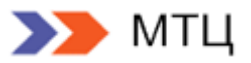

# Руководство по установке и эксплуатации

# Credit Registry 6.x

Версия Enterprise

Версия документа: 6.32/16.10.2014

Актуально для Credit Registry Enterprise версии 6.25.0 и выше

Copyright © 2014 ЗАО "МТЦ"

# Лист изменений

| Версия/дата     | Автор       | Комментарии                                                                                                    |
|-----------------|-------------|----------------------------------------------------------------------------------------------------|
| 6.0/28.10.2009  | МТЦ         | Общий пересмотр структуры и стиля документа. Удаление<br>лишних материалов                                                                                                    |
| 6.1/29.01.2010  | Поважняк М. | Вставлен пункт 9.0 Настройка Прокси соединения                                                                                                    |
| 6.2/12.03.2010  | Ким С.      | Добавлено примечание в пункт 3.1-3                                                                                                    |
| 6.3/26.10.2010  | Поважняк М. | Изменены и дополнены главы: «Настройка защищенного<br>соединения с Experian-Interfax» и «Настройка<br>защищенного соединения с GPCS»                                                                                                 |
|                 |             | Добавлены главы:                                                                                                    |
|                 |             | «Настроика коннектора НБКИ в Credit Registry» и<br>«Настройка коннектора Experian-Interfax в Credit Registry».                                                                                                    |
|                 |             | Добавлено Приложение А. Инструкция по установке<br>ключей CryptoPro для SSLGate.                                                                                                    |
|                 |             | Добавлена глава: «Настройка потоковых запросов»                                                                                                    |
| 6.3/24.01.2011  | Поважняк М. | Добавлена глава «10. Настройка соединения с ЦККИ»                                                                                                    |
| 6.3/24.01.2011  | Гаганов Н.  | Дополнено описание настройки коннектора Equifax.                                                                                                    |
|                 |             | Дополнено описание установки сертификатов.                                                                                                    |
| 6.4/04.03.2011  | Гаганов Н.  | Добавлен раздел 5 приложения А — проверка<br>правильности установки сертификатов                                                                                                    |
| 6.5/07.03.2011  | Гаганов Н.  | Обновлен раздел «Настройка средств диагностики при<br>сбое Tomcat»                                                                                                    |
| 6.6/26.04.2011  | Гаганов Н.  | Обновлен раздел «Установка новых версий приложения»                                                                                                    |
| 6.7/05.08.2011  | Гаганов Н.  | Изменено описание настройки коннектора ЦККИ                                                                                                    |
| 6.8/27.09.2011  | Гаганов Н.  | Пересмотр описания настройки соединения с ЦККИ                                                                                                    |
| 6.9/05.12.2011  | Гаганов Н.  | Добавлено описание установки на Windows 7                                                                                                    |
| 6.10/02.03.2012 | Сулимов А.  | Добавлен раздел с описанием работы статус монитора                                                                                                    |
| 6.11/20.06.2012 | Лебедь А.   | Добавлено описание функционала повторения запросов<br>(при возникновении технических ошибок).<br>Добавлено описание настроек кэширования (в<br>зависимости от типа отчета – "hit type").<br>Для коннектора НБКИ добавлено поле FICO2 |
| 6.12/18.10.2012 | Сулимов А.  | Добавлено требование к .NET в раздел 1.4                                                                                                    |
| 6.13/25.01.2013 | Лебедь А.   | Добавлено описание настройки очередей сообщений<br>IBM WebSphere MQ                                                                                                    |
| 6.14/25.04.2013 | Егорова И.  | Добавлен раздел «9.3 Настройка FPS»                                                                                                    |
| 6.15/19.06.2013 | Егорова И.  | Добавлено Приложение G. Контакты для связи с БКИ                                                                                                    |
| 6.16/21.06.2013 | Егорова И.  | Редактирование раздела 7.3. Настройка параметров<br>коннектора ФМС, Приложения D. Настройка SSLGate для<br>работы с ЦККИ                                                                                                    |
| 6.17/10.07.2013 | Егорова И.  | Добавлены коды (subRequestCode) для скоринга НБКИ –<br>3,5,7                                                                                                    |

| 6.18/17.07.2013 | Егорова И.  | Добавлены адреса сервисов НБКИ: FICO Fraud и «Истории<br>историй» + FICO                                                       |
|-----------------|-------------|----------------------------------------------------------------------------------------------------|
| 6.19/08.08.2013 | Лебедь А.   | Уточнения в разделе "MQ-авторизация"                                                                                           |
| 6.20/24.10.2013 | Егорова И.  | Добавлено Приложение Е. Установка новых версий<br>SSLGate; обновлен раздел «9.2 Настройка коннектора<br>Эквифакс»              |
| 6.21/07.11.2013 | Егорова И.  | Добавлен подраздел 7.8 Настройка коннектора НБКИ-AFS                                                                           |
| 6.22/12.11.2013 | Егорова И.  | Добавление раздела «12 Настройка коннектора СМЭВ<br>ФМС»                                                                       |
| 6.23/24.12.2013 | Ермаков М.  | Редактирование раздела 10.1 Настройка защищенного<br>соединения с БРС. Исправлен адрес для добавления в<br>SSIGate.ini         |
| 6.24/23.01.2014 | Лебедь А.   | Новый параметр login_wait_time для statusMonitor                                                                               |
| 6.25/17.02.2014 | Егорова И.  | Добавление раздела 18 «Настройка курсов валют»                                                                                 |
| 6.26/12.03.2014 | Егорова И.  | Добавление раздела 15 «Настройка пакетных запросов»                                                                            |
| 6.27/21.03.2014 | Егорова И.  | Обновление настроек коннектора НБКИ в разделе 7.2                                                                              |
| 6.28/08.05.2014 | Егорова И.  | Дополнение описания параметра «Глубина используемого<br>кэша» коннектора НБКИ                                                  |
| 6.29/05.08.2014 | Лебедь А.   | Добавлено описание настройки типа целевого клиента<br>(для выходных очередей MQ)                                               |
| 6.29/26.09.2014 | Ермаков М.  | Добавлена библиотека для взаимодействия с MQ, в<br>раздел «Взаимодействие с IBM WebSphere MQ в разделе<br>16.3».               |
| 6.30/02.10.2014 | Егорова И.  | Добавление новых параметров в statusMonitor                                                                                    |
| 6.31/06.10.2014 | Агалаков А. | Отредактировано описание настройки библиотек MQ в<br>Tomcat'e, в разделе «Взаимодействие с IBM WebSphere<br>MQ в пункте 16.3». |
| 6.32/16.10.2014 | Егорова И.  | Добавление настроек коннектора НБКИ                                                                                            |

# Оглавление

| 1 | Введе | ие                                                                          | 8    |
|---|-------|-----------------------------------------------------------------------------|------|
|   | 1.1   | Термины и определения                                                       | 8    |
|   | 1.2   | Программное обеспечение комплекса                                           | 9    |
|   | 1.3   | Информационное взаимодействие комплекса                                     | . 10 |
|   | 1.4   | Требования к общесистемному программному обеспечению                        | . 11 |
|   | 1.5   | Требования к оборудованию комплекса                                         | . 11 |
| 2 | Уста  | новка Java Runtime Environment (JRE)                                        | .12  |
| 3 | Уста  | новка и настройка базы данных                                               | .12  |
|   | 3.1   | Установка MSDE                                                              | . 12 |
|   | 3.2   | Установка MS SQL Server Express на Windows 7                                | .14  |
|   | 3.3   | Установка MS SQL Server                                                     | . 15 |
|   | 3.4   | Установка ORACLE                                                            | . 15 |
|   | 3.5   | Дополнительные утилиты для диагностики и настойки                           | . 15 |
| 4 | Уста  | новка Tomcat                                                                | .17  |
|   | 4.1   | Настройка средств диагностики при сбое Tomcat                               | . 18 |
|   | 4.2   | Настройка памяти Tomcat                                                     | . 19 |
|   | 4.3   | Запуск Tomcat                                                               | . 19 |
| 5 | Соед  | инение Tomcat с базой данных                                                | .21  |
|   | 5.1   | Проверка корректности данных для соединения с БД                            | .21  |
|   | 5.2   | Конфигурация соединения с базой данных                                      | .21  |
|   | 5.2   | 1 Дополнительные настройки                                                  | . 22 |
| 6 | Разв  | ертывание приложения Credit Registry на Tomcat                              | .24  |
|   | 6.1   | Установка                                                                   | .24  |
|   | 6.2   | Важные рекомендации                                                         | .25  |
|   | 6.3   | Запуск приложения                                                           | .25  |
| 7 | Наст  | ройка соединения с НБКИ                                                     | .26  |
|   | 7.1   | Настройка шлюза поддержки защищенного соединения для Credit Registry (НБКИ) | .26  |
|   | 7.2   | Настройка коннектора НБКИ в Credit Registry                                 | .27  |
|   | 7.3   | Настройка параметров коннектора ФМС                                         | . 32 |
|   | 7.4   | Настройки параметров коннектора ГИБДД                                       | . 34 |
|   | 7.5   | Настройки параметров коннектора TC3                                         | . 37 |
|   | 7.6   | Настройки параметров коннектора НБКИ-БРС                                    | . 39 |
|   | 7.7   | Настройка параметров коннектора статистических отчетов НБКИ                 | .41  |

|    | 7.8           | Настройка коннектора НБКИ-AFS                                                                                                    | 46                |
|----|---------------|----------------------------------------------------------------------------------------------------|-------------------|
| 8  | Наст          | ройка соединения с ОКБ                                                                                                    | 47                |
|    | 8.1           | Настройка защищенного соединения с ОКБ                                                                                                  | 47                |
|    | 8.2           | Настройка коннектора ОКБ в Credit Registry                                                                                              | 48                |
|    | 8.3           | Настройка сервиса "National Hunter"                                                                                                    | 51                |
|    | 8.3           | .1 Подписание соглашения о вступлении в программу "National Hunter"                                                                     |                   |
|    | 8.3           | .2 Создание коннектора National Hunter                                                                                                  |                   |
|    | 8.3           | .3 Настройка параметров сервиса                                                                                                    | 54                |
| 9  | Наст          | ройка соединения с Эквифакс Кредит Сервисиз                                                                                             | 56                |
|    | 9.1           | Настройка защищенного соединения с Эквифакс                                                                                             | 56                |
|    | 9.2           | Настройка коннектора Эквифакс в Credit Registry                                                                                         | 57                |
|    | 9.3           | Настройка Equifax FPS                                                                                                    | 61                |
| 10 | ) Наст        | ройка соединения с БРС                                                                                                    | 63                |
|    | 10.1          | Настройка защищенного соединения с БРС                                                                                                  | 63                |
|    | 10.2          | Настройка коннектора БРС в Credit Registry                                                                                              | 65                |
| 11 | Наст          | ройка соединения с ЦККИ                                                                                                    | 68                |
|    | 11.1          | Настройка запросов ЦККИ через почту Х400                                                                                                | 69                |
|    | 11.2          | Настройка запросов ЦККИ через систему СВК                                                                                               | 73                |
|    | 11.3<br>(подп | Настройка запросов ЦККИ через каталоги отправки банковской исание и шифрование осуществляется внешним ПО, в частности, ПТК ПСД)         | отчетности<br>77  |
|    | 11.4<br>шифр  | Настройка запросов ЦККИ через каталоги запросов и ответов (подг<br>рование осуществляется комплексом CRE + SSLGate + SCIGNEX + VerbaOW) | исание и<br>80    |
|    | 11.5          | Настройка запросов ЦККИ через НБКИ                                                                                                    |                   |
|    | 11.6          | Пакетирование запросов ЦККИ                                                                                                    |                   |
| 12 | Hac           | тройка коннектора СМЭВ ФМС                                                                                                    | 86                |
| 13 | наст<br>Inter | гройка прокси-соединения для связи сервера Credit Registry с БКИ (НБКИ<br>rfax, БРС)                                                    | , Experian-<br>88 |
| 14 | Наст          | ройка потоковых запросов                                                                                                    |                   |
| 15 | Б Наст        | ройка пакетных запросов                                                                                                    | 91                |
| 16 | Взаи          | имодействие с IBM WebSphere MQ                                                                                                    | 93                |
|    | 16.1          | Предварительные условия                                                                                                    | 94                |
|    | 16.2          | Настройка WebSphere MQ                                                                                                    | 94                |
|    | 16.2          | 2.1 Создание фабрики соединений                                                                                                    | 94                |
|    | 16.           | 2.2 MQ-авторизация                                                                                                    | 96                |
|    | 16.3          | Настройка сервера приложений (Tomcat)                                                                                                   | 97                |
|    | 16.4          | Активация в CRE интерфейса взаимодействия через WebSphere MQ                                                                            | 98                |

| 17 | Типичн                            | ые ошибки при установке комплекса                                                                                                    | 99                  |
|----|-----------------------------------|----------------------------------------------------------------------------------------------------|---------------------|
| 18 | Монит                             | оринг работы коннекторов                                                                                                    | 102                 |
|    | 18.1                              | Доступ к данным мониторинга                                                                                                    | 102                 |
|    | 18.2                              | Overall и Current разделы статистики                                                                                                    | 102                 |
|    | 18.3                              | Правила именования и значения параметров                                                                                                    | 103                 |
|    | 18.4                              | Измеряемые параметры и события                                                                                                    | 103                 |
| 19 | Настро                            | йка курсов валют                                                                                                    | 105                 |
| ПР | иложен                            | ЧИЕ А. Инструкция по установке ключей CryptoPro для SSLGate                                                                                                    | 106                 |
| ПР | иложен                            | НИЕ В. Рекомендации по установке нескольких копий приложения                                                                                                    | 110                 |
| ПР | иложен                            | НИЕ С. Установка новых версий приложения                                                                                                    | 111                 |
| ПР | иложен                            | НИЕ D. Настройка SSLGate для работы с ЦККИ                                                                                                    | 112                 |
| ПР | иложен                            | НИЕ Е. Установка новых версий SSLGate                                                                                                    | 116                 |
| ПР | иложен                            | НИЕ F. Настройки, связанные с отменой зимнего времени                                                                                                    | 117                 |
| ПР | иложен                            | НИЕ G. Типичные ошибки настройки коннекторов                                                                                                    | 118                 |
|    | Ошибка<br>S\N:"519                | подписи запроса (sign_errors) java.io.IOException: ssl gate error: Certifi<br>Pa549900020000654c" not found in store. Объект или свойство не найдено                 | cate<br>118         |
|    | Ошибка                            | . Сертификат не найден. Certificate is not found                                                                                                    | 118                 |
|    | java.io.I                         | DException: HTTP[S] remote request error: HTTP/1.1 403 Forbidden                                                                                                    | 119                 |
|    | Ошибка                            | . Код отчета 12 Расшифровка кода отчета: Структура ХМL запроса не корректна                                                                                          | 119                 |
|    | java.io.I                         | DException: HTTP[S] remote request error: HTTP/1.1 401 Unauthorized                                                                                                  | 120                 |
|    | Ошибка                            | . Код отчета 50 при запросе в НБКИ                                                                                                    | 120                 |
|    | Ошибка                            | . Код отчета 32. Текст: User Not Found                                                                                                    | 120                 |
|    | Ошибка                            | 99 – нет полномочий                                                                                                    | 121                 |
|    | Ошибка                            | Такого отчета не существует                                                                                                    | 121                 |
|    | Статус:<br>java.io.I              | Ошибка Ошибка: Ошибка подписи запроса (sign_errors) Текст оши<br>DException: ssl gate error: Getting signed BLOB size failed. Набор ключей не существуе              | 5ки:<br>ет122       |
|    | Ошибка                            | Использован незарегистрированный сертификат подписи ("35e1320c0000000014f                                                                                            | ")122               |
|    | Ошибка                            | подписи запроса (sign_errors) java.net.SocketTimeoutException: Read timed out                                                                                        | 122                 |
|    | Ошибка                            | . Код отчета 28                                                                                                    | 123                 |
|    | Ошибка                            | . Код отчета 49 при запросе в НБКИ                                                                                                    | 123                 |
|    | Ошибка                            | базы данных код ошибки -4 или -6: база данных не подключилась                                                                                                    | 123                 |
|    | Превыш                            | ено время ожидания ответа БКИ: read timeout                                                                                                    | 123                 |
|    | Статус:<br>ru.mbtc.<br>handsha    | Ошибка Ошибка: Ошибка соединения с БКИ (bki_conn_errors) Текст ошиб<br>creditregistry.sslgate.SslGateNegotiateException: SSLGate error: Connect SSL cl<br>lke failed | бки:<br>ient<br>124 |
|    | Статус:<br>java.io.I0<br>paramete | Ошибка Ошибка: Ошибка подписи запроса(sign_errors) Текст оши<br>DException: ssl gate error: Неправильный открытый ключ поставщика / The Ke<br>er is invalid          | 5ки:<br>yset<br>125 |

| Статус: Ок Ошибка: Ошибка при разборе xml-ответа1                                                                                                    | 25        |
|----------------------------------------------------------------------------------------------------|-----------|
| MQ-ошибка в логе stdout: com.ibm.mq.MQException: MQJE001: An MQException occurre<br>Completion Code 2, Reason 20351                                                      | ed:<br>25 |
| MQ-ошибка в логе stdout: org.codehaus.xfire.fault.XFireFault: Parame<br>{http://creditregistry.ru/2010/webservice/SingleFormatService}GroupRequestData does not exist!.1 | ter<br>26 |
| С момента выпуска сертификата прошло больше года1                                                                                                    | 26        |
| Код ошибки НБКИ 23 Проверка подписи не прошла1                                                                                                    | 27        |
| Wrong PIN was presented1                                                                                                    | 27        |
| Ошибка: Ошибка соединения с БКИ(bki_conn_errors)1                                                                                                    | 27        |
| Текст ошибки: ru.mbtc.creditregistry.sslgate.SslGateNegotiateException: SSLGate error: Ошиб вызова SSPI, см. внутреннее исключение. (0х80004005):1                       | бка<br>27 |
| Ошибка: Ошибка подписи запроса (sign_errors): java.io.IOException: ssl gate error: Getting sign BLOB size failed. Function failed during execution1                      | ied<br>28 |
| ПРИЛОЖЕНИЕ Н. Контакты для связи с БКИ 1                                                                                                    | 29        |

## 1 Введение

Программный комплекс Credit Registry предназначен для координации работы сотрудников различных подразделений и филиалов банка, а так же для обеспечения интегрированной работы сторонних автоматизированных банковских систем и хранилищ данных в процессе выдачи и обслуживания кредитов. Credit Registry обеспечивает автоматизацию процессов взаимодействия банка с кредитными бюро (БКИ), центральным каталогом кредитных историй (ЦККИ) и другими внешними сервисами на рынке потребительского кредитования. Система обеспечивает:

- Интеграцию информационных систем банка и систем поддержки принятия решений в единую централизованную систему хранения, доступа и обработки информации на единой основе и в едином формате данных;
- Интеграцию со средствами БКИ (НБКИ, ЭКС, ОКБ) для автоматического предоставления сведений о кредитных историях субъектов.

Комплекс Credit Registry предназначен для получения, хранения, обработки и передачи данных по запросам смежных систем по заданным критериям и в составе, заданном применяемой схемой XML и функционалом интеграционных сервисов. В рамках Credit Registry решается комплекс задач по получению и обработке данных, поступающих из AC банка, а также подготовке данных и их отправке на сторону ИС БКИ.

Данная документация описывает действия администратора по настройке общесистемного программного обеспечения, требуемого для функционирования комплекса Credit Registry, а также настройки самого программного ядра, исполняющего бизнес логику комплекса. Описываемая версия комплекса – Credit Registry 6.х. Компоненты комплекса, необходимые для установки и настройки, могут быть получены по ссылке http://www.creditregistry.ru/download

| Термин                      | Определение                                                                                                    |
|-----------------------------|----------------------------------------------------------------------------------------------------|
| Абонент УЦ                  | Ответственный абонент автоматизированного рабочего места Пользователя<br>Удостоверяющего Центра                            |
| AC                          | Автоматизированные системы                                                                                                 |
| БД                          | База данных                                                                                                    |
| БКИ                         | Бюро кредитных историй                                                                                                    |
| Интеграционная<br>платформа | Программно-аппаратный комплекс, обеспечивающий разработку,<br>функционирование и администрирование интеграционных сервисов |

### 1.1 Термины и определения

| Интеграционный<br>сервис | Логически и функционально целостный комплекс программных модулей,<br>протоколов и регламентов функционирования, обеспечивающий<br>автоматизированное взаимодействие двух и более информационных систем<br>и решающий конкретную задачу интеграции                                                                                           |
|--------------------------|----------------------------------------------------------------------------------------------------|
| ис                       | Информационные системы, системы электронного документооборота                                                                                                    |
| ки                       | Кредитная история                                                                                                    |
| нбки                     | ЗАО «Национальное бюро кредитных историй»                                                                                                    |
| ОКБ                      | ЗАО «Объединенное кредитное бюро» (ранее Experian-Interfax)                                                                                                    |
| ос                       | Операционная система                                                                                                    |
| по                       | Программное обеспечение                                                                                                    |
| СУБД                     | Система управления базами данных                                                                                                    |
| ФМС                      | Федеральная Миграционная Служба                                                                                                    |
| ЭКС                      | ООО «Эквифакс Кредит Сервисиз»                                                                                                    |
| эцп                      | Электронно-цифровая подпись                                                                                                    |
| ΑΡΙ                      | Application Programming Interface — программный интерфейс, служащий для<br>взаимодействия двух систем                                                                                                    |
| CRE                      | Credit Registry (Enterprise) – описываемый данным документом программный<br>комплекс, представляющий сотрудникам и АС банка единую точку входа для<br>взаимодействия с различными БКИ (для отправки информации о КИ,<br>обработки сообщений об ошибках, формирования запросов на получение<br>кредитных отчетов и их последующего хранения) |
| JRE                      | Java Platform, Standard Edition, Runtime Environment – виртуальная машина<br>Java, библиотеки классов и другие компоненты, необходимые для запуска<br>апплетов и приложений, написанных на языке программирования Java                                                                                                    |
| TUTDF                    | Trans Union Transmit Data Format – формат передачи данных в НБКИ                                                                                                    |
| XML                      | eXtensible Markup Language – расширяемый язык разметки; текстовый формат<br>для обмена структурированными данными между программами                                                                                                    |

# 1.2 Программное обеспечение комплекса

Программное обеспечение комплекса подразделяется на целевое и общесистемное:

- к целевому ПО относится Credit Registry, обеспечивающее обработку бизнеслогики;
- к общесистемному ПО относятся программные средства функционирования и управления целевым ПО.

Платформа Apache Tomcat и JRE являются центральным ядром серверной части комплекса, обеспечивающего интеграцию всех частей ПО Credit Registry в единую функциональную модель. Рекомендуемый размер оперативной памяти под сервер, на котором будет установлен Tomcat,– 2 ГБ или более. Информационный обмен и взаимосвязь между приложениями обеспечивается с использованием протокола TCP/IP. В протоколах, обеспечивающих доставку данных, используются связка с XML. На данных протоколах строится базовая модель сервисов, обеспечивающих взаимодействие приложения Credit Registry и внешних приложений.

Основным программным компонентом является сервер приложений Tomcat, обеспечивающий функционирование Credit Registry и обработку запросов к комплексу. Он же является web-сервером, принимает, обрабатывает и пересылает пользовательские запросы серверу приложений и обратно.

Сервер БД используется сервером приложений для процедур хранения, извлечения и обработки необходимых данных. Набор необходимых данных формируется на основе обрабатываемых сервером приложений входящих данных.

#### 1.3 Информационное взаимодействие комплекса

Комплекс Credit Registry предназначен для хранения данных, в том числе получаемых из внешних источников. ПО Credit Registry исполняет всю бизнес-логику по обработке поступающих данных и обработке запросов к данным, в том числе и обеспечение контроля полноты данных о субъекте и кредитных делах.

Предметно-ориентированная информация, составляющая данные о кредитных делах субъектов, предназначенная для хранения в Credit Registry, содержится во входных сообщениях, передаваемых внешними приложениями. Внешние приложения банка взаимодействуют с Credit Registry с использованием интерактивного доступа и интеграционных компонент. Интерактивный доступ реализуется через клиентский Web-браузер. Интеграционные компоненты разрабатываются на стороне банка. Функциональность по контролю и поддержанию корректного формата данных реализуется на стороне внешнего приложения. В Credit Registry данные проверяются на обязательность и их соответствие типам, описанным XML-схемой.

Вся функциональность по контролю и поддержанию корректного состава передаваемых данных для БКИ реализуется на стороне Credit Registry.

Обмен данными между АС банка и ИС БКИ в части запроса кредитных историй и получения отчетов БКИ осуществляется с помощью механизма web-сервисов Credit Registry, реализующего набор функций для передачи запросов к ИС БКИ. Взаимодействие возможно посредством создания клиентов на стороне АС банка, выполняющих запросы к web-сервисам Credit Registry. В части запросов к ИС БКИ Credit Registry работает только с программными интерфейсами БКИ, реализующими вызов функций АРІ БКИ.

# 1.4 Требования к общесистемному программному обеспечению

Для развертывания программного комплекса Credit Registry на сервере должны быть установлены:

- OC: MS Windows XP/7, Windows Server 2003/2008. Рекомендуется Windows Server 2008
- Java SE (JRE) 1.7.х (бесплатно, входит в установочный комплект)
- Tomcat 7.0.х (бесплатно, входит в установочный комплект)
- СУБД. Возможны следующие варианты:
  - о MSDE 2000 (бесплатно, входит в установочный комплект);
  - MS SQL Server 2000/2005/2008;
  - Oracle 9.2.0.7 и выше / Oracle 10.2 и выше / Oracle 11. Используется функционал в рамках Standard Edition (т.е. можно использовать и Standard Edition, и Enterprise).
     Oracle Express Editionне поддерживается.
- При имеющихся технических средствах рекомендуется использовать отдельный сервер для размещения БД либо использовать уже существующий экземпляр MS SQL/Oracle.
- СгурtoPro CSP 3.0/3.6 программный продукт, требующийся для использования httpsсоединений с БКИ для передачи запросов и получения отчетов о кредитных историях. Необходимость наличия продукта CryptoPro CSP определяется положениями технического регламента БКИ (приобретается у компании КриптоПро).
- .Net Framework 3.5.

Важно: на сервер приложения категорически не рекомендуется устанавливать какиелибо приложения, отличные от Credit Registry.

### 1.5 Требования к оборудованию комплекса

Минимальные технические требования к оборудованию сервера:

- CPU: Intel Pentium 4 2,4 ГГц
- RAM: 2 ГБ
- HDD: объем для БД из оценки, что для хранения одного кредитного дела требуется 70КБ, для хранения кредитных отчетов по одному заявителю от трех БКИ – 30КБ.

На компьютере пользователя должны быть установлены:

• Браузер MS Internet Explorer **8**, обеспечивающий доступ к web-серверу Credit Registry по протоколу http.

База данных (MS SQL Server или ORACLE) и сервер приложений (Tomcat) могут быть разнесены и находиться на разных компьютерах. Tomcat по сути является web-сервером, приложение которого будет взаимодействовать с MS SQL Server или ORACLE.

# 2 Установка Java Runtime Environment (JRE)

- 1. Скачайте и запустите рекомендованную версию JRE 1.7.х со следующей страницы: <a href="http://java.com/ru/download/manual.jsp">http://java.com/ru/download/manual.jsp</a>
- 2. Подтвердите значения параметров, предложенных по умолчанию. JRE должен быть установлен на тот же компьютер, куда будет устанавливаться Tomcat.
- 3. После установки JRE рекомендуем перезагрузить компьютер.

**Примечание:** Следует быть внимательным к ранее установленным версиям Java. Если на ПК установлена более ранняя версия Java, то рекомендуется ее удалить.

**Примечание:** Требуется устанавливать JRE только версии 1.7.х. JRE версий 1.5.х и 1.6.х не поддерживаются с 01.02.2014.

# 3 Установка и настройка базы данных

Сервер БД используется сервером приложений для процедур хранения, извлечения и обработки необходимых данных. Набор необходимых данных формируется поступающими обработанными сервером приложений входящими данными. В качестве базы данных может использоваться MS SQL Server или ORACLE (см. п. 1.4 «Требования к общесистемному программному обеспечению»)

### 3.1 Установка MSDE

- 1. Распаковать файл MSDE-Setup.zip;
- 2. Запустить setup.bat. Параметры инсталляции: путь установки, пароль пользователя sa, название экземпляра БД (INSTANCE), можно задать в файле setup-tutdf.ini, но обычно это не требуется;

 Запустить файл msde\_1433.reg из папки MSDE дистрибутива и согласиться с изменениями. Данный файл настраивает MSDE для работы через стандартный порт 1433. В случае, если порт уже используется, необходимо настроить create\_db и приложение на новый порт);

| Services                             |                                               |
|--------------------------------------|-----------------------------------------------|
| File Action View Help                |                                               |
|                                      |                                               |
| Services (Local) Services (Local) MS | ASSQL\$TUTDF Properties (Local Computer)      |
|                                      | General Log On Becovery Dependencies          |
| MSSQL\$TUTDF                         |                                               |
| Stop the service                     | Service name: MSSQL\$TUTDF                    |
| Pause the service                    | Display name: MSSQL\$TUTDF                    |
| Help and S                           |                                               |
| HTTP SSL                             | Description:                                  |
| We Human Inte                        |                                               |
|                                      | Path to executable:                           |
| IPSEC Serv                           | D: \MSDEMSSQL\$TOTDF\Binn\sqlservr.exe-stotDF |
| Logical Dist                         | Startup type: Automatic                       |
| Sector Contraction (Contraction)     | count (17)                                    |
| Microsoft C                          |                                               |
| 💑 MS Softwa                          | Service status: Started                       |
| MSSQL\$TU                            | Start Stop Pause Resume                       |
| SSQLServ                             |                                               |
| wet Logon                            | from here.                                    |
| Network C                            | Clast anomalary                               |
| Network D                            | Start parameters:                             |
| Network DI                           |                                               |
| Extended & Standard                  |                                               |
|                                      |                                               |

4. Запустить сервис MSSQL\$TUTDF (показано на рисунке);

- 5. Скачать архив create\_db.zip по ссылке: http://creditregistry.ru/createdb/create\_db.zip
- 6. Распаковать create\_db.zip. Запустить файл create\_db.bat. В файле настроек db.properties задаются настройки базы данных: IP-адрес сервера MSDE, имя Базы Данных, Имя пользователя базы данных, имя пользователя и пароль для соединения. Обычно при установке Credit Registry менять их не требуется.

При использовании существующего MS SQL Server необходимо:

- 1. Разрешить доступ к БД по протоколу TCP/IP;
- 2. Pacпaковать create\_db.zip. Запустить файл create\_db.bat из дистрибутива, задав в файле db.properties параметры:
  - a. sqlHost. Хост адрес машины, на которой установлен MS SQL Server;

- b. sqlPort=1433. Порт, через который будет производится взаимодействие приложений;
- с. sqlLogin=sa. Логин администратора для доступа к базе данных;
- d. sqlPassword. Указать пароль пользователя sa;
- e. dbName=TUTDF. Указать имя базы данных;
- f. dbLogin=tutdf. Логин для доступа сервера приложений к базе данных;
- g. dbPassword=tutdf. Пароль для доступа сервера приложений к базе данных.

# 3.2 Установка MS SQL Server Express на Windows 7

MSDE не может быть установлена на Windows 7, поэтому для случая минимальной установки на Windows 7 рекомендуем использовать MS SQL Server Express 2005/2008.

Скачать MS SQL Server Express можно на сайте Microsoft:

2005: http://www.microsoft.com/ru-ru/download/details.aspx?id=21844

2008: http://www.microsoft.com/ru-ru/download/details.aspx?id=1695

Разрядность ОС (32/64bit) не принципиальна.

При установке необходимо при выборе типа авторизации указать смешанный тип авторизации, а также указать (и запомнить!) пароль пользователя sa.

После установки необходимо зайти по следующему пути:

Пуск, Программы, Microsoft SQL Server, Средства настройки, SQL Server Configuration Manager:

Конфигурация сети SQL Server, протоколы для sql express, tcp/ip, свойства.

В открывшемся меню необходимо выставить: без задержки - да, включено - да

На закладке IP-адреса для ВСЕХ адресов выставить: порт 1433, активен - да, включен - да.

После этого необходимо перезапустить службу SQL Server (это можно сделать из configuration manager'a)

После этих операций необходимо создать БД на установленном MS SQL сервере:

- Скачать архив create\_db.zip по ссылке: http://creditregistry.ru/createdb/create\_db.zip
- Распаковать create\_db.zip. Запустить файл create\_db.bat. В файле настроек db.properties задаются настройки базы данных: IP-адрес сервера MSSQL, имя Базы Данных, Имя пользователя базы данных, имя пользователя и пароль для соединения. При установке на локальный компьютер для случая MS SQL Express обычно достаточно поменять SqlLogin на актуальный.

# 3.3 Установка MS SQL Server

Требования по версии MSSQL есть в разделе 1.4 «Требования к общесистемному программному обеспечению».

- 1. Дать наименование БД, например, tutdf.
- 2. Завести пользователя (например, TUTDF).
- 3. Присвоить пользователю права dbowner на эту базу.
- 4. Задать порт обращения к БД (по умолчанию 1433).
- 5. Указать кодировку Cyrillic\_General\_Cl\_AS.

### 3.4 Установка ORACLE

Требования по версии Oracle есть в разделе 1.4 «Требования к общесистемному программному обеспечению».

- 1. Дать наименование SID, например, tutdf (SID это "System Identifier" базы данных).
- 2. Завести пользователя (например, TUTDF).
- 3. Присвоить пользователю права: connect и resource.
- 4. Задать порт обращения к БД (по умолчанию 1521).
- 5. Указать кодировку CL8MSWIN1251.

# 3.5 Дополнительные утилиты для диагностики и настойки

При возникновении проблем с использованием утилиты create\_db могут понадобиться следующие программы:

#### Утилита telnet

Для проверки соединения по протоколу TCP/IP рекомендуется установить компоненту telnet, отключенную по умолчанию. Для ее установки перейдите в Панель управления, Программы и компоненты, Включение и отключение компонент Windows, поставить галочку - клиент telnet.

#### **SQL Management Studio Express**

Скачать ее можно по ссылке:

http://www.microsoft.com/download/en/details.aspx?id=8961

Обратите внимание на разрядность (32/64bit)

При установке SQL Management Studio на Windows7 64bit необходимо запустить командную строку:

C:\Windows\SysWOW64\cmd.exe от имени администратора (это отдельный пункт меню, выпадающего при нажатии на файл правой клавишей - запуск от имени администратора)

В запущенной таким образом командной строке необходимо запустить msi-файл (для простоты можно скопировать этот файл в корень диска): C:\SQLServer2005\_SSMSEE\_x64.msi

# **4** Установка Tomcat

- 1. Для установки Tomcat следует запустить apache-tomcat-7.0.х.ехе и принять предложенные параметры установки;
- 2. Tomcat должен быть запущен как служба Windows;
- Перед запуском Тотсаt следует убедиться в том, что заведена строка пользователя с необходимыми правами администратора для Tomcat – в файл C:\Program Files\Apache Software Foundation\Tomcat7.0\conf\tomcat-users.xml (содержимое файла показано внизу).

<?rml version="1.0" encoding="utf-8" ?> <tomcat-users> <role rolename="tomcat" /> <role rolename="role1" /> <role rolename="manager-gui" /> <role rolename="admin" /> <user username="tomcat" password="tomcat" roles="tomcat" /> <user username="role1" password="tomcat" roles="role1" /> <user username="both" password="tomcat" roles="tomcat,role1" /> <user username="both" password="tomcat" roles="tomcat,role1" /> <user username="admin" password="tomcat" roles="tomcat,role1" /> <user username="admin" password="tomcat" roles="tomcat,role1" /> <user username="admin" password="tomcat" roles="tomcat,role1" /> <user username="admin" password="tomcat" roles="tomcat,role1" /> <user username="admin" password="tomcat" roles="tomcat,role1" /> <user username="admin" password="tomcat" roles="tomcat,role1" /> <user username="admin" password="tomcat" roles="tomcat,role1" />

Убедитесь в том, что в конце раздела <tomcat-users> перед строкой </tomcat-users> есть следующая строка:

<user username="admin" password="admin" roles="manager-gui,admin"/>

**Примечание** для Tomcat 6.0\*:

<role rolename="manager" />

В конце раздела <tomcat-users> перед строкой </tomcat-users> должна быть следующая строка:

<user username="admin" password="admin" roles="manager,admin"/>

Для развертывания war-файлов более 50MB измените в файле: /tomcat7/webapps/manager/WEB-INF/web.xml значение параметров:

- <max-file-size>52428800</max-file-size>
- <max-request-size>52428800</max-request-size>

на 104857600 (100МВ)

# 4.1 Настройка средств диагностики при сбое Tomcat

В процессе работы приложения возможно возникновение ошибок сервера Tomcat. Ошибки в работе Tomcat могут происходить как из-за внутренних сбоев, так и быть следствием сбоев в Credit Registry. Для того чтобы диагностировать такие ошибки рекомендуется произвести следующие действия:

- Выполнить пункт меню Пуск/Программы/Apache Tomcat 7.0/Configure Tomcat
- Перейти на вкладку Java
- Добавить в поле Java Options следующие строки (в любое место):

-XX:+HeapDumpOnOutOfMemoryError -XX:HeapDumpPath=C:\Dump\ -Dcom.sun.management.jmxremote -Dcom.sun.management.jmxremote.port=5670 -Dcom.sun.management.jmxremote.ssl=false -Dcom.sun.management.jmxremote.authenticate=false

C:\Dump\ – путь на файловой системе куда нужно произвести запись дампа Tomcat состояния системы на момент возникновения ошибки. Имея файл дампа Tomcat, заказчик или другое лицо эксплуатирующее приложение Credit Registry может, связавшись с разработчиком Credit Registry, решить возникшую проблему быстрее, так как файл дампа предоставляет более подробную информацию о сбое. Хранение файлов дампа не является обязательным условием.

-Dcom.sun.management.jmxremote.port=5670 — здесь нужно вписать произвольный свободный порт. По этому порту будет доступен мониторинг нагрузки на Tomcat через jsconsole.

**Внимание:** Также время от времени рекомендуется производить очистку/архивацию папки logs, для предотвращения переполнения дискового пространства сервера. Для этого необходимо остановить работу Tomcat, так как в рабочем состоянии Tomcat не позволяет удалять свои файлы логирования.

Настройка access логов (для Tomcat 7 по умолчанию настройка включена): в server.xml необходимо добавить/раскомментировать строку:

<Valve className="org.apache.catalina.valves.AccessLogValve"

pattern="%h %l %u %t "%r" %s %b %T" resolveHosts="false" />

После внесения изменений в настройки Tomcat, необходимо перезапустить службу Tomcat.

# 4.2 Настройка памяти Tomcat

Во избежание переполнения памяти Tomcat рекомендуется прописать следующие параметры:

В меню: Пуск/Программы/Apache Tomcat 7.0/Configure Tomcat в закладке java:

- Initial memory pool 256 MB
- Maximum memory pool 768 MB
- В java Options добавить строку: -XX:MaxPermSize=128m

| 💊 Apache Tomcat 6.0 Tomcat6 Properties 🛛 🛛 🔀                                                                                                    |              |           |            |                   |  |  |  |
|----------------------------------------------------------------------------------------------------|--------------|-----------|------------|-------------------|--|--|--|
| General Log On Logging                                                                                                    | j Java       | Startup   | Shutdown   | 1                 |  |  |  |
| Use default                                                                                                    |              |           |            |                   |  |  |  |
| Java Virtual Machine:                                                                                                    |              |           |            |                   |  |  |  |
| C:\Program Files\Java\j                                                                                                    | re6\bin\clie | ent\jvm.d | I          |                   |  |  |  |
| Java Classpath:                                                                                                    |              |           |            |                   |  |  |  |
| C:\Program Files\Apach                                                                                                    | e Software   | e Foundat | ion\Tomcat | 6.0\bin\bootstrap |  |  |  |
| Java Options:                                                                                                    |              |           |            |                   |  |  |  |
| -Dcatalina.home=C:\Program Files\Apache Software Foundation\Tom<br>-Dcatalina.base=C:\Program Files\Apache Software Foundation\Tom<br>-Djava.endorsed.dirs=C:\Program Files\Apache Software Foundation<br>-Djava.io.tmpdir=C:\Program Files\Apache Software Foundation\Tom |              |           |            |                   |  |  |  |
| Initial memory pool:                                                                                                    | 256          |           |            | МВ                |  |  |  |
| Maximum memory pool:                                                                                                    | 768          |           |            | МВ                |  |  |  |
| Thread stack size: KB                                                                                                    |              |           |            |                   |  |  |  |
| ОК Отмена Применить                                                                                                    |              |           |            |                   |  |  |  |

# 4.3 Запуск Тотсат

Запустите сервер Tomcat.

Зайдите на корневую страницу Tomcat по адресу (например, http://localhost:8080/).

Управление настройками сервера происходит из консоли администрирования Tomcat Manager: перейдите по ссылке «Tomcat Manager» http://localhost:8080/manager/html, используя имя и пароль администратора Tomcat.

# 5 Соединение Tomcat с базой данных

Для развертывания на сервере приложение Credit Registry доступно в виде скомпилированного war-файла. Для развертывания приложения используется консоль администрирования Tomcat. Перед развертыванием приложения выполните следующие шаги:

### 5.1 Проверка корректности данных для соединения с БД

Перед настройкой Tomcat на соединение с БД мы рекомендуем проверить соединение с БД любым sql-клиентом, например:

- для MS SQL Server, MSDE MS SQL Server Management Studio Express, Aqua Data Studio;
- для Oracle Oracle SQL Developer, Aqua Data Studio, Quest Toad, DbVisualizer.

Для соединения должны быть известны: тип БД, хост, порт, имя БД, логин, пароль.

Если с помощью какого-либо sql-клиента подключиться к БД можно, то Credit Registry можно настраивать на эту БД.

### 5.2 Конфигурация соединения с базой данных

Настройки соединения с БД прописываются в файле conf\context.xml. (по умолчанию это C:\Program Files\Apache Software Foundation\Tomcat7.0\conf\context.xml)

Для того, чтобы настроить соединение с БД необходимо добавить в файл context.xml следующий фрагмент:

Для MSSQL:

| <resource <="" auth="Container" name="jdbc/CRDb" td=""></resource>             |
|--------------------------------------------------------------------------------|
| type="javax.sql.DataSource" driverClassName="net.sourceforge.jtds.jdbc.Driver" |
| validationQuery="select 1"                                                     |
| url="jdbc:jtds:sqlserver://DATABASE_HOST_IP:PORT/DB_NAME"                      |
| username="USERNAME" password="PASSWORD" maxActive="50" maxIdle="10"            |
| maxWait="-1"                                                                   |
| removeAbandoned="true"                                                         |
| removeAbandonedTimeout="60"                                                    |
| logAbandoned="true"/>                                                          |
|                                                                                |

DATABASE\_HOST\_IP, PORT, DB\_NAME, USERNAME и PASSWORD необходимо заменить на действительные значения.

Для случая развертывания на MSDE с настройками по умолчанию - DATABASE\_HOST\_IP = 127.0.0.1, PORT = 1433, DB\_NAME = USERNAME = PASSWORD = tutdf.

<Resource name="jdbc/CRDb" auth="Container" type="javax.sql.DataSource" driverClassName="oracle.jdbc.OracleDriver" validationQuery="select 1 from dual" url="jdbc:oracle:thin:@DATABASE\_HOST\_IP:PORT:SID" username="username" password="password" maxActive="50" maxIdle="10" maxWait="10000" />

Значения следующих параметров требуется изменить на действительные:

- url="jdbc:oracle:thin:@DATABASE\_HOST\_IP:PORT:SID"
- username="username" password="password" (имя и пароль для учетной записи СУБД)

Также в общие библиотеки Tomcat необходимо подложить драйвер соединения с БД:

для Oracle\* http://creditregistry.ru/download/ojdbc14.jar

**Примечание\*:** рекомендуем использовать актуальный драйвер с сайта Oracle.

для MSSQL http://creditregistry.ru/download/jtds-1.2.jar

Данный файл необходимо поместить в папку Tomcat7\lib\

(для Tomcat5 - Tomcat5\common\lib)

После изменений context.xml необходим перезапуск сервиса Tomcat.

Размер пула (maxActive) необходимо дублировать в настройки CreditRegistry («Администрирование» -> «Редактирование параметров» -> «Размер JNDI Data Source пула соединений») - и для Oracle, и для MSSQL.

Данный параметр становится доступным, если соединение с БД прописано через context.xml.

#### 5.2.1 Дополнительные настройки

Значение параметра **tutdf.db\_pool\_size (MSSQL)**, **maxActive (Oracle)** может отличаться от типового, это зависит от требований к производительности приложения, для MSDE рекомендуется значение 5, для типовой установки не менее 50 (MS SQL Server & Oracle). Неверно настроенный размер пула соединений с базой данных может приводить к значительному ухудшению пропускной способности и производительности системы.

Рекомендуемая формула для оценки размера пула:

Размер пула = (Максимальное кол-во параллельных вызовов коннекторов + 1) X 2 +

+ (Кол-во активных пользователей в системе) +

+ (Максимальное кол-во параллельных импортов и экспортов) Х 3

Размер пула рекомендуется всегда задавать через настройки в файле context.xml.

<u>Размер пула необходимо дублировать в настройках Credit Registry</u> («Администрирование» ->

«Редактирование параметров» -> «Размер JNDI Data Source пула соединений»)

Внимание: <u>После внесения изменений необходимо перезапустить сервис Tomcat.</u>

# 6 Развертывание приложения Credit Registry на Tomcat

# 6.1 Установка

**Внимание:** Рекомендуется производить резервное копирование Базы Данных (БД), используемой cucmemoй Credit Registry перед каждой установкой новой версии. Для корректного произведения данной операции рекомендуется сначала остановить работу сервиса Apache Tomcat, а затем выполнить резервное копирование БД.

В форме "WAR file to deploy" укажите путь к файлу credit\_registry.war из дистрибутива.

Обычно, war-файл предоставляется по ссылке http://creditregistry.ru/v6.\*\*\*/credit\_registry.war.zip

Номер последней рекомендуемой версии необходимо уточнять у техподдержки МТЦ.

После того, как файл выбран, нажмите кнопку "Deploy". После установки в списке webприложений появится "Credit Registry" (показано на рисунке внизу). Убедиться в том, что приложение установлено и работает, можно по появившемуся в колонке Applications/Path названию приложения и статус Running = True.

| Manager                   |                                  |                             |          |              |          |             |                      |                 |
|---------------------------|----------------------------------|-----------------------------|----------|--------------|----------|-------------|----------------------|-----------------|
| List Applications         |                                  | HTML Manager Help           |          | Manager Help |          |             | <u>Server Status</u> |                 |
|                           |                                  |                             |          |              |          |             |                      |                 |
| Applications              |                                  |                             |          |              |          |             |                      |                 |
| Path Display Name         |                                  | Running                     | Sessions |              | Commands |             |                      |                 |
| 1                         | Welcome to To                    | omcat                       | true     | Q            | Start    | <u>Stop</u> | <u>Reload</u>        | <u>Undeploy</u> |
| /balancer                 | Tomcat Simple                    | e Load Balancer Example App | true     | Q            | Start    | <u>Stop</u> | <u>Reload</u>        | <u>Undeploy</u> |
| /credit_registry          | Credit Registry                  | ,                           | true     | Q            | Start    | <u>Stop</u> | <u>Reload</u>        | <u>Undeploy</u> |
| <u>/jsp-examples</u>      | JSP 2.0 Exam                     | ples                        | true     | Q            | Start    | <u>Stop</u> | <u>Reload</u>        | <u>Undeploy</u> |
| /manager                  | Tomcat Manag                     | er Application              | true     | Q            | Start    | Stop        | Reload               | Undeploy        |
| <u>/servlets-examples</u> | Servlet 2.4 Exa                  | amples                      | true     | Q            | Start    | <u>Stop</u> | <u>Reload</u>        | <u>Undeploy</u> |
| <u>/tomcat-docs</u>       | Tomcat Docum                     | nentation                   | true     | Q            | Start    | <u>Stop</u> | <u>Reload</u>        | <u>Undeploy</u> |
| <u>/webdav</u>            | Webdav Conte                     | nt Management               | true     | Q            | Start    | <u>Stop</u> | <u>Reload</u>        | <u>Undeploy</u> |
|                           |                                  |                             |          |              |          |             |                      |                 |
| Deploy                    |                                  |                             |          |              |          |             |                      |                 |
| Deploy directory or W     | AR file located o                | n server                    |          |              |          |             |                      |                 |
|                           | Cont                             | ext Path (optional):        |          |              |          |             |                      |                 |
|                           | XML Cor                          | nfiguration file URL:       |          |              |          |             |                      |                 |
| WAR or Directory URL:     |                                  |                             |          |              |          |             |                      |                 |
|                           | Deploy                           |                             |          |              |          |             |                      |                 |
|                           |                                  |                             |          |              |          |             |                      |                 |
| WAR file to deploy        |                                  |                             |          |              |          |             |                      |                 |
|                           | Select WAR file to upload Browse |                             |          |              |          |             |                      |                 |

# 6.2 Важные рекомендации

Для корректной работы приложения Credit Registry, а также для предотвращения нештатных ситуаций, связанных с потерей данных, настоятельно рекомендуется всегда следовать следующим рекомендациям:

- 1) осуществлять перезапуск сервиса Apache Tomcat после установки новой версии Credit Registry;
- осуществлять регулярную очистку директории временных файлов temp и work/Catalina/, находящейся в директории с установленным Apache Tomcat сервером -("C:\Program Files\Apache Software Foundation\Tomcat7\temp" u "C:\Program Files\Apache Software Foundation\Tomcat7\work/Catalina");
- осуществлять регулярную очистку директории журналов *logs*, находящейся в директории с установленным Apache Tomcat сервером - "C:\Program Files\Apache Software Foundation\Tomcat7\logs\";
- использовать сжатие для NTFS для директории журналов *logs*, находящейся в директории с установленным Apache Tomcat сервером - "C:\Program Files\Apache Software Foundation\Tomcat7\logs\";
- 5) производить резервное копирование базы данных, используемой Credit Registry перед установкой новой версии.

### 6.3 Запуск приложения

Зайдите в приложение Credit Registry (http://localhost:8080/credit\_registry), вызвав его из Web консоли Tomcat из вкладки Applications. Первый вход в приложение может длиться некоторое время, так как будут заполняться справочники системы. При запуске приложения будет заведена учетная запись администратора Credit Registry (admin:admin).

## 7 Настройка соединения с НБКИ

В соответствии с техническим регламентом НБКИ для передачи запросов на получение кредитных историй в НБКИ требуется наличие защищенного канала, по которому протокол прикладной программы будет передавать и получать данные. Для обеспечения защищенного соединения используются сертификаты подлинности и программный продукт SSLGate.

Программный продукт SSLGate предназначен для туннелирования http-трафика, шифрования его в соответствии с имеющимся сертификатом и передачи на сервер получателя. SSLGate – программный продукт для организации защищённого удалённого доступа на уровне SSL-канала. Для работы SSL требуется, чтобы на сервере имелся SSL-сертификат. При использовании SSL-сертификата создаётся защищённое соединение между клиентом и сервером. SSL использует шифрование с открытым ключом для подтверждения подлинности отправителя и получателя.

# 7.1 Настройка шлюза поддержки защищенного соединения для Credit Registry (НБКИ)

Для настройки запросов в НБКИ необходимо:

- 1. Войти в систему с правами администратора (может использоваться как машина с Tomcat+CRE, так и отдельный сервер).
- 2. Установить на компьютер CryptoPro CSP 3.0/3.6 или CryptoPro CSP + TLS версии 2.х.
- 3. Установить SSLGate. Дистрибутив можно скачать по ссылке:

http://www.creditregistry.ru/download/SSLGateNet4.10.rar

Для связи с НБКИ используются корневые сертификаты УЦ КриптоПро (должны быть установлены в доверенные корневые центры сертификации в локальное хранилище) и сертификат icrs.nbki.ru (должен быть установлен в «другие пользователи» в локальное хранилище сертификатов). Установка этих сертификатов вшита в дистрибутив.

Каждый год добавляется новый корневой сертификат УЦ КриптоПро. Если текущий дистрибутив SSLGate не включает в себя последних корневых сертификатов УЦ КриптоПро, то необходимо установить их вручную. См. приложение А, пункт 4 – установка сертификатов удостоверяющего центра. Сертификаты УЦ КриптоПро доступны по адресу <u>http://cpca.cryptopro.ru/cacer.p7b</u>

4. Настроить коннектор (см. ниже).

5. Добавить права на коннектор в ролях тех пользователях, которые будут отправлять запросы в НБКИ.

# 7.2 Настройка коннектора НБКИ в Credit Registry

Для связи с НБКИ необходимо на машине с SSLGate открыть доступ к серверу icrs.nbki.ru по порту 443 напрямую. Если доступ открывается через прокси-сервер, необходимо следовать инструкции «Настройка прокси-соединения для связи сервера Credit Registry с БКИ» в данной документации.

Примечание. Для доступа по http (т.е. для тестового доступа) порт необходимо открывать с сервера Tomcat.

Прежде чем производить настройку параметров доступа к НБКИ рекомендуется ознакомиться с документом «Руководство пользователя Credit Registry».

Настройку системы Credit Registry должен проводить пользователь (администратор), у которого установлены права на:

- Редактирование пользователей и прав;
- Редактирование параметров коннектора;
- Редактирование справочник сертификатов.

После добавления нового коннектора устанавливаются следующие параметры:

| Название коннектора                                                                                                    | НБКИ В2В                                                                                                    |
|----------------------------------------------------------------------------------------------------|----------------------------------------------------------------------------------------------------|
| Описание                                                                                                    | НБКИ B2B test                                                                                                    |
| Приоритет профиля коннектора                                                                                                    | 1                                                                                                    |
|                                                                                                    |                                                                                                    |
| Сервисы НБКИ<br>Аддес НБКИ сервиса                                                                                                    | https://icrs.demo.nbki.ru/products/B2BRequestServlet                                                                                                    |
|                                                                                                    | https://icrs.demo.nbki.ru/score                                                                                                    |
|                                                                                                    | https://icrs.demo.nbki.ru/score                                                                                                    |
|                                                                                                    | https://icrs.demo.nbki.tu/score                                                                                                    |
|                                                                                                    | http://decollocati2020/decollocativel                                                                                                    |
|                                                                                                    | http://ocainost.auau/docs/nist.xmi                                                                                                    |
|                                                                                                    | http://ocainost.8080/docs/NBCHsna.xmi                                                                                                    |
|                                                                                                    | http://iocalhost:8080/docs/nbchFF.xml                                                                                                    |
| Адрес сервиса ньки чистории истории + нсо                                                                                                    | T                                                                                                    |
|                                                                                                    |                                                                                                    |
| использование сервисов пъки по умолчанию                                                                                                    |                                                                                                    |
| Универсальный сервис НБКИ                                                                                                    |                                                                                                    |
| Адрес универсального сервиса НБКИ                                                                                                    | http://10.100.1000.10;8081l/B2BRequest                                                                                                    |
| Доступные сервисы:                                                                                                    |                                                                                                    |
| Сервис "Истории историй"                                                                                                    | <ul> <li>включить по умолчанию</li> </ul>                                                                                                    |
|                                                                                                    | включить по умолчанию                                                                                                    |
|                                                                                                    | включить по умолчанию                                                                                                    |
| Сервис FICO FRAUD                                                                                                    | включить по умолчанию                                                                                                    |
| Сервис "Анализ социальных связей"                                                                                                    | <ul> <li>включить по умолчанию</li> </ul>                                                                                                    |
| Сервис "Анализ социальных связей"<br>Запретить в пользовательском интерфейсе выбор сервисов НБК                                                                                                    | <ul> <li>включить по умолчанию</li> <li>включить по умолчанию</li> </ul>                                                                                                    |
| Сервис "Анализ социальных связей"<br>Запретить в пользовательском интерфейсе выбор сервисов НБК<br>Код участника                                                                                                    | <ul> <li>Включить по умолчанию</li> <li>Включить по умолчанию</li> <li>О0012Z000000</li> </ul>                                                                                                    |
| Сервис "Анализ социальных связей"<br>Запретить в пользовательском интерфейсе выбор сервисов НБК<br>Код участника<br>Имя                                                                                                    | <ul> <li>✓ включить по умолчанию</li> <li>КИ</li> <li>✓</li> <li>О001ZZ000000</li> <li>О001ZZ000003</li> </ul>                                                                                                    |
| Сервис "Анализ социальных связей"<br>Запретить в пользовательском интерфейсе выбор сервисов НБК<br>Код участника<br>Имя<br>Пароль                                                                                                    | <ul> <li>✓ включить по умолчанию</li> <li>СИ</li> <li>✓</li> <li>О001ZZ000000</li> <li>О001ZZ000003</li> </ul>                                                                                                    |
| Сервис "Анализ социальных связей"<br>Запретить в пользовательском интерфейсе выбор сервисов НБК<br>Код участника<br>Имя<br>Пароль<br>Глубина используемого кэша                                                                                                    | <ul> <li>Включить по умолчанию</li> <li>включить по умолчанию</li> <li>00012Z000000</li> <li>0001ZZ000003</li> <li></li> <li>1</li> </ul>                                                                                                    |
| Сервис "Анализ социальных связей"<br>Запретить в пользовательском интерфейсе выбор сервисов НБК<br>Код участника<br>Имя<br>Пароль<br>Глубина используемого кэша<br>Есть кредитная история                                                                                                    | Включить по умолчанию           СИ           0001ZZ000000           0001ZZ000003              1                                                                                                    |
| Сервис "Анализ социальных связей"<br>Запретить в пользовательском интерфейсе выбор сервисов НБК<br>Код участника<br>Имя<br>Пароль<br>Глубина используемого кэша<br>Есть кредитная история<br>Только запросы                                                                                                    | <ul> <li>✓ включить по умолчанию</li> <li>СИ</li> <li>✓</li> <li>О001ZZ000000</li> <li>О001ZZ000003</li> <li></li> <li>1</li> <li></li> </ul>                                                                                                    |
| Сервис "Анализ социальных связей"<br>Запретить в пользовательском интерфейсе выбор сервисов НБК<br>Код участника<br>Имя<br>Пароль<br>Глубина используемого кэша<br>Есть кредитная история<br>Только запросы<br>Нет данных                                                                                                    | <ul> <li>✓ включить по умолчанию</li> <li>СИ</li> <li>✓</li> <li>О001ZZ000000</li> <li>О001ZZ000003</li> <li></li> <li></li></ul>                                                                                                    |
| Сервис "Анализ социальных связей"<br>Запретить в пользовательском интерфейсе выбор сервисов НБК<br>Код участника<br>Имя<br>Пароль<br>Глубина используемого кэша<br>Есть кредитная история<br>Только запросы<br>Нет данных<br>Ошибка                                                                                                    | Включить по умолчанию         СИ         0001ZZ000000         0001ZZ000003            1            1            1                                                                                                    |
| Сервис "Анализ социальных связей"<br>Запретить в пользовательском интерфейсе выбор сервисов НБР<br>Код участника<br>Имя<br>Пароль<br>Глубина используемого кэша<br>Есть кредитная история<br>Только запросы<br>Нет данных<br>Ошибка<br>Кзшировать несодержательные ответы                                                                                                    | <ul> <li>включить по умолчанию</li> <li>включить по умолчанию</li> <li>0001ZZ000000</li> <li>0001ZZ000003</li> <li></li> <li>1</li> <li></li> <li></li> <li></li> </ul>                                                                                                    |
| Сервис "Анализ социальных связей"<br>Запретить в пользовательском интерфейсе выбор сервисов НБИ<br>Код участника<br>Имя<br>Пароль<br>Глубина используемого кэша<br>Есть кредитная история<br>Только запросы<br>Нет данных<br>Ошибка<br>Кашировать несодержательные ответы<br>Установить запрет на отключение каша                                                                                                    | <ul> <li>включить по умолчанию</li> <li>00012Z000000</li> <li>00012Z000003</li> <li></li> <li>1</li> <li></li> <li></li></ul>                                                                                                    |
| Сервис "Анализ социальных связей"<br>Запретить в пользовательском интерфейсе выбор сервисов НБР<br>Код участника<br>Имя<br>Пароль<br>Глубина используемого кэша<br>Есть кредитная история<br>Только запросы<br>Нет данных<br>Ошибка<br>Кзшировать несодержательные ответы<br>Установить запрет на отключение кэша<br>Разрешен запрос Fico Expansion Score                                                                                                    | ВКЛЮЧИТЬ ПО УМОЛЧАНИЮ         0001ZZ000000         0001ZZ000003                                                                                                    |
| Сервис "Анализ социальных связей"<br>Запретить в пользовательском интерфейсе выбор сервисов НБИ<br>Код участника<br>Имя<br>Пароль<br>Глубина используемого кэша<br>Есть кредитная история<br>Только запросы<br>Нет данных<br>Ошибка<br>Кашировать несодержательные ответы<br>Установить запрет на отключение кэша<br>Разрешен запрос Fico Expansion Score<br>Время ожидания ответа БКИ (сек)                                                                                                    | <ul> <li>включить по умолчанию</li> <li>соо122000000</li> <li>соо122000003</li> <li>соо122000003</li> <li>соо12200003</li> <li>соо12200003</li> <li>соо12200003</li> <li>соо12200003</li> <li>соо12200003</li> <li>соо12200003</li> <li>соо1220003</li> <li>соо12200003</li> <li>соо12200003</li> <li< td=""></li<></ul>                                                                                                    |
| Сервис "Анализ социальных связей"<br>Запретить в пользовательском интерфейсе выбор сервисов НБР<br>Код участника<br>Имя<br>Пароль<br>Глубина используемого кэша<br>Есть кредитная история<br>Только запросы<br>Нет данных<br>Ошибка<br>Кзшировать несодержательные ответы<br>Установить запрет на отключение кэша<br>Разрешен запрос Fico Expansion Score<br>Время ожидания ответа БКИ (сек)<br>Иаксимальное количество подключений к БКИ                                                                                                    | включить по умолчанию                                                                                                    |
| Сервис "Анализ социальных связей"<br>Запретить в пользовательском интерфейсе выбор сервисов НБИ<br>Код участника<br>Имя<br>Пароль<br>Глубина используемого кзша<br>Есть кредитная история<br>Только запросы<br>Нет данных<br>Ошибка<br>Кашировать несодержательные ответы<br>Установить запрет на отключение кзша<br>Разрешен запрос Fico Expansion Score<br>Время ожидания ответа БКИ (сек)<br>Иаксимальное количество подключений к БКИ<br>Иаксимальное время ожидания в очереди (сек)                                                                                                    | <ul> <li>включить по умолчанию</li> <li>соо122000000</li> <li>соо122000003</li> <li>соо122000003</li> <li>соо12200003</li> <li>соо12200003</li> <li></li></ul>                                                                                                    |
| Сервис "Анализ социальных связей"<br>Запретить в пользовательском интерфейсе выбор сервисов НБР<br>Код участника<br>Имя<br>Пароль<br>Глубина используемого кэша<br>Есть кредитная история<br>Только запросы<br>Нет данных<br>Ошибка<br>Кашировать несодержательные ответы<br>Установить запрет на отключение каша<br>Разрешен запрос Fico Expansion Score<br>Время ожидания ответа БКИ (сек)<br>Чаксимальное время ожидания в очереди (сек)<br>Чаксимальное время установления SSL соединения (сек)<br>Расшироенные настройки коннектора:                                                                                                    | включить по умолчанию      опотидопора      опотидопора      опотидо                |
| Сервис "Анализ социальных связей"<br>Запретить в пользовательском интерфейсе выбор сервисов НБР<br>Код участника<br>Имя<br>Пароль<br>Глубина используемого кэша<br>Есть кредитная история<br>Только запросы<br>Нет данных<br>Ошибка<br>Кашировать несодержательные ответы<br>Установить запрос на отключение каша<br>Разрешен запрос Fico Expansion Score<br>Время ожидания ответа БКИ (сек)<br>Иаксимальное количество подключений к БКИ<br>Иаксимальное время ожидания в очереди (сек)<br>Иаксимальное время установления SSL соединения (сек)<br>Расширенные настройки коннектора:<br>Иаксимальное количество переповторов                                                                                                    | <ul> <li>включить по умолчанию</li> <li>си</li> <li>соо1zzоосоос</li> <li>соо1zzoocooc</li> <li>соо1zzoocooc</li> <li>соос</li> <li>соос</li></ul>      |
| Сервис "Анализ социальных связей"<br>Запретить в пользовательском интерфейсе выбор сервисов НБР<br>Код участника<br>Имя<br>Пароль<br>Глубина используемого кэша<br>Есть кредитная история<br>Только запросы<br>Нет данных<br>Ошибка<br>Кзшировать несодержательные ответы<br>Установить запрет на отключение кэша<br>Разрешен запрос Fico Expansion Score<br>Время ожидания ответа БКИ (сек)<br>Максимальное количество подключений к БКИ<br>Иаксимальное время ожидания в очереди (сек)<br>Иаксимальное время ожидания в очереди (сек)<br>Максимальное время установления SSL соединения (сек)<br>Расширенные настройки коннектора:<br>Иаксимальное количество переповторов                                                                                                    | <ul> <li>включить по умолчанию</li> <li>соотистовоно</li> <li>соотистовоно</li></ul>                                                                                                    |
| Сервис "Анализ социальных связей"<br>Запретить в пользовательском интерфейсе выбор сервисов НБР<br>Код участника<br>Имя<br>Пароль<br>Глубина используемого кэша<br>Есть кредитная история<br>Только запросы<br>Нет данных<br>Ошибка<br>Кзшировать несодержательные ответы<br>Установить запрет на отключение кэша<br>Разрешен запрос Fico Expansion Score<br>Время ожидания ответа БКИ (сек)<br>Максимальное количество подключений к БКИ<br>Максимальное время ожидания в очереди (сек)<br>Иаксимальное время ожидания в очереди (сек)<br>Максимальное время установления SSL соединения (сек)<br>Расширенные настройки коннектора:<br>Интервал между переповторами (сек.)<br>Список ошибок, при которых выполнять переповтор:                                                                                                    | <ul> <li>включить по умолчанию</li> <li>си</li> <li>соотидования</li> <li>соотидования</li> <li>сооти</li></ul>                                                                                                    |
| Сервис "Анализ социальных связей" Запретить в пользовательском интерфейсе выбор сервисов НБР Код участника Имя Пароль Глубина используемого кэша Есть кредитная история Только запросы Нет данных Ошибка Кзшировать несодержательные ответы Установить запрет на отключение кэша Разрешен запрос Fico Expansion Score Время ожидания ответа БКИ (сек) Максимальное количество подключений к БКИ Максимальное время ожидания в очереди (сек) Иаксимальное время установления SSL соединения (сек) Расширенные настройки коннектора: Максимальное количество переповторов Интервал между переповторами (сек.) Список ошибок, при которых выполнять переповтор: Ошибка формирования ЭЦП для запросов (SSLGate)                                                                                                    | <ul> <li>включить по умолчанию</li> <li>си</li> <li>ооо1zzoooooo</li> <li>ооо1zzooooo</li> <li>ооо1zzoooo</li> <li>ооо1zzoooo</li> <li>ооо1zzooo</li> <li>ооо1zzooo</li> <li>ооо1zzooo</li> <li></li></ul> |
| Сервис "Анализ социальных связей" Запретить в пользовательском интерфейсе выбор сервисов НБР Код участника Имя Пароль Глубина используемого кэша Есть кредитная история Только запросы Нет данных Ошибка Кзашировать несодержательные ответы Установить запрет на отключение кэша Разрешен запрос Fico Expansion Score Время ожидания ответа БКИ (сек) Максимальное количество подключений к БКИ Максимальное время ожидания в очереди (сек) Максимальное время установления SSL соединения (сек) Расширенные настройки коннектора: Максимальное количество переповторов Интервал между переповторами (сек.) Список ошибок, при которых выполнять переповтор: Ошибка формирования ЭЦП для запросов (SSLGate)                                                                                                    | <ul> <li>включить по умолчанию</li> <li>си</li> <li>ооо1zzоооооо</li> <li>ооо1zzooooo</li> <li>ооо1zzooooo</li> <li>ооо1zzoooo</li> <li>ооо1zzoooo</li> <li>ооо1zzooo</li> <li>ооо1zzooo</li> <li></li></ul> |
| Сервис "Анализ социальных связей" Запретить в пользовательском интерфейсе выбор сервисов НБР Код участника Имя Пароль Глубина используемого кэша Есть кредитная история Только запросы Нет данных Ошибка Кзшировать несодержательные ответы Установить запрет на отключение кэша Разрешен запрос Fico Expansion Score Время ожидания ответа БКИ (сек) Максимальное время ожидания в очереди (сек) Максимальное время установления SSL соединения (сек) Расширенные настройки коннектора: Максимальное количество переповторов Интервал между переповторами (сек.) Список ошибок, при которых выполнять переповтор: Ошибка формирования ЭЦП для запросов (SSLGate) Таймаут формирования ЭЦП для запросов (SSLGate)                                                                                                    | <ul> <li>включить по умолчанию</li> <li>си</li> <li>соо1zzoocooco</li> <li>соо1zzoocooca</li> <li>соо1zzoocooca</li> <li>соо1zzooca</li> <li>соо1zzooca</li> <li>соо2zoca</li> <li>соо1zzooca</li> <li>соо2zooca</li> <l< td=""></l<></ul>                                                                                                    |
| Сервис "Анализ социальных связей" Запретить в пользовательском интерфейсе выбор сервисов НБИ Код участника Имя Пароль Глубина используемого кэша Есть кредитная история Только запросы Нет данных Ошибка Кашировать несодержательные ответы Установить запрет на отключение каша Разрешен запрос Fico Expansion Score Время ожидания ответа БКИ (сек) Максимальное кремя ожидания в очереди (сек) Максимальное время установления SSL соединения (сек) Расширенные настройки коннектора: Митервал между переповторами (сек.) Список ошибок, при которых выполнять переповтор: Ошибка формирования ЭЦП для запросов (SSLGate) Синбика соединений с SSLGate                                                                                                    | Включить по умолчанию           CU           0001ZZ000000           0001ZZ0000003                                                                                                    |
| Сервис "Анализ социальных связей" Запретить в пользовательском интерфейсе выбор сервисов НБИ Код участника Имя Пароль Глубина используемого каша Есть кредитная история Только запросы Нет данных Ошибка Кашировать несодержательные ответы Установить запрет на отключение каша Разрешен запрос Fico Expansion Score Время ожидания ответа БКИ (сек) Максимальное количество подключений к БКИ Максимальное время ожидания в очереди (сек) Максимальное время установления SSL соединения (сек) Расширенные настройки коннектора: Список ошибок, при которых выполнять переповтор: Список ошибок, при которых выполнять переповтор: Список ошибак формирования ЭЦП для запросов (SSLGate) Список ошибак торники с БКИ | <ul> <li>включить по умолчанию</li> <li>си</li> <li>соопидаторово</li> <li>опопидаторово</li> <li>попидаторово</li> <li>попидаторов</li></ul> |
| Сервис "Анализ социальных связей" Запретить в пользовательском интерфейсе выбор сервисов НБИ Код участника Имя Пароль Глубина используемого кзша Есть кредитная история Только запросы Нет данных Ошибка Кзшировать несодержательные ответы Установить запрет на отключение кзша Разрешен запрос Fico Expansion Score Время ожидания ответа БКИ (сек) Максимальное количество подключений к БКИ Максимальное время ожидания в очереди (сек) Максимальное время ожидания в очереди (сек) Максимальное время установления SSL соединения (сек) Расширенные настройки коннектора: Митервал между переповторами (сек.) Список ошибок, при которых выполнять переповтор: Ошибка формирования ЭЦП для запросов (SSLGate) Таймаут формирования ЭЦП для запросов (SSLGate) Синсок ошибка соединений с БКИ Синскалальное КСИ                                                                                                    | <ul> <li>включить по умолчанию</li> <li>си</li> <li>00012Z000000</li> <li>00012Z000003</li> <li></li> <li>1</li> <li></li> <li>500</li> <li></li> <li>500</li> <li></li> <li>60</li> <li></li> <li>60</li> <li></li> <li>30</li> </ul>                                                                                                    |

Руководство по установке и эксплуатации Credit Registry Enterprise

| Параметр                                               | Рекомендации                                                                                                    |  |
|--------------------------------------------------------|----------------------------------------------------------------------------------------------------|--|
| Приоритет профиля                                      | Число, должно быть уникальным для каждого профиля.                                                                                                    |  |
| коннектора                                             | Большему числу соответствует больший приоритет.                                                                                                    |  |
| Адрес НБКИ В2В сервиса                                 | Для демо-доступа                                                                                                    |  |
|                                                        | <u>http://icrs.demo.nbki.ru/products/B2BRequestServlet</u> или<br><u>https://icrs.demo.nbki.ru/products/B2BRequestServlet</u>                                                                                      |  |
|                                                        | Для «боевого» доступа<br><u>https://icrs.nbki.ru/products/B2BRequestServlet</u>                                                                                                    |  |
| Адрес НБКИ FICO сервиса                                | Для тестового доступа                                                                                                    |  |
|                                                        | <u>http://icrs.demo.nbki.ru/score</u> или <u>https://icrs.demo.nbki.ru/score</u>                                                                                                    |  |
|                                                        | Для «боевого» доступа                                                                                                    |  |
|                                                        | https://icrs.nbki.ru/score                                                                                                    |  |
| Адрес НБКИ FICO2 сервиса                               | Для тестового доступа (те же адреса, что и для fico)                                                                                                    |  |
|                                                        | <u>http://icrs.demo.nbki.ru/score</u> или <u>https://icrs.demo.nbki.ru/score</u>                                                                                                    |  |
|                                                        | Для «боевого» доступа                                                                                                    |  |
|                                                        |                                                                                                    |  |
| Адрес ныки rico Expansion<br>Score сервиса             | для тестового доступа<br>https://icrs.demo.phki.ru/expansionScore.или                                                                                                    |  |
|                                                        | http://icrs.demo.nbki.ru/expansionScore                                                                                                    |  |
|                                                        | Для «боевого» доступа                                                                                                    |  |
|                                                        | https://icrs.nbki.ru/expansionScore                                                                                                    |  |
|                                                        |                                                                                                    |  |
|                                                        | Примечание. Для работы с Expansion Score необходимо                                                                                                    |  |
|                                                        | поставить в настройках коннектора галочку "Разрешен запрос                                                                                                    |  |
| Апрес сервиса НБКИ "Истории                            | https://icrs.phki.ru/ChhSenvice/B2BBequestSenvlet                                                                                                    |  |
| Историй"                                               | На стороне НБКИ тестового сервиса истории историй нет.                                                                                                    |  |
|                                                        |                                                                                                    |  |
| социальных сетей»                                      | https://icrs.nbki.ru/sna                                                                                                    |  |
| Адрес НБКИ FICO Fraud                                  | Для «боевого» доступа:                                                                                                    |  |
| сервиса                                                | https://icrs.nbki.ru/fraudScore                                                                                                    |  |
|                                                        | Реализация тестового режима отсутствует.                                                                                                    |  |
| Адрес сервиса НБКИ «Истории                            | Для «боевого» доступа:                                                                                                    |  |
| Историй» + FICO                                        | https://icrs.nbki.ru/chhs_score2                                                                                                    |  |
|                                                        | Реализация тестового режима отсутствует.                                                                                                    |  |
| Номер сертификата Fico<br>Expansion и Fico Fraud Score | Личный сертификат. Получается в НБКИ. Если Expansion score и<br>Fico Fraud Score не используются, получение сертификата<br>необязательно. Можно использовать тот же сертификат, что и<br>для запросов ФМС и ГИБДД. |  |

| Параметр                                                                                                    | Рекомендации                                                                                                    |
|----------------------------------------------------------------------------------------------------|----------------------------------------------------------------------------------------------------|
| Использование сервисов НБКИ<br>по умолчанию                                                                                                    | <ul> <li>Только отчет НБКИ</li> <li>Отчет со скорингом FICO (<i>если адрес сервиса FICO не будет указан, то будет использован адрес сервиса FICO2</i>)</li> <li>Отчет с «Историей историй»</li> <li>Отчет с анализом социальных связей</li> </ul>                      |
| Адрес Универсального сервиса<br>НБКИ                                                                                                    | Содержит адрес подключения к Универсальному сервису НБКИ                                                                                                    |
| Доступные сервисы:<br>• Сервис «Истории<br>историй»<br>• Сервис FICO2<br>• Сервис FICO3<br>• Сервис FICO FRAUD<br>• Сервис «Анализ<br>социальных связей» | Набор флагов, указывающий доступные сервисы, к которым<br>будет обращаться СRE при отправке запроса с помощью<br>Универсального сервиса НБКИ.<br>Флаги «включить по умолчанию» определяют доступные для<br>пользователя сервисы (указываются администратором системы). |
| Запретить в пользовательском<br>интерфейсе выбор сервисов<br>НБКИ                                                                                        | Установленная галка запрещает пользователям выполнять запросы со скорингом (через UI)                                                                                                    |
| Код участника                                                                                                    | Выдают менеджеры НБКИ (последние шесть цифр нули)                                                                                                    |
| Имя                                                                                                    | Выдают менеджеры НБКИ (аналогично коду участника НБКИ, но последние шесть цифр пять нулей и единичка)                                                                                                    |
| Пароль                                                                                                    | Выдают менеджеры НБКИ                                                                                                    |

| Параметр                                             | Рекомендации                                                                                                    |
|------------------------------------------------------|----------------------------------------------------------------------------------------------------|
| Глубина используемого кэша<br>Есть кредитная история | Задается в днях.<br>Перед запросом в бюро Credit Registry просматривает историю                                                                                                    |
| Только запросы<br>Нет данных<br>Ошибка               | запросов. Если такой же запрос повторялся, то определяется его<br>тип (есть КИ, только запросы, нет данных, ошибка) и выполняется<br>проверка, попадает ли он в заданный интервал кэширования.<br>Если попадает, то ответ возвращается из кэша, иначе<br>выполняется запрос в бюро.                                                                                                    |
|                                                      | Если значение в поле «Есть кредитная история», «Только<br>запросы», «Нет данных» или «Ошибка» не задано, то<br>используется значение из поля «Глубина используемого кэша».                                                                                                    |
|                                                      | Использование кэша позволяет экономить на часто повторяющихся запросах.                                                                                                    |
|                                                      | Пример работы с кэшем (для всех коннекторов)                                                                                                    |
|                                                      | Если в параметре «глубина использования кэша» в профиле<br>какого-либо коннектора указать значение «1» (cache_use=1) и<br>выполнить запрос 08.05.2014 в 13:00, то поиск ответов в кэше<br>будет выполняться до 07.05.2014 00:00. Если же указать значение<br>«2» и выполнить запрос также в 08.05.2014 в 13:00, то данные в<br>кэше будут проверяться до 06.05.2014 00:00. Таким образом,<br>указываемое в параметре «глубина использования кэша»<br>значение – это количество полных календарных суток,<br>прошедшее до момента выполнения запроса.<br>Как правило, в параметре указываются значения от 1 до 5 дней.<br>Пользователь может указывать и бОльшие значения, но при этом<br>необходимо учитывать, что из кэша могут вернуться достаточно |
|                                                      | давние, и, возможно, уже неактуальные данные.                                                                                                    |
| Кэшировать<br>несодержательные ответы                | В истории запросов в любом случае сохраняются все ответы.<br>Но если ответ был несодержательным (бюро ответило ошибкой),<br>то такой запрос вернется из кэша только в случае, когда галочка<br>стоит. Обычно эта опция отключена.                                                                                                    |
| Установить запрет на<br>отключение кэша              | Установленный флаг запрещает отключать кэш                                                                                                    |
| Разрешен запрос Fico<br>Expansion Score              | Установленный флаг разрешает запрашивать информацию Fico<br>Expansion Score                                                                                                    |
| Время ожидания ответа от<br>БКИ                      | Рекомендуемое значение: 60 сек.                                                                                                    |
| Максимальное количество<br>подключений к БКИ         | Рекомендуемое значение: 20.                                                                                                    |
| Максимальное время<br>ожидания в очереди             | Рекомендуемое значение: 30 сек.                                                                                                    |
| Максимальное время<br>установления SSL-соединения    | Рекомендуемое значение: 30 сек.                                                                                                    |

Обратите внимание, что для обеспечения работы с НБКИ, пользователям необходимо предоставлять доступ к коннектору через роль. То есть в свойствах роли (закладка «Администрирование» - таблица «Роли» - форма редактирования) в блоке «Доступ к коннекторам» необходимо установить флаг «НБКИ В2В».

#### Дополнение:

После настройки коннектора выполните запрос. Список типичных ошибок настройки коннекторов приведен в данной документации: **Приложение G. Типичные ошибки** настройки коннекторов (стр. 118).

Замечание: если в Администрировании – Редактировании параметров установить галку «Расширенные настройки коннектора», то у коннектора появятся дополнительные настройки для выполнения повторных запросов в БКИ (при возникновении каких-либо технических ошибок):

| Расширенные настройки коннектора:                          |    |
|------------------------------------------------------------|----|
| Максимальное количество переповторов                       | 0  |
| Интервал между переповторами (сек.)                        | 30 |
| Список ошибок, при которых выполнять переповтор:           |    |
| ошибка формирования ЭЦП для запросов (SSLGate)             |    |
| 🔲 таймаут формирования ЭЦП для запросов (SSLGate)          |    |
| 🔲 таймаут ожидания в очереди коннектора                    |    |
| ошибки соединений с SSLGate                                |    |
| 🔲 ошибка/таймаут соединений с БКИ                          |    |
| 🔲 таймаут ответа БКИ или внешнего источника                |    |
| прочие сетевые ошибки                                      |    |
| 🔲 ошибка БКИ или внешнего источника в прикладном протоколе |    |

### 7.3 Настройка параметров коннектора ФМС

Для связи с НБКИ необходимо на машине с SSLGate открыть доступ к серверу icrs.nbki.ru по порту 443 напрямую. Если доступ открывается через прокси-сервер, необходимо следовать инструкции «Настройка прокси-соединения для связи сервера Credit Registry с БКИ» в данной документации.

**Примечание.** Для доступа по http (т.е. для тестового доступа) порт необходимо открывать с сервера с Tomcat.

Простой и расширенный отчеты отличаются тем, что в ответ на простой запрос в ответе возвращается только последнее состояние (один тэг record), а на расширенный возвращается вся история изменений, т.е. тэгов record может быть несколько.

Прежде чем производить настройку параметров доступа к указанным сервисам рекомендуется ознакомиться с документом «Руководство пользователя Credit Registry».

**Примечание**: Если у вас уже есть настроенный и работающий коннектор (для одного из сервисов ФМС, ГИБДД, ТСЗ или БРС), и вам нужно настроить другой коннектор из этого списка, то код участника, логин, пароль и сертификат можно скопировать из уже настроенного.

Для начала работы с сервисом ФМС, необходимо выполнить такие действия:

- 1. На машине с SSLGate установить личный сертификат в сертификаты локального компьютера, следуя инструкции Приложения А. (Личный и корневой сертификаты получают в НБКИ).
- 2. Войти в систему Credit Registry и добавить серийный номер сертификата в «Справочник сертификатов» (см. «Руководство пользователя Credit Registry»).

| Справочник сертификатов |          |
|-------------------------|----------|
| Имя сертификата         |          |
| Серийный номер          |          |
|                         | добавить |
|                         |          |

На закладке «Администрирование» найти раздел «Справочник сертификатов» и воспользоваться ссылкой «добавить» в правом верхнем угол таблицы. Впоследствии введенный номер сертификата необходимо указывать в настройках коннектора.

3. Настроить параметры коннекторов соответствующих сервисов.

После добавления нового коннектора для сервиса НБКИ ФМС устанавливаются следующие параметры:

| Добавление коннектора                                |                                      |
|------------------------------------------------------|--------------------------------------|
| Тип коннектора                                       | НБКИ ФМС                             |
|                                                      |                                      |
| Название коннектора                                  | НБКИ ФМС                             |
| Описание                                             | НБКИ ФМС                             |
| Приоритет профиля коннектора                         | 2                                    |
|                                                      |                                      |
| Адрес ФМС-сервиса                                    | https://icrs.nbki.ru/fms             |
| Код участника                                        |                                      |
| Имя                                                  |                                      |
| Пароль                                               |                                      |
| Серийный номер сертификата                           | НБКИ ФМС Тестовый sertificate 2010 💌 |
| Глубина используемого кэша                           | 5                                    |
| Установить запрет на отключение кэша                 |                                      |
| Время ожидания ответа БКИ (сек)                      | 60                                   |
| Максимальное количество подключений к БКИ            | 1                                    |
| Максимальное время ожидания в очереди (сек)          | 30                                   |
| Максимальное время формирования ЭЦП (сек)            | 15                                   |
| Максимальное время установления SSL соединения (сек) | 30                                   |
| Сохранить                                            | Назад                                |

| Параметр                                          | Рекомендации                                                                                                    |
|---------------------------------------------------|----------------------------------------------------------------------------------------------------|
| Приоритет профиля<br>коннектора                   | Число, должно быть уникальным для каждого профиля.                                                                                                    |
|                                                   |                                                                                                    |
| Адрес ФМС сервиса                                 | «Боевой» адрес сервиса: <u>https://icrs.nbki.ru/ims</u><br>Для тестирования и отладки можно использовать адрес:<br><u>http://fms.demo.nbki.ru:8080/FmsService/fms</u>                                   |
| Код участника, Имя и Пароль                       | Информация предоставляется менеджерами НБКИ.                                                                                                    |
|                                                   | Код участника НБКИ имеет последние шесть нулей, имя<br>аналогично коду участника НБКИ, но последние шесть цифр пять<br>нулей и единичка.                                                                |
| Глубина используемого кэша                        | Задается в днях. Перед запросом в бюро Credit Registry<br>просматривает историю запросов. Если такой же запрос<br>повторялся на протяжении последних <глубина кэша> дней, то<br>ответ вернется из кэша. |
| Время ожидания ответа от<br>БКИ                   | Рекомендуемое значение: 330 сек.                                                                                                    |
| Максимальное количество<br>подключение к БКИ      | Рекомендуемое значение: 20.                                                                                                    |
| Максимальное время<br>ожидания в очереди          | Рекомендуемое значение: 30 сек.                                                                                                    |
| Максимальное время<br>формирования ЭЦП            | рекомендуемое значение: 30 сек.                                                                                                    |
| Максимальное время<br>установления SSL-соединения | Рекомендуемое значение: 30 сек.                                                                                                    |

- 4. Добавить права на коннектор в ролях тех пользователях, которые будут отправлять запросы, соответствующие сервисы.
- 5. Зайти на закладку ФМС, сделать запрос.

### Дополнение:

Список типичных ошибок настройки коннекторов приведен в данной документации: Приложение G. Типичные ошибки настройки коннекторов (стр. 118).

# 7.4 Настройки параметров коннектора ГИБДД

Для связи с НБКИ необходимо на машине с SSLGate открыть доступ к серверу icrs.nbki.ru по порту 443 напрямую. Если доступ открывается через прокси-сервер, необходимо следовать инструкции «Настройка прокси-соединения для связи сервера Credit Registry с БКИ» в данной документации.

Примечание. Для доступа по http (т.е. для тестового доступа) порт необходимо открывать с сервера с Tomcat.

Прежде чем производить настройку параметров доступа к указанным сервисам рекомендуется ознакомиться с документом «Руководство пользователя Credit Registry».

**Примечание**: Если у вас уже есть настроенный и работающий коннектор (для одного из сервисов ФМС, ФМС2, ГИБДД, ТС3 или БРС), и вам нужно настроить другой коннектор из этого списка, то код участника, логин, пароль и сертификат можно скопировать из уже настроенного.

Для начала работы с сервисом НБКИ ГИБДД, необходимо выполнить такие действия:

- 1. На машине с SSLGate установить личный сертификат в сертификаты локального компьютера, следуя инструкции Приложения А. (Личный и корневой сертификаты получают в НБКИ).
- 2. Войти в систему Credit Registry и добавить серийный номер сертификата в «Справочник сертификатов» (см. «Руководство пользователя Credit Registry»).

| Справочник сертификатов |          |
|-------------------------|----------|
| Имя сертификата         |          |
| Серийный номер          |          |
|                         | добавить |
|                         |          |

На закладке «Администрирование» найти раздел «Справочник сертификатов» и воспользоваться ссылкой «добавить» в правом верхнем угол таблицы. Впоследствии введенный номер сертификата необходимо указывать в настройках коннектора.

3. Настроить параметры коннектора.

После добавления нового коннектора для сервиса НБКИ ГИБДД устанавливаются следующие параметры:

| Параметр                    | Рекомендации                                                                                                    |
|-----------------------------|----------------------------------------------------------------------------------------------------|
| Приоритет профиля           | Число, должно быть уникальным для каждого профиля.                                                               |
| коннектора                  | Большему числу соответствует больший приоритет.                                                                  |
| Адрес ГИБДД сервиса         | «Боевой» адрес сервиса: <u>https://icrs.nbki.ru/gibdd</u>                                                        |
|                             | Для тестирования и отладки можно использовать адрес:<br><u>http://gibdd.demo.nbki.ru:8080/GibddService/gibdd</u> |
| Код участника, Имя и Пароль | Информация предоставляется менеджерами НБКИ.                                                                     |
|                             | Код участника НБКИ имеет последние шесть нулей, имя                                                              |
|                             | аналогично коду участника НБКИ, но последние шесть цифр пять<br>нулей и единичка.                                |
| Глубина используемого кэша  | Задается в днях. Перед запросом в бюро Credit Registry                                                           |
|                             | просматривает историю запросов. Если такой же запрос                                                             |
|                             | повторялся на протяжении последних <глубина кэша> дней, то                                                       |

| Параметр                                              | Рекомендации                                                                                            |
|-------------------------------------------------------|----------------------------------------------------------------------------------------------------|
|                                                       | ответ вернется из кэша.                                                                                 |
| Время ожидания ответа от<br>БКИ                       | Рекомендуемое значение: 930 сек.<br>Примечание.                                                         |
|                                                       | 930 сек = 15 мин + 30 сек = (Таймаут ожидания ответа ГИБДД,<br>установленный на стороне НБКИ) + 30 сек. |
| Максимальное количество подключение к БКИ             | Рекомендуемое значение: 20.                                                                             |
| Максимальное время<br>ожидания в очереди              | Рекомендуемое значение: 30 сек.                                                                         |
| Максимальное время<br>формирования ЭЦП                | рекомендуемое значение: 30 сек.                                                                         |
| Максимальное время<br>установления SSL-<br>соединения | Рекомендуемое значение: 30 сек.                                                                         |

| Добавление коннектора                                |                                      |
|------------------------------------------------------|--------------------------------------|
| Тип коннектора                                       | ньки гивдд                           |
|                                                      |                                      |
| Название коннектора                                  | ньки гибдд                           |
| Описание                                             | ньки гивдд                           |
| Приоритет профиля коннектора                         | 5                                    |
|                                                      |                                      |
| Адрес ГИБДД-сервиса (Url)                            | https://icrs.nbki.ru/gibdd           |
| Код участника                                        |                                      |
| Ныя                                                  |                                      |
| Пародь                                               |                                      |
|                                                      |                                      |
| Серийный номер сертификата                           | НБКИ ФМС Тестовый sertificate 2010 💉 |
| Глубина используемого кэша                           | 5                                    |
| Установить запрет на отключение кэша                 |                                      |
| Строгая проверка обязательности полей формы          |                                      |
| Время ожидания ответа БКИ (сек)                      | 60                                   |
| Максимальное количество подключений к БКИ            | 1                                    |
| Максимальное время ожидания в очереди (сек)          | 30                                   |
| Максимальное время формирования ЭЦП (сек)            | 15                                   |
| Максимальное время установления SSL соединения (сек) | 30                                   |
|                                                      |                                      |

4. Добавить права на коннектор в ролях тех пользователях, которые будут отправлять запросы, соответствующие сервисы.

#### Дополнение:

После настройки коннектора выполните запрос. Список типичных ошибок настройки коннекторов приведен в данной документации: **Приложение G. Типичные ошибки** настройки коннекторов (стр. 118).
## 7.5 Настройки параметров коннектора ТСЗ

Для связи с НБКИ необходимо на машине с SSLGate открыть доступ к серверу icrs.nbki.ru по порту 443 напрямую. Если доступ открывается через прокси-сервер, необходимо следовать инструкции «Настройка прокси-соединения для связи сервера Credit Registry с БКИ» в данной документации.

Примечание. Для доступа по http (т.е. для тестового доступа) порт необходимо открывать с сервера с Tomcat.

Прежде чем производить настройку параметров доступа к сервису НБКИ ТСЗ рекомендуется ознакомиться с документом «Руководство пользователя Credit Registry».

**Примечание**: Если у вас уже есть настроенный и работающий коннектор (для одного из сервисов ФМС, ФМС2, ГИБДД, ТС3 или БРС), и вам нужно настроить другой коннектор из этого списка, то код участника, логин, пароль и сертификат можно скопировать из уже настроенного.

Необходимо выполнить такие действия:

- На машине с SSLGate установить личный сертификат в сертификаты локального компьютера, следуя инструкции Приложения А. (Личный и корневой сертификаты получают в НБКИ).
- 2. Войти в систему Credit Registry и добавить серийный номер сертификата в «Справочник сертификатов» (см. «Руководство пользователя Credit Registry»).

| Справочник сертификатов |          |
|-------------------------|----------|
| Имя сертификата         |          |
| Серийный номер          |          |
|                         | добавить |
|                         |          |

На закладке «Администрирование» найти раздел «Справочник сертификатов» и воспользоваться ссылкой «добавить» в правом верхнем угол таблицы. Впоследствии введенный номер сертификата необходимо указывать в настройках коннектора.

3. Настроить параметры коннектора.

После добавления нового коннектора для сервиса НБКИ ТСЗ (залоговые транспортные средства) устанавливаются следующие параметры:

| Добавление коннектора                                |                                        |
|------------------------------------------------------|----------------------------------------|
| Тип коннектора                                       | ньки тез                               |
|                                                      |                                        |
| Название коннектора                                  | НБКИ ТСЗ                               |
| Описание                                             | НБКИ ТСЗ                               |
| Приоритет профиля коннектора                         | 7                                      |
|                                                      |                                        |
| Адрес НБКИ-сервиса ТСЗ                               | https://icrs.nbki.ru/collatauto        |
| Код участника                                        |                                        |
| Имя                                                  |                                        |
| Пароль                                               |                                        |
| Серийный номер сертификата                           | НБКИ ФМС Тестовый sertificate 2010 🛛 💟 |
| Время ожидания ответа БКИ (сек)                      | 60                                     |
| Максимальное количество подключений к БКИ            | 1                                      |
| Максимальное время ожидания в очереди (сек)          | 30                                     |
| Максимальное время формирования ЭЦП (сек)            | 15                                     |
| Максимальное время установления SSL соединения (сек) | 30                                     |
| Сохранить                                            | Назад                                  |

| Параметр                     | Рекомендации                                                   |
|------------------------------|----------------------------------------------------------------|
| Приоритет профиля            | Число, должно быть уникальным для каждого профиля.             |
| коннектора                   | Большему числу соответствует больший приоритет.                |
| Адрес НБКИ сервиса ТСЗ       | «Боевой» адрес сервиса: <u>https://icrs.nbki.ru/collatauto</u> |
|                              | Для тестирования и отладки можно использовать адрес:           |
|                              | http://collatauto.demo.nbki.ru:8080/CollatAuto/collatauto      |
| Код участника, Имя и Пароль  | Информация предоставляется менеджерами НБКИ.                   |
|                              | Код участника НБКИ имеет последние шесть нулей, имя аналогично |
|                              | коду участника НБКИ, но последние шесть цифр пять нулей и      |
|                              | единичка.                                                      |
| Время ожидания ответа от БКИ | Рекомендуемое значение: 60 с.                                  |
| Максимальное количество      | Рекомендуемое значение: 20                                     |
| подключение к БКИ            |                                                                |
| Максимальное время           | Рекомендуемое значение: 30 с.                                  |
| ожидания в очереди           |                                                                |
| Максимальное время           | рекомендуемое значение: 30 с.                                  |
| формирования ЭЦП             |                                                                |
| Максимальное время           | Рекомендуемое значение: 30 с.                                  |
| установления SSL-соединения  |                                                                |

4. Добавить права на коннектор в ролях тех пользователях, которые будут отправлять запросы, соответствующие сервисы.

#### Дополнение:

После настройки коннектора выполните запрос. Список типичных ошибок настройки коннекторов приведен в данной документации: **Приложение G. Типичные ошибки** настройки коннекторов (стр. 118).

#### 7.6 Настройки параметров коннектора НБКИ-БРС

Для связи с НБКИ необходимо на машине с SSLGate открыть доступ к серверу icrs.nbki.ru по порту 443 напрямую. Если доступ открывается через прокси-сервер, необходимо следовать инструкции «Настройка прокси-соединения для связи сервера Credit Registry с БКИ» в данной документации.

Примечание. Для доступа по http (т.е. для тестового доступа) порт необходимо открывать с сервера с Tomcat.

Прежде чем производить настройку параметров доступа к сервису НБКИ БРС (Бюро Русский Стандарт) рекомендуется ознакомиться с документом «Руководство пользователя Credit Registry».

**Примечание**: Если у вас уже есть настроенный и работающий коннектор (для одного из сервисов ФМС, ФМС2, ГИБДД, ТС3 или БРС), и вам нужно настроить другой коннектор из этого списка, то код участника, логин, пароль и сертификат можно скопировать из уже настроенного.

Необходимо выполнить такие действия:

- 1. На машине с SSLGate установить личный сертификат в сертификаты локального компьютера, следуя инструкции Приложения А. (Личный и корневой сертификаты получают в НБКИ).
- 2. Войти в систему Credit Registry и добавить серийный номер сертификата в «Справочник сертификатов» (см. «Руководство пользователя Credit Registry»).

| Справочник сертификатов |          |  |
|-------------------------|----------|--|
| Имя сертификата         |          |  |
| Серийный номер          |          |  |
|                         | добавить |  |
|                         |          |  |

На закладке «Администрирование» найти раздел «Справочник сертификатов» и воспользоваться ссылкой «добавить» в правом верхнем угол таблицы. Впоследствии введенный номер сертификата необходимо указывать в настройках коннектора.

3. Настроить параметры коннектора.

После добавления нового коннектора для сервиса БРС (Бюро Русский стандарт через НБКИ) устанавливаются следующие параметры:

| Добавление коннектора                                                                             |                                                   |
|---------------------------------------------------------------------------------------------------|---------------------------------------------------|
| Тип коннектора                                                                                    | БРС —                                             |
|                                                                                                   |                                                   |
| Название коннектора                                                                               | BPC                                               |
| Описание                                                                                          | БРС                                               |
| Приоритет профиля коннектора                                                                      | 5                                                 |
|                                                                                                   |                                                   |
| Адрес БРС-сервиса                                                                                 | https://icrs.nbki.ru/brs                          |
| Код участника                                                                                     |                                                   |
| Имя                                                                                               |                                                   |
| Пароль                                                                                            |                                                   |
| Серийный номер сертификата                                                                        | НБКИ ФМС Тестовый sertificate 2010 💌              |
| Максимальное количество возвращаемых в ответе<br>запросов по указанному субъекту, сделанных ранее | 1                                                 |
| Разрешено изменять степень детализации при запросе                                                |                                                   |
| Степень детализации отчета (если не разрешено изменять)                                           | максимально детализированный отчет - все данные 💌 |
| Кредитный рейтинг субъекта                                                                        |                                                   |
| Рейтинг вероятности дефолта по юридическому лицу-работодателю                                     |                                                   |
| Глубина используемого кэша                                                                        | 5                                                 |
| Время ожидания ответа БКИ (сек)                                                                   |                                                   |
| Максимальное количество подключений к БКИ                                                         |                                                   |
| Максимальное время ожидания в очереди (сек)                                                       |                                                   |
| Максимальное время формирования ЭЦП (сек)                                                         |                                                   |
| Максимальное время установления SSL соединения (сек)                                              |                                                   |
|                                                                                                   | Сохранить Назад                                   |

| Параметр                                     | Рекомендации                                                                                                    |
|----------------------------------------------|----------------------------------------------------------------------------------------------------|
| Приоритет профиля                            | Число, должно быть уникальным для каждого профиля.                                                                                                    |
| коннектора                                   | Большему числу соответствует больший приоритет.                                                                                                    |
| Адрес БРС сервиса                            | «Боевой» адрес сервиса: https://icrs.nbki.ru/brs2<br>Для тестирования и отладки можно использовать адрес:<br>http://brs.demo.nbki.ru:8080/Brs2/brs                                  |
| Код участника, Имя                           | Информация предоставляется менеджерами НБКИ.                                                                                                    |
| и Пароль                                     | Код участника НБКИ имеет последние шесть нулей, имя<br>аналогично коду участника НБКИ, но последние шесть цифр пять<br>нулей и единичка.                                            |
| Глубина используемого кэша                   | Задается в днях.                                                                                                    |
|                                              | Перед запросом в бюро Credit Registry просматривает историю<br>запросов. Если такой же запрос повторялся на протяжении<br>последних <глубина кэша> дней, то ответ вернется из кэша. |
| Время ожидания ответа от БКИ                 | Рекомендуемое значение: 60 с.                                                                                                    |
| Максимальное количество<br>подключение к БКИ | Рекомендуемое значение: 20.                                                                                                    |
| Максимальное время<br>ожидания в очереди     | Рекомендуемое значение: 30 с.                                                                                                    |
| Максимальное время<br>формирования ЭЦП       | рекомендуемое значение: 30 с.                                                                                                    |
| Максимальное время                           | Рекомендуемое значение: 30 с.                                                                                                    |

| Параметр                    | Рекомендации |
|-----------------------------|--------------|
| установления SSL-соединения |              |

4. Добавить права на коннектор в ролях тех пользователях, которые будут отправлять запросы, соответствующие сервисы.

#### Дополнение:

После настройки коннектора выполните запрос. Список типичных ошибок настройки коннекторов приведен в данной документации: **Приложение G. Типичные ошибки** настройки коннекторов (стр. 118).

#### 7.7 Настройка параметров коннектора статистических отчетов НБКИ

**Примечание**: Если у вас уже есть настроенный и работающий коннектор (для одного из сервисов ФМС, ФМС2, ГИБДД, ТС3 или БРС, стат. отчеты), и вам нужно настроить другой коннектор из этого списка, то код участника, логин, пароль и сертификат можно скопировать из уже настроенного.

Для настройки запросов статистических отчетов необходимо выполнить следующие действия:

- 1. На машине с SSLGate установить личный сертификат в сертификаты локального компьютера, следуя инструкции Приложения А. (Личный и корневой сертификаты получают в НБКИ).
- 2. Войти в систему Credit Registry и добавить серийный номер сертификата в «Справочник сертификатов» (см. «Руководство пользователя Credit Registry»).

| Справочник сертификатов |          |
|-------------------------|----------|
| Имя сертификата         |          |
| Серийный номер          |          |
|                         | добавить |

На закладке «Администрирование» найти раздел «Справочник сертификатов» и воспользоваться ссылкой «добавить» в правом верхнем угол таблицы. Впоследствии введенный номер сертификата необходимо указывать в настройках коннектора.

3. На машине с SSLGate установить в личные сертификаты локального компьютера сертификат СГКО НБКИ (на текущий 2011 год - «СГКО НБКИ 2010»). Установка сертификата бюро аналогична установке сертификата удостоверяющего центра.

Подробнее см. Приложение А, установка сертификата удостоверяющего центра. Единственное различие - делается импорт в **личные** сертификаты в консоли mmc.

- 4. добавить серийный номер сертификата СГКО НБКИ в «справочник сертификатов».
- 5. создать на своем почтовом сервере отдельный почтовый ящик для отправки запросов и получения ответов.
- 6. Добавить и настроить коннектор:

| Добавлени                             | е коннект              | гора                            |
|---------------------------------------|------------------------|---------------------------------|
| Тип коннектора                        |                        | Статистические Отчеты НБКИ      |
|                                       |                        |                                 |
| название конне                        | ктора                  | Статистические Отчеть           |
| Описание                              |                        |                                 |
| Приоритет профи<br>коннектора         | іля                    |                                 |
| Статистические<br>НБКИ                | отчеты                 |                                 |
| Аутентификаци«<br>данные              | онные                  |                                 |
| Имя пользовател<br>запросов           | пя для                 |                                 |
| Пароль для запро                      | СОВ                    |                                 |
| MemberCode для :                      | запросов               |                                 |
| Личный сертифик<br>подписи данных     | (ат для                | НБКИ ФМС Тестовый sertificate 💌 |
| Адрес почты и Р                       | ТР НБКИ                |                                 |
| Адрес e-mail HБКI<br>отсылки запросог | Идля<br>в              |                                 |
| Тема письма с за<br>НБКИ              | просом в               |                                 |
| Адрес FTP-серве<br>выкладывания ф     | ра для<br>айлов        |                                 |
| Имя пользовател<br>подключения к FT   | пядля<br>Р             |                                 |
| Пароль для подкл<br>FTP               | ючения к               |                                 |
| Директория на FT<br>файлов            | ГР для                 |                                 |
| Адрес e-mail с кот<br>приходят ответы | горого<br>I НБКИ       |                                 |
| Сертификат для<br>шифрования данн     | ных                    | НБКИ ФМС Тестовый sertificate 💌 |
| Настройки почти<br>получения отве     | ы для<br>:та           |                                 |
| Адрес РОРЗ серв                       | epa                    |                                 |
| Имя пользовате.                       | ля РОРЗ                |                                 |
| Пароль РОРЗ                           |                        |                                 |
| Частота опроса г                      | ючты                   |                                 |
| Адрес SMTP серв                       | sepa                   |                                 |
| Имя пользовате:                       | ля SMTP                |                                 |
| Пароль SMTP                           |                        |                                 |
| Поле "от" при отг<br>письма           | правке                 |                                 |
| Прочие настрой                        | іки                    |                                 |
| Максимальное вр<br>SSL соединения (   | ремя установл<br>(сек) | ения                            |
| Сохранить                             | Назад                  |                                 |

| Поле                             | Назначение                                                     |
|----------------------------------|----------------------------------------------------------------|
| Название коннектора              | Укажите название профиля коннектора в виде, в котором он будет |
|                                  | показан в настройках пользователя.                             |
| Описание                         | Приведите описание данного профиля коннектора в произвольном   |
|                                  | виде.                                                          |
| Приоритет профиля                | Приоритет используется для того, чтобы определить к какому из  |
| коннектора                       | профилей коннектора будет обращаться пользователь с            |
|                                  | несколькими ролями. Из всех назначенных профилей одного        |
|                                  | пользователя (по каждой из ролей) фактически будет выбираться  |
|                                  | профиль с наивысшим приоритетом.                               |
|                                  | Опция имеет смысл тогда, когда для одного физического          |
|                                  | коннектора создаются разные профили настроек, а пользователи   |
|                                  | системы могут совмещать несколько ролей одновременно.          |
| Аутентификационные дан           | і<br>іные:                                                     |
| (банк получает их у мене         | джеров НБКИ)                                                   |
| - Имя пользователя для           | Параметр авторизации, передается в НБКИ в xml запросе, как имя |
| запросов                         | автора/пользователя запроса.                                   |
| - Пароль для запросов            | Параметр авторизации, передается в НБКИ в xml запросе, как     |
|                                  | пароль автора/пользователя запроса.                            |
| - Код участника для              | Параметр авторизации, передается в НБКИ в xml запросе, как код |
| запросов                         | участника сервиса НБКИ.                                        |
| - Личный сертификат              | Личный сертификат пользователя для шифрования ЭЦП запроса.     |
| подписи данных                   |                                                                |
| Адрес почты и FTP НБКИ.          | I                                                              |
| Примечание. Загрузка фа          | йлов по ftp – устаревший способ загрузки файлов-запросов.      |
| На ланный момент не исп          | ользуется (на стороне НБКИ).                                   |
|                                  |                                                                |
| Загрузка файлов больше           | 7 Мб по https-ссылке на данный момент не реализована.          |
| Адрес e-mail для                 | E-mail НБКИ, на который отсылаются запросы.                    |
|                                  | <u>StatReport@nbki.ru</u>                                      |
| Тема письма с запросом<br>в НБКИ | Тема письма с запросом.                                        |
|                                  | Не проверяется на стороне НБКИ.                                |
|                                  | Можно заполнять произвольно.                                   |
| Адрес FTP- сервера для           | Адрес ftp-сервера для загрузки на него больших файлов-запросов |
| выкладывания файлов              | (>7 M6).                                                       |
|                                  | 1                                                              |

| Поле                                      | Назначение                                                                                                    |
|-------------------------------------------|----------------------------------------------------------------------------------------------------|
|                                           | Адрес вводится без префикса «ftp://»                                                                                         |
|                                           | Параметр не используется.                                                                                                    |
| Имя пользователя для<br>подключения к FTP | не используются.                                                                                                    |
| Пароль для<br>подключения к FTP           |                                                                                                    |
| Директория на FTP для<br>файлов           | не используется.                                                                                                    |
| Адрес e-mail с которого                   | Адрес, с которого приходят ответы от НБКИ.                                                                                   |
| приходят ответы ноки                      | <u>StatReport@nbki.ru</u>                                                                                                    |
|                                           | Данный адрес служит для фильтрации спама, письма со всех                                                                     |
|                                           | других адресов, кроме указанного, будут игнорироваться.                                                                      |
| Сертификат для                            | Сертификат НБКИ, который используется для отправки запросов в                                                                |
| шифрования данных                         | НБКИ. Выбирается из «Справочника сертификатов», куда<br>должен быть загружен ранее                                           |
|                                           |                                                                                                    |
|                                           | Текущий сертификат СГКО НБКИ.                                                                                                |
| Настройки почты для пол                   | учения ответов:                                                                                                    |
| Адрес РОРЗ                                | Адрес рор3-сервера, на котором находится почтовая запись e-mail-                                                             |
|                                           | а, для получения ответов на запросы от ньки. Примечание:<br>Формат адреса: host:port, где host — сетевой адрес POP3 сервера, |
|                                           | port — номер порта РОРЗ сервера.                                                                                             |
| Имя пользователя РОРЗ                     | Авторизация на РОРЗ.                                                                                                    |
| Пароль РОРЗ                               |                                                                                                    |
| Частота опроса почты                      | Частота опросы почты для выявления ответов от НБКИ, задается в секундах.                                                     |
| Адрес SMTP сервера                        | Адрес SMTP-сервера, с которого отправляются запросы в НБКИ.                                                                  |
| Имя пользователя SMTP                     | Примечание: Формат адреса: host:port, где host — сетевой адрес                                                               |
|                                           | РОРЗ сервера, port — номер порта РОРЗ сервера.                                                                               |
| Имя пользователя SMTP                     | Авторизация на SMTP.                                                                                                    |
| Пароль SMTP                               |                                                                                                    |
| Поле «от» при отправке<br>письма          | Данные, которые будут указываться в поле «От» письма в НБКИ.                                                                 |

| Поле                                                       | Назначение                       |
|------------------------------------------------------------|----------------------------------|
| Прочие настройки:                                          |                                  |
| Максимальное время<br>установления SSL<br>соединения (сек) | Рекомендуемое значение – 20 сек. |

**Дополнение:** После настройки коннектора выполните запрос. Список типичных ошибок настройки коннекторов приведен в данной документации: **Приложение G. Типичные ошибки настройки коннекторов** (стр. 118)

## 7.8 Настройка коннектора НБКИ-AFS

Функции данного коннектора позволяют выявлять в заявлениях на розничные кредиты признаки, указывающие на высокий риск, и таким образом помогает противодействовать недобросовестным заемщикам. Кредитная заявка анализируется и сравнивается со всем массивом заявок, хранящихся в базе данных, ранее переданных и обновляемых участниками проекта.

Настройку коннектора НБКИ-AFS должен проводить пользователь (администратор), у которого установлены права на:

- Редактирование пользователей и прав;
- Редактирование параметров коннектора;
- Редактирование справочник сертификатов.

| Редактирование параметров коннектора         |                                        |  |
|----------------------------------------------|----------------------------------------|--|
| Тип коннектора                               | НБКИ AFS                               |  |
| Название коннектора                          | НБКИ AFS                               |  |
| Описание                                     |                                        |  |
| Приоритет профиля коннектора                 | 1                                      |  |
| Адрес сервиса                                | http://icrs.demo.nbki.ru:8080/afs-nbch |  |
| Код участника                                | 0001ZZ000000                           |  |
| Имя                                          | 0001ZZ000003                           |  |
| Пароль                                       | •                                      |  |
| Название набора правил по умолчанию          | 1                                      |  |
| Режим совместимости с Equifax FPS для update |                                        |  |
| Время ожидания ответа БКИ (сек)              |                                        |  |
| Максимальное количество подключений к БКИ    |                                        |  |
| Максимальное время ожидания в очереди (сек)  |                                        |  |
| Сохрани                                      | ть Назад                               |  |

После добавления нового коннектора устанавливаются следующие параметры:

| Параметр                        | Рекомендации                                                                                          |
|---------------------------------|----------------------------------------------------------------------------------------------------|
| Приоритет профиля<br>коннектора | Число, должно быть уникальным для каждого профиля.<br>Большему числу соответствует больший приоритет. |
| Адрес сервиса                   | Для боевого доступа:<br><u>https://icrs.nbki.ru/nbch-afs</u><br>Тестового сервиса нет.                |

| Параметр                                        | Рекомендации                                                                                             |
|-------------------------------------------------|----------------------------------------------------------------------------------------------------|
| Код участника                                   | Выдают менеджеры НБКИ (последние шесть цифр нули)                                                        |
| Имя                                             | Выдают менеджеры НБКИ (аналогично коду участника НБКИ, но<br>последние шесть цифр пять нулей и единичка) |
| Пароль                                          | Выдают менеджеры НБКИ                                                                                    |
| Название набора правил по<br>умолчанию          | Наименование набора правил по умолчанию<br>Набор правил необходимо получать в НБКИ                       |
| Режим совместимости с<br>Equifax FPS для update | Режим совместимости с Equifax FPS для обновлений                                                         |
| Время ожидания ответа от<br>БКИ                 | Рекомендуемое значение: 60 сек.                                                                          |
| Максимальное количество<br>подключений к БКИ    | Рекомендуемое значение: 20.                                                                              |
| Максимальное время<br>ожидания в очереди        | Рекомендуемое значение: 30 сек.                                                                          |

Примечания:

- Взаимодействие в рамках данного сервиса происходит в онлайновом синхронном режиме.
- Шифрование при обмене данными происходит по протоколу TLS с использованием серверного сертификата («icrs.nbki.ru»).

Обратите внимание, что для обеспечения работы с НБКИ-AFS, пользователям необходимо предоставлять доступ к коннектору через роль. То есть в свойствах роли (закладка «Администрирование» - таблица «Роли» - форма редактирования) в блоке «Доступ к коннекторам» необходимо установить флаг «НБКИ-AFS».

# 8 Настройка соединения с ОКБ

### 8.1 Настройка защищенного соединения с ОКБ

- 1. Проверить, что в закладке «лицензия» есть строчка «ОКБ», «Экспириан» или «Experian-Interfax». Если этой строчки нет, обратиться к менеджерам для получения лицензии.
- 2. Проверить, что SSLGate установлен как сервис, то есть в списке служб присутствует служба CreditRegistry SSLGate. Если SSLGate не установлен, то его можно скачать по ссылке: http://www.creditregistry.ru/download/SSLGateNet4.10.rar
- 3. Установить выданный ОКБ личный сертификат в машинное хранилище в личные сертификаты (см. Приложение А).

- 4. Установить 6 корневых сертификатов УЦ КРИПТО-ПРО в хранилище «Доверенные корневые центры сертификации» (ставятся автоматически вместе с установщиком SSLGate).
- 5. Проверить, установлены ли сертификаты, можно через консоль mmc (см. приложение А, установка сертификатов УЦ, пункты 1-13).

**Примечание**: Для настройки тестового доступа необходимо установить также сертификат тестового центра КриптоПро в «доверенные корневые центры сертификации» локального компьютера (импортом через консоль mmc и установку сертификатов УЦ – см. приложение А). Для тестового доступа также нужны корневые сертификаты УЦ КриптоПро, и сертификат тестового центра КриптоПро.

**Примечание**: каждый год добавляется по одному сертификату УЦ КРИПТО-ПРО. Все сертификаты УЦ КРИПТО-ПРО на данный момент можно скачать по ссылке http://cpca.cryptopro.ru/cacer.p7b.

6. Настроить SSLGate.ini.

Файл C:\Program Files\SSLGate\SSLGate.ini должен иметь вид:

[SSLClients] <u>www.rb-ei.com</u>= серийный номер личного сертификата1 cais.rb-ei.com= серийный номер личного сертификата2 test.rb-ei.com= серийный номер личного сертификата3

Для рабочих запросов должна присутствовать строчка «www.rb-ei.com=... ». Для тестовых – «test.rb-ei.com». Строчка «cais.rb-ei.com» должна быть указана, если настроена автоматическая отправка cds-файлов в Experian-Interfax. Для каждого сайта должен быть вписан серийный номер того личного сертификата, который выдали в Experian-Interfax для соединения с этим сайтом (серийный номер можно посмотреть, открыв сертификат во вкладке «Состав»). Все остальные адреса должны быть закомментированы (знак «;» перед строчкой).

- 7. После установки (переустановки) сертификата и изменения SSLGate.ini необходимо перезапустить SSLGate (как сервис).
- 8. Открыть доступ с машины с SSLGate до <u>www.rb-ei.com</u> по порту 443 напрямую, или через прокси.
- 9. Если для доступа к серверу БКИ используется прокси-сервер, необходимо следовать инструкции «Настройка прокси-соединения для связи сервера Credit Registry с БКИ» в данной документации.
- 10. Настроить коннектор ОКБ (EI).

### 8.2 Настройка коннектора ОКБ в Credit Registry

Настройку системы Credit Registry должен проводить пользователь (администратор), у которого установлены права на:

- редактирование пользователей и прав;
- редактирование параметров коннектора;
- редактирование справочника сертификатов.

После добавления нового коннектора устанавливаются следующие параметры:

| Редактирование параметров коннектора                       |                               |                  |                          |           |
|------------------------------------------------------------|-------------------------------|------------------|--------------------------|-----------|
| Тип коннектора                                             | ОКБ (ЕІ)                      |                  |                          |           |
| Название коннектора                                        | ОКБ (ЕІ)                      |                  |                          |           |
| Описание                                                   | no score                      |                  |                          |           |
| Приоритет профиля коннектора                               | 505                           |                  |                          |           |
| Адрес ОКБ (EI) В2В сервиса                                 | https://test.rb-ei.c          | om/cpuEnquiry.as | p                        |           |
| Подписчик                                                  | 803                           |                  |                          |           |
| Группа                                                     | MBTC-TEST                     |                  |                          |           |
| Пользователи                                               | запретить и запросов добавить | іспользовать одн | ого пользователя для пар | аллельных |
|                                                            | Пользователь                  | Пароль           |                          |           |
|                                                            | User2                         | •••••            | удалить                  |           |
| Глубина используемого кэша                                 | 5                             |                  |                          |           |
| Есть кредитная история                                     |                               |                  |                          |           |
| Только запросы                                             |                               |                  |                          |           |
| Нет данных                                                 |                               |                  |                          |           |
| Ошибка                                                     |                               |                  |                          |           |
| Кэшировать несодержательные ответы                         |                               |                  |                          |           |
| Установить запрет на отключение кэша                       |                               |                  |                          |           |
| Время ожидания ответа БКИ (сек)                            | 60                            |                  |                          |           |
| Максимальное количество подключений к БКИ                  | 5                             |                  |                          |           |
| Максимальное время ожидания в очереди (сек)                | 10                            |                  |                          |           |
| Максимальное время установления SSL соединения (сек)       | 10                            |                  |                          |           |
| Расширенные настройки коннектора:                          |                               |                  |                          |           |
| Максимальное количество переповторов                       | 0                             |                  |                          |           |
| Интервал между переповторами (сек.)                        | 30                            |                  |                          |           |
| Список ошибок, при которых выполнять переповтор:           |                               |                  |                          |           |
| 🔲 ошибка формирования ЭЦП для запросов (SSLGate)           |                               |                  |                          |           |
| 🔲 таймаут формирования ЭЦП для запросов (SSLGate)          |                               |                  |                          |           |
| 🔲 таймаут ожидания в очереди коннектора                    |                               |                  |                          |           |
| ошибки соединений с SSLGate                                |                               |                  |                          |           |
| 🔲 ошибка/таймаут соединений с БКИ                          |                               |                  |                          |           |
| 🔲 таймаут ответа БКИ или внешнего источника                |                               |                  |                          |           |
| 🔲 прочие сетевые ошибки                                    |                               |                  |                          |           |
| 🔲 ошибка БКИ или внешнего источника в прикладном протоколе |                               |                  |                          |           |
| Сохранить                                                  | Назад                         |                  |                          |           |

| Параметр                                                         | Рекомендации                                                                                                    |
|------------------------------------------------------------------|----------------------------------------------------------------------------------------------------|
| Приоритет профиля                                                | Число, должно быть уникальным для каждого профиля.                                                                                                    |
| коннектора                                                       | Большему числу соответствует больший приоритет.                                                                                                    |
| Адрес ОКБ (ЕІ) В2В-сервиса                                       | Для тестового доступа                                                                                                    |
|                                                                  | https://test.rb-ei.com/cpuEnquiry.asp                                                                                                    |
|                                                                  | Для «боевого» доступа                                                                                                    |
| _                                                                | https://www.rb-ei.com/cpuEnquiry.asp                                                                                                    |
| Подписчик                                                        | Данные, полученные в ОКБ                                                                                                    |
| Группа                                                           |                                                                                                    |
| Запретить использовать                                           | В ОКБ не поллерживается выполнение нескольких параллельных                                                                                                    |
| одного пользователя для                                          |                                                                                                    |
| параллельных запросов                                            |                                                                                                    |
|                                                                  |                                                                                                    |
|                                                                  | один пользователь окв.                                                                                                    |
|                                                                  | если в настроиках коннектора указано несколько логинов для                                                                                                    |
|                                                                  | подключения к ОКЬ, то эта галочка не влияет на схему                                                                                                    |
|                                                                  | подключения и в любом случае под каждым логином может                                                                                                    |
|                                                                  | быть только одно подключение.                                                                                                    |
| Глубина используемого кэша                                       | Задается в днях.                                                                                                    |
| Есть кредитная история<br>Только запросы<br>Нет данных<br>Ошибка | Перед запросом в бюро Credit Registry просматривает историю<br>запросов. Если такой же запрос повторялся, то определяется его<br>тип (есть КИ, только запросы, нет данных, ошибка) и выполняется<br>проверка, попадает ли он в заданный интервал кэширования.<br>Если попадает, то ответ возвращается из кэша, иначе<br>выполняется запрос в бюро. |
|                                                                  | Если значение в поле «Есть кредитная история», «Только<br>запросы», «Нет данных» или «Ошибка» не задано, то<br>используется значение из поля «Глубина используемого кэша».                                                                                                    |
|                                                                  | Использование кэша позволяет экономить на часто                                                                                                    |
|                                                                  | повторяющихся запросах.                                                                                                    |
| Кэшировать                                                       | В истории запросов в любом случае сохраняются все ответы.                                                                                                    |
| несодержательные ответы                                          | Но если ответ был несодержательным (бюро ответило ошибкой),                                                                                                    |
|                                                                  | то такой запрос вернется из кэша только в случае, когда галочка                                                                                                    |
|                                                                  | стоит. Обычно эта опция отключена.                                                                                                    |
| Время ожидания ответа от                                         | Рекомендуемое значение: 60 сек.                                                                                                    |
| БКИ                                                              |                                                                                                    |
| Максимальное количество                                          | Рекомендуемое значение: должно быть равно количеству                                                                                                    |
| подключение к БКИ                                                | пользователей ОКБ (из настроек выше).                                                                                                    |
| Максимальное время                                               | Рекомендуемое значение: 15 сек.                                                                                                    |
| ожидания в очереди                                               |                                                                                                    |
| Максимальное время                                               | Рекомендуемое значение: 20 сек.                                                                                                    |
| установления SSL-соединения                                      |                                                                                                    |

Для отправки запросов в Experian-Interfax, пользователям необходимо предоставить доступ к коннектору (см. Руководство пользователя Credit Registry, глава 3.3 Роли пользователей):

| Доступ к коннекторам            |                   |          |
|---------------------------------|-------------------|----------|
| Запретить запрашивать физ. лица |                   |          |
| Запретить запрашивать юр. лица  |                   |          |
| НБКИ В2В                        | 🕢 НБКИ В2В        | <b>•</b> |
| Experian-Interfax               | Experian-Interfax | •        |
| цьцкки                          | 🗹 ЦБ ЦККИ         |          |
|                                 |                   |          |

Рекомендуется в общих параметрах Credit Registry(см. Руководство пользователя Credit Registry, глава 3.8 Общие настройки системы) установить опцию «Использовать краткую форму запросов Experian»:

| Код подписчика, используется для экспорта в Experian                                                      | 3214 |
|----------------------------------------------------------------------------------------------------|------|
| Имя подписчика, используется для экспорта в Experian                                                      | 3214 |
| Максимальное число записей для файла экспорта Experian                                                    |      |
| Использовать краткую форму отправки запросов в Experian                                                   |      |
| Автоматическая расшифровка аббревиатур в названиях предприятий при экспорте<br>в формат Experian          |      |
| Экспорт Experian в режиме обязательной выгрузки последнего изменения КИ по<br>полному календарному месяцу |      |
| Менять своевременность платежей при экспорте в E-I при задолженности равной 0<br>и статусе счета Активный |      |

Замечание: если в Администрировании – Редактировании параметров установить галку «Расширенные настройки коннектора», то у коннектора появятся дополнительные настройки для выполнения повторных запросов в БКИ (при возникновении каких-либо технических ошибок):

| Расширенные настройки коннектора:                          |    |  |
|------------------------------------------------------------|----|--|
| Максимальное количество переповторов                       | 0  |  |
| Интервал между переповторами (сек.)                        | 30 |  |
| Список ошибок, при которых выполнять переповтор:           |    |  |
| 🔲 ошибка формирования ЭЦП для запросов (SSLGate)           |    |  |
| 🔲 таймаут формирования ЭЦП для запросов (SSLGate)          |    |  |
| 🔲 таймаут ожидания в очереди коннектора                    |    |  |
| ошибки соединений с SSLGate                                |    |  |
| 🔲 ошибка/таймаут соединений с БКИ                          |    |  |
| 🔲 таймаут ответа БКИ или внешнего источника                |    |  |
| 🔲 прочие сетевые ошибки                                    |    |  |
| 🔲 ошибка БКИ или внешнего источника в прикладном протоколе |    |  |

**Дополнение:** После настройки коннектора выполните запрос. Список типичных ошибок настройки коннекторов приведен в данной документации: **Приложение G. Типичные ошибки настройки коннекторов** (стр. 118).

## 8.3 Настройка сервиса "National Hunter"

Для начала работы с сервисом "National Hunter" необходимо выполнить настройку системы Credit Registry, состоящую из 3 этапов:

#### 8.3.1 Подписание соглашения о вступлении в программу "National Hunter"

После заключения договора с Бюро на предоставление одноименных услуг клиенту предоставляется модуль нормализации, а также ряд параметров для подключения к сервису.

Содержание архива с модулем нормализации выкладывается в произвольную директорию на сервере с Credit Registry.

#### 8.3.2 Создание коннектора National Hunter

Авторизоваться в системе Credit Registry под пользователем, обладающим правами администратора.

Выбрать закладку "Администрирование". В секции "Профили коннекторов" выбрать значение "National Hunter", после чего нажать кнопку добавить.

| De esta en en el composition de la composition de la composition d |             |                     |          |
|----------------------------------------------------------------------------------------------------|-------------|---------------------|----------|
|                                                                                                    | профили     | National Hunter 🛛 💌 | добавить |
|                                                                                                    | коннекторов |                     |          |

| Редактирование параметров конне                  | ектора                           |                            |                |
|--------------------------------------------------|----------------------------------|----------------------------|----------------|
| Тип коннектора                                   | National Hunter                  |                            |                |
| Название коннектора                              | National Hunter                  |                            |                |
| Описание                                         | National Hunter                  |                            |                |
| Приоритет профиля коннектора                     | 1                                |                            |                |
|                                                  |                                  |                            |                |
| Идентификатор клиента сервиса NH                 | 43                               |                            |                |
| Название клиента сервиса NH                      | CLIENT                           |                            |                |
| Схемы сравнения (через запятую)                  | 2,6,9,17,18                      |                            |                |
| Использовать все схемы, если ни одной не указано |                                  |                            |                |
| Адрес online matching сервиса National Hunter    | http://10.230.230.101:8092/mockN | 1atchingSoap               |                |
| Адрес сервиса смены пароля National Hunter       | http://10.230.230.101:8092/mockM | 1atchingSoap               |                |
| Имя пользователя                                 | CLIENT                           |                            |                |
| Пароль                                           | •••••                            |                            | Сменить пароль |
| Смена пароля каждые 80 дней                      | 📄 , следующая смена пароля       | (дд.мм.гггг)<br>23.05.2015 |                |
| Выполнять все запросы без использования кэша     |                                  |                            |                |
| Глубина используемого кэша                       |                                  |                            |                |
| Кэшировать несодержательные ответы               |                                  |                            |                |
| Время ожидания ответа сервиса (сек)              | 10                               |                            |                |
| Co                                               | кранить Назад                    |                            |                |

| Параметр                                            | Рекомендации                                                                                                    |
|-----------------------------------------------------|----------------------------------------------------------------------------------------------------|
| Название коннектора                                 | Произвольное название                                                                                                    |
| Описание                                            | Произвольное описание                                                                                                    |
| Приоритет профиля                                   | Число, должно быть уникальным для каждого профиля.                                                                                                    |
| коннектора                                          | Большему числу соответствует больший приоритет.                                                                                                    |
| Идентификатор клиента<br>сервиса NH                 | Данную информацию предоставляет бюро.                                                                                                    |
| Название клиента сервиса NH                         | Данную информацию предоставляет бюро.                                                                                                    |
| Схемы сравнения (через<br>запятую)                  | Данную информацию предоставляет бюро.                                                                                                    |
| Использовать все схемы, если<br>ни одной не указано | Флаг учитывает использование все схемы, если ни одной не<br>указано                                                                                                    |
| Адрес online matching сервиса                       | Тестовый:                                                                                                    |
| National Hunter                                     | https://nh-test.rb-                                                                                                    |
|                                                     | ei.com/OnlineMatchingService/OnlineMatching.asmx                                                                                                    |
|                                                     | Боевой:                                                                                                    |
|                                                     | https://nh.rb-ei.com/OnlineMatchingService/OnlineMatching.asmx                                                                                                    |
| Адрес сервиса смены пароля<br>National Hunter       | Тестовый:                                                                                                    |
|                                                     | https://nh-test.rb-ei.com/EIHunterManager/passwords.asmx                                                                                                    |
|                                                     | Боевой:                                                                                                    |
|                                                     | https://nh.rb-ei.com/EIHunterManager/passwords.asmx                                                                                                    |
| Имя пользователя                                    | Данную информацию предоставляет бюро.                                                                                                    |
| Пароль                                              | Данную информацию предоставляет бюро.                                                                                                    |
| Смена пароля каждые 25 дней                         | Рекомендовано выставить данный флаг.                                                                                                    |
| Выполнять все запросы без<br>использования кэша     | При установленном флаге запросы выполняются без использования кэша                                                                                                    |
| Глубина используемого кэша                          | Задается в днях.                                                                                                    |
|                                                     | Перед запросом Credit Registry просматривает историю<br>запросов. Если такой же запрос повторялся на протяжении<br>последних <глубина кэша> дней, то ответ вернется из<br>внутренней базы данных, т.е. без запроса бюро. |
| Кэшировать<br>несодержательные ответы               | Установленный флаг активирует кэширование<br>несодержательных ответов                                                                                                    |
| Время ожидания ответа<br>сервиса (сек)              | Рекомендуемое значение: 30 с.                                                                                                    |

**Дополнение:** После настройки коннектора выполните запрос. Список типичных ошибок настройки коннекторов приведен в данной документации: **Приложение G. Типичные ошибки настройки коннекторов** (стр. 118).

#### 8.3.3 Настройка параметров сервиса

Авторизоваться в системе Credit Registry под пользователем, обладающим правами администратора.

Выбрать закладку "Администрирование". В секции "редактирование параметров" найти раздел "Параметры загрузки данных National Hunter":

| Параметры загрузки данных National Hunter      |                                                                         |
|------------------------------------------------|-------------------------------------------------------------------------|
| Коннектор                                      | National Hunter 🖌 Новый                                                 |
| Пользователь                                   | 12                                                                      |
| Параметры экспорта из файла                    |                                                                         |
| Включить загрузку данных из файла              |                                                                         |
| Каталог для файлов                             | C:\Program Files\Apache Software Foundation\CRE_folders\RFPS\FOR_CSV\   |
| Период сканирования каталога, сек              |                                                                         |
| Режим совместимости с форматом National Hunter |                                                                         |
| Путь к модулю хэширования                      | C:\Program Files\Apache Software Foundation\CRE_folders\RFPS\RFPS130520 |
| Использовать справочник правил                 |                                                                         |

| Параметр                                          | Описание                                                                                                    |
|---------------------------------------------------|----------------------------------------------------------------------------------------------------|
| Коннектор                                         | Название коннектора для обмена данными с сервисом<br>"Национальный хантер"                                                       |
| Пользователь                                      | Имя пользователя, от имени которого будет выполняться<br>первоначальная загрузка, а также дальнейшие запросы через<br>CSV файлы. |
|                                                   | Описание формата фаилов высылается при неооходимости.                                                                            |
| Включить загрузку данных из<br>файла              | Флаг, активирующий загрузку данных из CSV файла                                                                                  |
| Каталог для файлов                                | Директория для размещения CSV файлов                                                                                             |
| Период сканирования<br>каталога, сек              | Период сканирования директории на предмет появления новых<br>файлов                                                              |
| Режим совместимости с<br>форматом National Hunter | Поддержка формата CSV файла с кодировкой UTF-8 и разделителем запятой.                                                           |
| Путь к модулю хэширования                         | Путь к модулю нормализации – указывается корневой каталог в котором располагается RFPS.jar.                                      |
|                                                   | Архив с модулем нормализации предоставляет оюро.                                                                                 |
| Использовать справочник<br>правил                 | Флаг активирует использование справочника правил при запросах                                                                    |

В SSLGate.ini необходимо добавить строчку вида:

"nh-test.rb-ei.com = номер сертификата"

(где имя хоста должно быть такое же, как и в адресе в настройках коннектора, номер сертификата такой же, как и для основных запросов)

После изменения SSLGate.ini необходимо перезапустить сервис SSLGate.

Перед запросами через Credit Registry необходимо убедиться, что на стороне ОКБ внешний IPадрес, с которого осуществляются запросы, внесен в список разрешенных. В противном случае при попытке зайти на сайт <u>https://nh-test.rb-ei.com/OnlineMatchingService/OnlineMatching.asmx</u>

(<u>https://nh.rb-ei.com/OnlineMatchingService/OnlineMatching.asmx</u>) через Internet Explorer будет выдаваться ошибка

HTTP Error 403.6 - Forbidden: IP address of the client has been rejected. Internet Information Services (IIS)

Для начала работы пользователей, им необходимо предоставить доступ к коннектору (см. Руководство пользователя Credit Registry, глава 3.3 Роли пользователей):

| Доступ к коннекторам                                 |                              |   |
|------------------------------------------------------|------------------------------|---|
| Запретить делать запросы, разрешить просмотр истории |                              |   |
| Запретить запрашивать физ. лица                      |                              |   |
| Запретить запрашивать юр. лица                       |                              |   |
| НБКИ В2В                                             | ИБКИ В2В                     | ~ |
| ОКБ (Е))                                             | 🗵 Experian-Interfax Тестовый | ~ |
| National Hunter                                      | Experian NH                  | ~ |
| ЦККИ через НБКИ                                      | ЦККИ через НБКИ              | ~ |

Перед первым запросом необходимо сменить пароль в настройках коннектора:

| Редактирование параметров конне                  | ктора                            |                            |                |
|--------------------------------------------------|----------------------------------|----------------------------|----------------|
| Тип коннектора                                   | National Hunter                  |                            |                |
| Название коннектора                              | National Hunter                  |                            | ]              |
| Описание                                         | National Hunter                  |                            | ]              |
| Приоритет профиля коннектора                     | 1                                |                            |                |
| Идентификатор клиента сервиса NH                 | 43                               |                            | ]              |
| Название клиента сервиса NH                      | CLIENT                           |                            | ]              |
| Схемы сравнения (через запятую)                  | 2,6,9,17,18                      |                            | ]              |
| Использовать все схемы, если ни одной не указано |                                  |                            |                |
| Адрес online matching сервиса National Hunter    | http://10.230.230.101:8092/mockM | latchingSoap               | ]              |
| Адрес сервиса смены пароля National Hunter       | http://10.230.230.101:8092/mockM | latchingSoap               | ]              |
| Имя пользователя                                 | CLIENT                           |                            | ]              |
| Пароль                                           | •••••                            |                            | Сменить пароль |
| Смена пароля каждые 80 дней                      | 📄 , следующая смена пароля       | (дд.мм.гггг)<br>23.05.2015 |                |
| Выполнять все запросы без использования кэша     |                                  |                            |                |
| Глубина используемого кэша                       |                                  |                            |                |
| Кэшировать несодержательные ответы               |                                  |                            |                |
| Время ожидания ответа сервиса (сек)              | 10                               |                            |                |
| Сох                                              | ранить Назад                     |                            |                |

**Дополнение:** После настройки коннектора выполните запрос. Список типичных ошибок настройки коннекторов приведен в данной документации: **Приложение G. Типичные ошибки настройки коннекторов** (стр. 118).

## 9 Настройка соединения с Эквифакс Кредит Сервисиз

## 9.1 Настройка защищенного соединения с Эквифакс

**Внимание:** Для запросов в БКИ «Эквифакс Кредит Сервисиз» (бывшее ГПКС) с использованием Credit Registry настоятельно рекомендуется использоваться ключ и сертификат CryptoPro (а не FilePro). О создании ключей и сертификатов необходимо заранее уведомить технических сотрудников БКИ «Эквифакс».

Для запросов в Equifax необходимо:

1. Реализовать доступ с машины, на которой установлена Credit Registry, на сайт Equifax.

При стандартных настройках используются следующие внутренние IP-адреса в сети Equifax: http://10.130.1.2 – тестовый доступ; http://10.130.10.130 – «боевой» доступ.

Для доступа на этот сайт необходимо совместно с техподдержкой Equifax настроить vpn-канал (vpn может быть настроен либо программно, либо аппаратно с помощью дополнительного оборудования VPN-Gate; для Credit Registry не имеет значения, каким из этих способов будет настроен vpn).

Проверить корректность настройки vpn-канала, можно открыв сайт Equifax в Internet Explorer (не ниже 8й версии).

Пока зайти на сайт Equifax с машины с Credit Registry через браузер нельзя, vpn настроен не полностью.

2. Получить личный сертификат CryptoPro для подписи.

**Примечание**: необходимо использовать именно сертификат CryptoPro(*a не FilePro*). Во время генерации запроса на сертификат не следует выбирать опцию «усиленная защита ключа», также предпочтительно пометить ключ как экспортируемый.

- Настроить SSLGate. Дистрибутив доступен для скачивания по ссылке: <u>http://www.creditregistry.ru/download/SSLGateNet4.10.rar</u>
- Установить личный сертификат в машинное хранилище сертификатов в личные сертификаты, как описано в Приложении А.

5. Настроить коннектор к Equifax в программе Credit Registry.

(Администрирование -> Профили коннекторов -> Добавить)

# 9.2 Настройка коннектора Эквифакс в Credit Registry

Рекомендации по настройке параметров приведены ниже в таблице.

| Редактирование параметров коннектора                                |                                        |
|---------------------------------------------------------------------|----------------------------------------|
| Тип коннектора                                                      | Эквифакс                               |
| Название коннектора                                                 | Equifax (GPCS) emulator                |
| Описание                                                            | emulator                               |
| Приоритет профиля коннектора                                        | 199                                    |
| Код партнера, используется для взаимодействия с Эквифакс            | 00H                                    |
| Адрес Эквифакс сервиса для запросов по физ. лицам                   | http://localhost:8080/Emul/GPCSRequest |
| Тип отчета, используемый по умолчанию для запросов по физ.<br>лицам | версия v2.0 1<br>версия v3.0 1         |
| Пакеты доп. атрибутов                                               |                                        |
| Адрес Эквифакс сервиса для запросов по юр. лицам                    | http://localhost:8080/Emul/GPCSRequest |
| Тип отчета, используемый по умолчанию для запросов по юр.<br>лицам  | версия v2.0 1<br>версия v3.0 1         |
| Серийный номер сертификата CryptoPro                                | Equifax2013                            |
| Серийный номер сертификата бюро Эквифакс                            |                                        |
| Версия формата запроса                                              | 3.0 по умолчанию                       |
| Глубина используемого кэша                                          |                                        |
| Есть кредитная история                                              |                                        |
| Только запросы                                                      |                                        |
| Нет данных                                                          |                                        |
| Ошибка                                                              |                                        |
| Кэшировать несодержательные ответы                                  |                                        |
| Установить запрет на отключение кэша                                |                                        |
| Время ожидания ответа БКИ (сек)                                     |                                        |
| Максимальное количество подключений к БКИ                           |                                        |
| Максимальное время ожидания в очереди (сек)                         |                                        |
| Максимальное время формирования ЭЦП (сек)                           |                                        |
| Расширенные настройки коннектора:                                   |                                        |
| Максимальное количество переповторов                                | 0                                      |
| Интервал между переповторами (сек.)                                 | 30                                     |
| Список ошибок, при которых выполнять переповтор:                    |                                        |
| ошибка формирования ЭЦП для запросов (SSLGate)                      |                                        |
| ☐ таймаут формирования ЭЦП для запросов (SSLGate)                   |                                        |
| □ таймаут ожидания в очереди коннектора                             |                                        |
| □ ошибки соединений с SSLGate                                       |                                        |
| ошибка/таймаут соединений с БКИ                                     |                                        |
| таймаут ответа БКИ или внешнего источника                           |                                        |
| прочие сетевые ошибки                                               |                                        |

🔲 ошибка БКИ или внешнего источника в прикладном протоколе

Сохранить Назад

| Параметр                                            | Рекомендации                                                                                                    |
|-----------------------------------------------------|----------------------------------------------------------------------------------------------------|
| Код партнера                                        | Данные, полученные в Equifax.                                                                                                    |
| Адрес Эквифакс сервиса для                          | Адрес согласовывается с техподдержкой Equifax.                                                                                                    |
| запросов по физ. лицам                              | Если доступ настроен стандартно, то                                                                                                    |
| Адрес Эквифакс сервиса для<br>запросов по юр. лицам | <u>http://10.130.1.2/xml.php</u> - тестовый доступ;<br><u>http://10.130.10.130/xml.php</u> - «боевой» доступ.                                                                                                    |
| Версия формата запроса                              | Формат запросов нужно определить с техподдержкой Equifax (2.0 или 3.0).                                                                                                    |
| Тип отчета                                          | Данные, полученные в Equifax.                                                                                                    |
|                                                     | <b>Примечание</b> : если используются запросы только одного формата<br>(например, только 3.0), то для другого формата типы отчета тоже<br>должны быть заполнены (поставить «заглушки»).                                                                                                |
| Пакеты доп. атрибутов                               | Параметр задает пакеты дополнительных атрибутов. Символ «;»<br>- разделитель между пакетами, символ «-» - разделитель между<br>значением и названием, например:                                                                                                    |
|                                                     | «123-пакет доп. атрибутов 123; 1234-пакет доп. атрибутов 1234»                                                                                                    |
| Серийный номер сертификата                          | Личный сертификат, полученный в Equifax.                                                                                                    |
| CryptoPro                                           | Сертификат должен быть прописан в справочнике сертификатов<br>в Credit Registry (администрирование, справочник сертификатов),<br>а также установлен на сервере с SSLGate. См. приложение А.                                                                                            |
| Серийный номер сертификата<br>бюро Эквифакс         | Equifax может принимать либо подписанные, либо подписанные<br>и зашифрованные запросы. Второй вариант обычно не<br>используется. Должны ли запросы дополнительно шифроваться<br>на сертификат Equifax, банк согласовывает с Equifax (стандартный<br>вариант – шифрование отсутствует.) |
|                                                     | <ul> <li>А) (стандартный вариант) Если шифрование запросов не будет<br/>использоваться, нужно указывать в этом поле пустую строчку.</li> </ul>                                                                                                    |
|                                                     | Б) (на данный момент Equifax не использует этот вариант.) Если<br>шифрование запросов будет включено, необходимо<br>дополнительно установить сертификат Equifax в личные<br>сертификаты локального компьютера.                                                                         |
|                                                     | См. приложение А.                                                                                                    |
|                                                     | Примечание. Устанавливать сертификат Equitax в этом случае<br>нужно аналогично установке доверенных корневых<br>сертификатов – через импорт в консоли mmc, но не в<br>доверенные корневые сертификаты, а в личные сертификаты.                                                         |
| Глубина используемого кэша                          | Задается в днях.                                                                                                    |
| Есть кредитная история                              | Перед запросом в бюро Credit Registry просматривает историю                                                                                                    |
| Только запросы                                      | запросов. Если такой же запрос повторялся, то определяется его                                                                                                    |
| Нет данных                                          | проверка, попадает ли он в заданный интервал кэширования.                                                                                                    |
| Ошибка                                              | Если попадает, то ответ возвращается из кэша, иначе                                                                                                    |

| Параметр                                          | Рекомендации                                                                                                    |  |
|---------------------------------------------------|----------------------------------------------------------------------------------------------------|--|
|                                                   | выполняется запрос в бюро.                                                                                                    |  |
|                                                   | Если значение в поле «Есть кредитная история», «Только<br>запросы», «Нет данных» или «Ошибка» не задано, то<br>используется значение из поля «Глубина используемого кэша».                                                        |  |
|                                                   | Использование кэша позволяет экономить на часто повторяющихся запросах.                                                                                                    |  |
| Кэшировать<br>несодержательные ответы             | В истории запросов в любом случае сохраняются все ответы.<br>Но если ответ был несодержательным (бюро ответило ошибкой),<br>то такой запрос вернется из кэша только в случае, когда галочка<br>стоит. Обычно эта опция отключена. |  |
| Время ожидания ответа от<br>БКИ                   | Рекомендуемое значение: 60 сек.                                                                                                    |  |
| Максимальное количество<br>подключение к БКИ      | Рекомендуемое значение: 30.                                                                                                    |  |
| Максимальное время<br>ожидания в очереди          | Рекомендуемое значение: 15 сек.                                                                                                    |  |
| Максимальное время<br>установления SSL-соединения | Рекомендуемое значение: 20 сек.                                                                                                    |  |

Рекомендуем также настроить обновление схем Equifax. Схемы Equifax - это схемы отображения отчета в html и в pdf. Их можно скачивать с сервера Equifax вручную, либо автоматически.

Для настройки обновления схем Equifax:

• У администратора системы установить право «Право на запуск (и редактирование расписания) обновления схем»:

| Статистические отчеты НБКИ:                                           |  |
|-----------------------------------------------------------------------|--|
| Пользователь может запрашивать отчет без<br>даты                      |  |
| Пользователь может запрашивать отчет без<br>счетов                    |  |
| Сохранение отчетов в Базу Данных                                      |  |
| Право на запуск (и редактирование расписания) обновления схем Equifax |  |
| Автоматическая отправка файлов в БКИ                                  |  |
| Поиск по ВБКИ                                                         |  |

**Примечание**: прежде чем выполнить следующий пункт, убедитесь, что у вас установлено право «Редактирование дополнительных атрибутов»:

| Название роли                           | demo |
|-----------------------------------------|------|
| Описание роли                           | demo |
| Приоритет роли                          | 0    |
|                                         |      |
| Редактирование пользователей и прав     |      |
| Редактирование дополнительных атрибутов |      |
| Редактирование параметров коннектора    |      |
| Редактирование кода участника НБКИ      |      |
| Очистка кредитных историй субъектов от  |      |

 Заполните раздел «Обновление схем Equifax» в таблице «Дополнительные параметры» (закладка «Администрирование» -> раздел «Редактирование параметров»):

| Обновление схем Equifax(GPCS)            |                                                 |
|------------------------------------------|-------------------------------------------------|
| Директория для хранения обновленных схем | c:V                                             |
| URL файла FOP                            | версия v2.0 http://10.130.10.130/fop.xsl        |
|                                          | версия v3.0 http://10.130.10.130/schema_3.0.fop |
| URL файла XSLT                           | версия v2.0 http://10.130.10.130/schema.xsl     |
|                                          | версия v3.0 http://10.130.10.130/schema_3.0.xsl |
| Время ежедневного обновления схем        | время в формате ЧЧ:ММ (часы:минуты)             |

«Директория для хранения обновленных схем» — обязательный параметр, произвольная директория, в которую будут сохраняться схемы.

Адреса для скачивания схем уточняются у сотрудников Equifax. В случае стандартных настроек доступа к сайту Equifax:

FOP URL для Эквифакс 2.0 (для генерации pdf) FOP URL для Эквифакс 3.0 (для генерации pdf) XSLT URL для Эквифакс 2.0 (для генерации html) XSLT URL для Эквифакс 3.0 (для генерации html) http://10.130.10.130/fop.xsl http://10.130.10.130/schema\_3.0.fop http://10.130.10.130/schema.xsl http://10.130.10.130/schema\_3.0.xsl

Примечание: IP-адрес указан для стандартных настроек. Если в коннекторе Equifax указывается адрес, отличный от 10.130.10.130, то нужно указывать его в адресах для скачивания схем.

«Время ежедневного обновления схем» — если указано, то схемы будут обновляться автоматически. Если поле не заполнено, обновлять схемы следует вручную.

- 1. В ролях пользователей дать права на коннектор Equifax.
- 2. Зайти на закладку Equifax, сделать запрос.

Замечание: если в «Администрирование» –> «Редактировании параметров» установить галку «Расширенные настройки коннектора», то у коннектора появятся дополнительные настройки для выполнения повторных запросов в БКИ (при возникновении каких-либо технических ошибок):

| Расширенные настройки коннектора:                          |   |  |
|------------------------------------------------------------|---|--|
| Максимальное количество переповторов                       | 0 |  |
| Интервал между переповторами (сек.) 30                     |   |  |
| Список ошибок, при которых выполнять переповтор:           |   |  |
| 🔲 ошибка формирования ЭЦП для запросов (SSLGate)           |   |  |
| 🔲 таймаут формирования ЭЦП для запросов (SSLGate)          |   |  |
| 🔲 таймаут ожидания в очереди коннектора                    |   |  |
| oшибки соединений с SSLGate                                |   |  |
| 🔲 ошибка/таймаут соединений с БКИ                          |   |  |
| 🔲 таймаут ответа БКИ или внешнего источника                |   |  |
| прочие сетевые ошибки                                      |   |  |
| 🔲 ошибка БКИ или внешнего источника в прикладном протоколе |   |  |

**Дополнение:** После настройки коннектора выполните запрос. Список типичных ошибок настройки коннекторов приведен в данной документации: **Приложение G. Типичные ошибки настройки** коннекторов (стр. 118).

# 9.3 Настройка Equifax FPS

Для того чтобы начать работу с коннектором Equifax FPS, необходимо выполнить действия, описанные ниже.

- 1) Авторизоваться в системе Credit Registry под пользователем, обладающим правами администратора.
- Перейти в раздел «Администрирование» -> «Профили коннекторов», нажать ссылку «Добавить» :

| Профили коннекторов                     |                                                    | Equifax FPS                 | ~ | добавить |  |
|-----------------------------------------|----------------------------------------------------|-----------------------------|---|----------|--|
| npοφ                                    | Null Konnek Topob                                  |                             |   |          |  |
| 3)                                      | 3) Заполнить форму «Добавление коннектора»:        |                             |   |          |  |
|                                         | Редактирование параметров коннект                  | ора                         |   |          |  |
|                                         | Тип коннектора                                     | Equifax FPS                 |   |          |  |
|                                         | Название коннектора                                | Equifax FPS                 |   |          |  |
|                                         | Описание                                           | FPS                         |   |          |  |
|                                         | Приоритет профиля коннектора                       | 333                         |   |          |  |
|                                         | Илентификатор партиёра Епцібах                     | 101                         |   |          |  |
|                                         |                                                    |                             |   |          |  |
|                                         | максимальное количество одновременных подключен    |                             |   |          |  |
|                                         | Точка входа веб-сервиса FPS                        | http://10.130.*.*/soap/bank |   |          |  |
|                                         | Время ожидания ответа от ЛБД                       | 10                          |   |          |  |
| Количество попыток запроса выходного ве | Количество попыток запроса выходного вектора       | 10 ×                        |   |          |  |
|                                         | Интервал между попытками запроса выходного вектора |                             |   |          |  |
|                                         | Имя пользователя ЛБД                               | user                        |   |          |  |
|                                         | Пароль пользователя ЛБД                            | •••••                       |   |          |  |
|                                         | Выполнять все запросы без использования каша       |                             |   |          |  |
|                                         | Глубина используемого кэша                         |                             |   |          |  |
|                                         | Кэшировать несодержательные ответы                 |                             |   |          |  |
|                                         | Сохранить                                          | Назад                       |   |          |  |

#### Форма состоит из следующих полей:

| Имя                                | Комментарий                                  |
|------------------------------------|----------------------------------------------|
| Тип коннектора                     | Equifax FPS                                  |
| Название коннектора                | Equifax FPS                                  |
| Описание                           | Заполняется произвольным образом для         |
|                                    | удобства пользования коннектором             |
| Приоритет профиля коннектора       | Число. Чем больше число, тем выше приоритет  |
|                                    | коннектора                                   |
| Идентификатор партнера Equifax     | Данные, полученные Equifax                   |
| Максимальное количество            | Рекомендуемое количество – 30                |
| одновременных подключений          |                                              |
| Точка входа веб-сервиса FPS        | Данные, полученные Equifax. Ссылка должна    |
|                                    | быть следующего вида:                        |
|                                    | http://agpec.полученный.в.эквифакс/soap/bank |
| Время ожидания ответа от ЛБД       | Рекомендуемое значение – 30 сек              |
| Кол-во попыток запроса выходного   | Рекомендуемое значение -10                   |
| вектора                            |                                              |
| Интервал между попытками запроса   | Временной интервал между запросами           |
| выходного вектора                  | выходного вектора в сек                      |
| Имя пользователя ЛБД               | Задается исходя из настроек в разделе        |
|                                    | «Редактирование параметров»                  |
| Пароль пользователя ЛБД            | Задается исходя из настроек в разделе        |
|                                    | «Редактирование параметров»                  |
| Выполнять все запросы без          | Ответы из кэша возвращаться не будут         |
| использования кэша                 |                                              |
| Глубина используемого кэша         | Ответы из кэша будут возвращаться за         |
|                                    | последние n дней                             |
| Кэшировать несодержательные ответы | Несодержательные ответы отправлять в кэш     |

После заполнения формы необходимо нажать «Сохранить».

4) Настроить подключение к БД для сохранения отчетов.

Для этого перейти на страницу «Администрирование» -> «Редактирование параметров» -> секция «Настройки подключения к Базам Данных для сохранения отчетов» -> в списке «Выгрузка унифицированных отчетов» поставь флаг напротив поля «Equifax FPS»

| Настройки подключения к Базам Данных для сохранения отчетов       |    |
|-------------------------------------------------------------------|----|
| Интервал опроса очереди отчетов (от 3 до 120 сек.)                | 30 |
| Выгрузка по таблице REPORTS_TO_SAVE                               |    |
| После выпрузки в бд устанавливать для потоковых запросов статус 3 |    |
| Выгрузка запросов из кэша                                         |    |
| Выгрузка запросов с ошибками                                      |    |
| Выгрузка унифицированных отчетов:                                 |    |
| ньки                                                              |    |
| Эквифакс                                                          |    |
| ОКБ (ЕІ)                                                          |    |
| ФМС                                                               |    |
| НБКИ-БРС                                                          |    |
| 6PC                                                               |    |
| Equifax FPS                                                       |    |
| National Hunter                                                   |    |
| КиберПлат                                                         |    |

5) В секции «Для отчетов Equifax FPS» указать значения полей «URL» и «Имя пользователя»

| Для отчетов Equifax FPS: |  |
|--------------------------|--|
| Вырузка в онлайне        |  |
| URL:                     |  |
| Имя пользователя         |  |
| Пароль                   |  |

При необходимости проставить флаг «Выгрузка в онлайне» и заполнить поле «Пароль»

6) Указать параметры загрузки данных в секции «Параметры загрузки данных Equifax FPS».

| параметры загрузки дапных сципах пез                             |                                                                    |
|------------------------------------------------------------------|--------------------------------------------------------------------|
| Коннектор                                                        | Equifax FPS 💌 Новый                                                |
| Пользователь                                                     | 12                                                                 |
| Параметры экспорта из файла                                      |                                                                    |
| Включить загрузку данных из файла                                |                                                                    |
| Каталог для файлов                                               | C:\Program Files\Apache Software Foundation\CRE_folders\fps_status |
| Период сканирования каталога, сек                                | 60                                                                 |
| Параметры экспорта из СУБД                                       |                                                                    |
| Включить запрузку данных из БД                                   |                                                                    |
| URL                                                              |                                                                    |
| Имя пользователя                                                 |                                                                    |
| Пароль пользователя                                              |                                                                    |
| Период сканирования БД, сек                                      |                                                                    |
| Путь к файлу хэширования (оставить пустым при использовании ЛБД) |                                                                    |
| Использовать справочник правил                                   |                                                                    |

# 10 Настройка соединения с БРС

## 10.1 Настройка защищенного соединения с БРС

1. Проверить, что в закладке «лицензия» есть строчка «БРС». Если этой строчки нет, обратиться к менеджерам для получения лицензии.

- 2. Проверить, что SSLGate установлен как сервис, то есть в списке служб присутствует служба CreditRegistry SSLGate. Если SSLGate не установлен, то его можно скачать по ссылке: <u>http://creditregistry.ru/download/SSLGateSetup.rar</u>
- 3. Установить выданный БРС личный сертификат в машинное хранилище в личные сертификаты (см. Приложение А).
- 4. Установить 6 корневых сертификатов УЦ КРИПТО-ПРО в хранилище «Доверенные корневые центры сертификации» (ставятся автоматически вместе с установщиком SSLGate).
- 5. Проверить, установлены ли сертификаты, можно через консоль mmc (см. приложение А, установка сертификатов УЦ, пункты 1-13).

**Примечание**: Для настройки тестового доступа необходимо установить также сертификат тестового центра КриптоПро в «доверенные корневые центры сертификации» локального компьютера (импортом через консоль mmc и установку сертификатов УЦ, см. приложение А). Для тестового доступа также нужны корневые сертификаты УЦ КриптоПро, и сертификат тестового центра КриптоПро.

**Примечание**: каждый год добавляется по одному сертификату УЦ КРИПТО-ПРО. Все сертификаты УЦ КРИПТО-ПРО на данный момент можно скачать по ссылке http://cpca.cryptopro.ru/cacer.p7b.

6. Настроить SSLGate.ini.

Файл C:\Program Files\SSLGate\SSLGate.ini должен содержать строчки:

[SSLClients]

crs.rs-cb.ru= серийный номер личного сертификата

Для рабочих запросов должна присутствовать строчка «crs.rs-cb.ru=... ». Для тестовых – «test-crs.rscb.ru». Для каждого сайта должен быть вписан серийный номер того личного сертификата, который выдали в БРС для соединения с этим сайтом (серийный номер можно посмотреть, открыв сертификат во вкладке «Состав»). Все остальные адреса должны быть закомментированы (знак «;» перед строчкой).

- После установки (переустановки) сертификата и изменения SSLGate.ini необходимо перезапустить SSLGate (как сервис).
- Открыть доступ с машины с SSLGate до crs.rs-cb.ru по порту 443 напрямую или через прокси.

Если для доступа к серверу БКИ используется прокси-сервер, необходимо следовать инструкции «Настройка прокси-соединения для связи сервера Credit Registry с БКИ» в данной документации.

7. Настроить коннектор БРС.

# 10.2 Настройка коннектора БРС в Credit Registry

Настройку системы Credit Registry должен проводить пользователь (администратор), у которого установлены права на:

- редактирование пользователей и прав;
- редактирование параметров коннектора;

После добавления нового коннектора устанавливаются следующие параметры:

| Редактирование параме                                                       | тров коннектора                                 |
|-----------------------------------------------------------------------------|-------------------------------------------------|
| Тип коннектора                                                              | БРС                                             |
|                                                                             |                                                 |
| Название коннектора                                                         | 5PC                                             |
| Описание                                                                    | https://test.rs-cb.ru/request.asp               |
| Приоритет профиля коннектора                                                | 5                                               |
|                                                                             |                                                 |
| Адрес БРС-сервиса                                                           | https://test-crs.rs-cb.ru/A2A/request.ashx      |
| Адрес БРС-сервиса верификации                                               | https://test-crs.rs-cb.ru/A2A/request.ashx      |
| Имя пользователя                                                            | 30                                              |
| Название организации                                                        | Закрытое акционерное общество «МТЦ»             |
| Максимальное количество                                                     |                                                 |
| возвращаемых в ответе запросов по<br>указанному субъекту, сделанных ранее   | 15                                              |
| Разрешено изменять степень                                                  |                                                 |
| детализации при запросе                                                     |                                                 |
| Степень детализации отчета (если не разрешено изменять)                     | максимально детализированный отчет - все данные |
| Кредитный рейтинг субъекта                                                  |                                                 |
| Рейтинг вероятности дефолта по юридическому лицу-работодателю               |                                                 |
| Не передавать данные о<br>работодателе для всех запросов<br>кроме Рейтинг 2 |                                                 |
| Сервис верификации                                                          |                                                 |
| Глубина используемого кэша                                                  | 0                                               |
| Кэшировать несодержательные<br>ответы                                       |                                                 |
| Установить запрет на отключение<br>кэша                                     |                                                 |
| Время ожидания ответа БКИ (сек)                                             | 60                                              |
| Максимальное количество<br>подключений к БКИ                                | 30                                              |
| Максимальное время ожидания в<br>очереди (сек)                              | 15                                              |
| Максимальное время установления<br>SSL соединения (сек)                     | 20                                              |
|                                                                             | Сохранить Назад                                 |

| Параметр          | Рекомендации                                                        |
|-------------------|---------------------------------------------------------------------|
| Приоритет профиля | Число, должно быть уникальным для каждого профиля.                  |
| коннектора        | Большему числу соответствует больший приоритет.                     |
| Адрес БРС-сервиса | Для тестового доступа<br>https://test-crs.rs-cb.ru/A2A/request.ashx |
|                   | Для «боевого» доступа                                               |
|                   | https://crs.rs-cb.ru/A2A/request.ashx                               |

| Адрес БРС-сервиса<br>верификации         | Содержит тот же адрес что и поле «Адрес БРС-сервиса»        |
|------------------------------------------|-------------------------------------------------------------|
| Имя пользователя<br>Название организации | Данные, полученные в БРС                                    |
| Глубина используемого кэша.              | Задается в днях.                                            |
|                                          | Перед запросом в бюро Credit Registry просматривает историю |
|                                          | запросов. Если такой же запрос повторялся на протяжении     |
|                                          | последних <глубина кэша> дней, то ответ вернется из кэша.   |
|                                          | Использование кэша позволяет экономить на часто             |
|                                          | повторяющихся запросах.                                     |
| Максимальное количество                  | Максимальное количество возвращаемых в ответе запросов по   |
| возвращаемых в ответе                    | указанному субъекту, сделанных ранее                        |
| запросов по указанному                   |                                                             |
| субъекту, сделанных ранее                |                                                             |
| Разрешено изменять степень               | Если данная опция включена, пользователь при запросе сможет |
| детализации при запросе                  | менять детализацию отчета                                   |
| Степень детализации отчета               | Доступные значения:                                         |
| (если не разрешено изменять)             | - Максимально детализированный отчет - все данные           |
|                                          | - Статистические данные о кредитах и своевременность        |
|                                          | исполнения обязательств за периоды действия договоров       |
|                                          | - Статистические данные о кредитах                          |
|                                          | -Пустой кредитный отчет - значение может быть использовано, |
|                                          | например, для получения только рейтингов                    |
| Кредитный рейтинг субъекта               | Влияет на доступные степени детализации                     |
| Рейтинг вероятности дефолта              | Влияет на доступные степени детализации                     |
| по юридическому лицу-                    |                                                             |
| работодателю                             |                                                             |
| Не передавать данные о                   | При включенном флаге не передаются данные о работодателе    |
| работодателе для всех                    | для всех запросов кроме запроса «Рейтинг 2»                 |
| запросов кроме Рейтинг 2                 |                                                             |
| Сервис верификации                       | Флаг активирует использование сервиса верификации           |
| Кэшировать                               | При установленном флаге кэшируются несодержательные         |
| несодержательные ответы                  | ответы                                                      |
| Установить запрет на                     | Активирование флага устанавливает запрет на отключение кэша |
| отключение кэша                          |                                                             |
| Время ожидания ответа от                 | Рекомендуемое значение: 60 сек.                             |
| БКИ                                      |                                                             |
| Максимальное количество                  | Рекомендуемое значение: 30.                                 |
| подключение к БКИ                        |                                                             |
| Максимальное время                       | Рекомендуемое значение: 15 сек.                             |
| ожидания в очереди                       |                                                             |
| Максимальное время                       | Рекомендуемое значение: 20 сек.                             |
| установления SSL-соединения              |                                                             |

Для отправки запросов в БРС, пользователям необходимо предоставить доступ к коннектору (см. Руководство пользователя Credit Registry, глава 3.3 Роли пользователей):

| ньки гибдд | 🗌 нбки гибдд | -        |
|------------|--------------|----------|
| БРС        | FPC direct   | •        |
| НБКИ ТСЗ   | П НЕКИ ТСЗ   | <b>_</b> |

**Дополнение:** После настройки коннектора выполните запрос. Список типичных ошибок настройки коннекторов приведен в данной документации: **Приложение G. Типичные ошибки настройки коннекторов** (стр. 118).

# 11 Настройка соединения с ЦККИ

Запросы в ЦККИ могут осуществляться несколькими способами:

- Почта X.400 (необходим почтовый ящик на сервере REX400 и "Вербовские" ключи; платная часть шлюз через REX400)
- система СВК (необходимы "вербовские" ключи и доступ в сеть СВК)
- директории отправки банковской отчетности (Credit Registry выкладывает запрос в директорию запросов, забирает ответ из директории ответов. Подписание, шифрование и отправка запросов осуществляются не с помощью Credit Registry, а внешним ПО. Запросы могут отправляться точно так же, как и банковская отчетность, подготавливаемая для ЦБ)
- сервис АСЭП (устаревающий, не рекомендуемый вариант)
- сервис АСТРА (устаревающий, не рекомендуемый вариант)
- запросы через НБКИ ("Вербовские" ключи не требуются, необходим личный сертификат для запросов в НБКИ, запросы платные)

**Примечание:** здесь указаны только основные способы подключения и основные различия. Полное описание - ниже.

**Если вместо Tomcat используется WebSphere AS**, необходимо проверить, что в папку с WebSphere был добавлен mail-1.4.jar, а также был создан объект java mail library и приложение Credit Registry было настроено на использование этой библиотеки. Подробнее эти действия описаны в руководстве по установке Credit Registry на WebSphere.

#### 11.1 Настройка запросов ЦККИ через почту Х400

Credit Registry не поддерживает отправку почты в формате X.400. Тем не менее, данный вариант отправки запросов возможен (и реализован в нескольких банках): Credit Registry осуществляет отправку и получение данных по обычной internet-почте (по протоколам smtp и pop3), шлюз из обычной internet-почты в почту X.400 обеспечивает сам банк. В данной документации описан вариант, когда в качестве шлюза из smtp/pop3 в почту в формате X.400 выступает «Клуб-400» (<u>http://rex400.ru</u>).

На сервере REX400 необходимо создать почтовый ящик. Credit Registry будет подключаться к серверу «Клуб-400» по стандартным протоколам smtp и pop3, а почтовый сервер будет отправлять письма-запросы в ЦККИ в формате X.400.

#### Необходимая информация и компоненты:

- 1) информационное письмо ЦБ, содержащее регистрационный номер кредитной организации, присвоенный банку.
- 2) Учетная запись на почтовом сервере REX400 для отправки/получения данных.
- 3) Адрес, на который нужно отправлять запросы. Указан в данной документации ниже, но рекомендуется получать его у REX400.
- ПО для подписи запросов: СКЗИ Верба ОW, дискета с ключами для подписи запросов, утилита SCSIGNEX, архиватор ARJ. Подробнее см. <u>приложение D, «Требуемое ПО и</u> <u>ключи».</u>

После получения перечисленных компонентов можно начинать настройку Credit Registry.

Для этого необходимо:

- Проверить, что версия Credit Registry не ниже 6.18.0, а версия SSLGate не ниже 4.10.\*.
   Внимание! Данное условие является обязательным.
   Если используются более ранние версии, то необходимо запросить у МТЦ последние версии Credit Registry и SSLGate.
- 2. В Credit Registry на странице «Администрирование» указать «Регистрационный номер кредитной организации (ЦБ-ЦККИ)». Получается у ЦБ.

**Примечание**. Если на странице «Администрирование» нет соответствующего блока, необходимо предоставить администратору в настройках роли право «Редактирование регистрационного номера кредитной организации (ЦБ-ЦККИ)».

3. Создать и настроить профиль коннектора ЦБ-ЦККИ.

| Редактирование параметров коннектора                              |                                                 |
|-------------------------------------------------------------------|-------------------------------------------------|
| Тип коннектора                                                    | ць цкки                                         |
|                                                                   |                                                 |
| Название коннектора                                               | ЦБ ЦККИ                                         |
| Описание                                                          | ЦБ ЦККИ                                         |
| Приоритет профиля коннектора                                      | 4                                               |
| Использовать SSLGate (для SMTP/SSL и POP3/SSL)                    |                                                 |
| Не использовать SSLGate (для криптографии и архивации)            |                                                 |
|                                                                   |                                                 |
| Етан адрес АС ЦККИ                                                | F/00=P0S1/002=01CHE1/S=K0CKK/G=MG10/~@rex400.ru |
| Email адрес для указания в поле "От кого"                         | bankname@rex400.ru                              |
| Адрес сервера исходящей почты (SMTP)                              | rex400.ru                                       |
| Имя пользователя для подключения к серверу исходящей почты (SMTP) | bankname                                        |
| Пароль для подключения к серверу исходящей почты (SMTP)           | ******                                          |
| Протокол получения почты от АС ЦККИ                               | POP3 IMAP                                       |
| Адрес сервера входящей почты                                      | rex400.ru                                       |
| Имя пользователя для подключения к серверу входящей почты         | bankname                                        |
| Пароль для подключения к серверу входящей почты                   | *******                                         |
|                                                                   | _                                               |
| Использовать telnet соединение                                    |                                                 |
| Адрес telnet соединения                                           |                                                 |
| Порт telnet соединения                                            |                                                 |
| Логин пользователя                                                |                                                 |
| Пароль пользователя                                               |                                                 |
|                                                                   |                                                 |
| Глубина используемого кэша                                        | 5                                               |
| Установить запрет на отключение кэша                              |                                                 |
| Сохранить Назал                                                   | 1                                               |

| Параметр                                                        | Рекомендации                                                                                                   |
|-----------------------------------------------------------------|----------------------------------------------------------------------------------------------------|
| Приоритет профиля коннектора                                    | Число, должно быть уникальным для каждого профиля.<br>Большему числу соответствует больший приоритет.          |
| Максимальное количество<br>запросов в пакете                    | См. раздел "Пакетирование запросов ЦККИ" в данной<br>документации.                                             |
| Максимальный интервал<br>ожидания заполнения пакета (в<br>мин.) |                                                                                                    |
| Использовать тестовый режим запросов ЦККИ                       | Для тестовых запросов в ЦККИ. К имени файла будет<br>добавлено слово test и запрос будет направлен на стенд АС |

| Параметр                                                                | Рекомендации                                                                                                    |
|-------------------------------------------------------------------------|----------------------------------------------------------------------------------------------------|
|                                                                         | ЦККИ, содержащий тестовые данные.                                                                                                    |
| Использовать SSLGate (для<br>SMTP/SSL и POP3/SSL)                       | Стандартный вариант - протоколы smtp/pop3, т.е. галочка не ставится.                                                                                                    |
|                                                                         | Если галочка не установлена, отправка и получение почты происходит по протоколам smtp (по умолчанию используется порт 25)и pop3 (по умолчанию используется порт 110).                      |
|                                                                         | Если галочка стоит, отправка и получение будут идти по протоколам smtps (по умолчанию используется порт 465) и pop3s (по умолчанию используется порт 995).                                 |
|                                                                         | Примечание. Если данная опция выставлена, и в<br>администрировании, редактировании параметров указан<br>прокси-сервер, то подключение к почтовому ящику будет идти<br>через прокси-сервер. |
| Не использовать SSLGate (для<br>криптографии и архивации)               | Для данного типа настройки <b>галочка стоять не должна</b> , т.е.<br>шифрование и архивация должны осуществляться с помощью<br>Credit Registry.                                            |
| Email адрес АС ЦККИ                                                     | вводится одной строкой без пробелов:"/C=RU/A=INFOMAIL/P=MMBGUCBRF/O=GUCBRF/OU=POST/OU2=OTCHET/S=CKKI/G=OTCHET/"@rex400.ru                                                                  |
| Email адрес для указания в поле<br>"От кого"                            | <имя ПЯ из заявки>@rex400.ru                                                                                                    |
| Адрес сервера исходящей почты<br>(SMTP)                                 | rex400.ru<br>формат адреса – либо host, либо host:port. По умолчанию<br>используется порт 25 (либо 465 при выставленном флаге -<br>использовать SSLGate для smtp ssl и pop3 ssl)           |
| Имя пользователя для<br>подключения к серверу<br>исходящей почты (SMTP) | <имя ПЯ из заявки>                                                                                                    |
| Пароль для подключения к<br>серверу исходящей почты (SMTP)              | <пароль из заявки>                                                                                                    |
| Протокол получения почты от АС<br>ЦККИ                                  | Рор3                                                                                                    |
| Адрес сервера входящей почты                                            | rex400.ru<br>формат адреса – либо host, либо host:port. По умолчанию<br>используется порт 110 (либо 995 при выставленном флаге -<br>использовать SSLGate для smtp ssl и pop3 ssl)          |
| Имя пользователя для<br>подключения к серверу<br>входящей почты         | <имя ПЯ из заявки>                                                                                                    |
| Пароль для подключения к<br>серверу входящей почты                      | <пароль из заявки>                                                                                                    |

| Параметр                             | Рекомендации                                                                                                    |
|--------------------------------------|----------------------------------------------------------------------------------------------------|
| Использовать telnet соединение       | галочка должна быть НЕ выставлена (для данного способа<br>подключения).                                                                                                    |
| Адрес telnet соединения              | не используется для данного способа подключения                                                                                                    |
| Порт telnet соединения               | не используется для данного способа подключения                                                                                                    |
| Логин пользователя                   | не используется для данного способа подключения                                                                                                    |
| Пароль пользователя                  | не используется для данного способа подключения                                                                                                    |
| Глубина используемого кэша           | Задается в днях.                                                                                                    |
|                                      | Перед запросом в ЦККИ Credit Registry просматривает историю<br>запросов. Если такой же запрос повторялся на протяжении<br>последних <глубина кэша> дней, то ответ вернется из кэша.<br>Использование кэша позволяет экономить на часто |
|                                      |                                                                                                    |
| Установить запрет на отключение кэша | Если галочка выставлена, пользователи не смогут делать запросы без использования кэша.                                                                                                    |

- 4. В общих параметрах Credit Registry («Администрирование» «Редактирование параметров») заполнить поле «Период получения почты от АС ЦККИ (в минутах)».
- 5. Credit Registry с указанным периодом будет подключаться к почтовому серверу и проверять, пришел ли ответ на запрос.
- 6. Открыть порты для подключения к почтовому серверу.
- 7. Должен быть открыт доступ к адресу rex400.ru по портам 25 и 110 (без SSL) или 465 и 995 (подключение по SSL). В случае использования SSLGate подключение к почтовому серверу идет от SSLGate. Т.е. если SSLGate установлен на отдельной машине, доступ до почтового сервера должен открываться с машины с SSLGate.
- 8. Выполнить настройку SSLGate в соответствии с приложением D.
- 9. Через права роли предоставить пользователям доступ к коннектору для работы с запросами ЦККИ.
- 10.Зайти на закладку ЦБ ЦККИ, сделать запрос.
  - **Дополнение:** Список типичных ошибок настройки коннекторов приведен в данной документации: **Приложение G. Типичные ошибки настройки** коннекторов (стр. 118).
# 11.2 Настройка запросов ЦККИ через систему СВК

#### Необходимая информация и компоненты:

- 1) информационное письмо ЦБ, содержащее регистрационный номер кредитной организации, присвоенный банку.
- 2) Договор с ЦБ о запросах ЦККИ через систему СВК. В нем должны быть указаны IP адреса почтовых серверов, IP адрес, логин/пароль для подключения к этим серверам, а также адрес, на который нужно открывать telnet-сессию для открытия канала. Необходим также открыть доступ в систему СВК. Подробнее см. ниже.
- ПО для подписи запросов: СКЗИ Верба ОW, дискета с ключами для подписи запросов, утилита SCSIGNEX, архиватор ARJ. Подробнее см. <u>приложение D, «Требуемое ПО и</u> ключи».

После получения перечисленных компонентов можно начинать настройку Credit Registry.

Для этого необходимо:

1) Открыть доступ в систему СВК. Данный пункт осуществляется банком совместно с техническими специалистами ЦБ.

Если доступ открыт, команда: telnet 192.168.19.20

вернет какое-либо приглашение (login authentication или logout authentication)

(адрес для открытия telnet-сессии получается у ЦБ)

Проверить, что версия Credit Registry не ниже 6.18.0, а версия SSLGate- не ниже 4.10.\*.

\*Внимание! Данное условие является обязательным.

Если версии старее указанных, необходимо запросить у МТЦ последние версии Credit Registry и SSLGate.

2) В программе Credit Registry на странице «Администрирование» указать «Регистрационный номер кредитной организации (ЦБ-ЦККИ). Получается у ЦБ.

**Примечание**. Если на странице «Администрирование» нет соответствующего блока, необходимо предоставить администратору в настройках роли право «Редактирование регистрационного номера кредитной организации (ЦБ-ЦККИ)».

3) Создать и настроить профиль коннектора ЦБ-ЦККИ.

| Редактирование параметров коннектора                             |                 |         |
|------------------------------------------------------------------|-----------------|---------|
| Тип коннектора                                                   |                 | цБ ЦККИ |
|                                                                  |                 |         |
| Название коннектора                                              |                 | ЦБ ЦККИ |
| Описание                                                         |                 | ЦБ ЦККИ |
| Приоритет профиля коннектора                                     |                 | 4       |
|                                                                  |                 |         |
| Максимальное количество запросов в пак                           | ете             | 1       |
| Максимальный интервал ожидания заполи<br>мин.)                   | нения пакета (в | 10      |
| Использовать тестовый режим запросов I                           | цкки            |         |
| Не использовать SSLGate (для криптограс<br>архивации)            | фии и           |         |
| Использовать SSLGate (для SMTP/SSL и F                           | POP3/SSL)       |         |
| Email адрес АС ЦККИ                                              |                 |         |
| Email адрес для указания в поле "От кого"                        |                 |         |
| Адрес сервера исходящей почты (SMTP)                             |                 |         |
| Имя пользователя для подключения к сер<br>исходящей почты (SMTP) | оверу           | admin   |
| Пароль для подключения к серверу исход<br>(SMTP)                 | цящей почты     |         |
| Протокол получения почты от АС ЦККИ                              |                 |         |
| Адрес сервера входящей почты                                     |                 |         |
| Имя пользователя для подключения к сеј<br>почты                  | рверу входящей  |         |
| Пароль для подключения к серверу входя                           | ящей почты      |         |
|                                                                  |                 |         |
| Использовать telnet соединение                                   |                 |         |
| Адрес telnet соединения                                          |                 |         |
| Порт telnet соединения                                           |                 |         |
| Логин пользователя                                               |                 |         |
| Пароль пользователя                                              |                 |         |
|                                                                  |                 |         |
| Глубина используемого кэша                                       |                 |         |
| Установить запрет на отключение кэша                             |                 |         |
|                                                                  | Сохранить       | Назад   |

| Параметр                     | Рекомендации                                       |
|------------------------------|----------------------------------------------------|
| Приоритет профиля коннектора | Число, должно быть уникальным для каждого профиля. |
|                              | Большему числу соответствует больший приоритет.    |

| Параметр                                                                | Рекомендации                                                                                                    |
|-------------------------------------------------------------------------|----------------------------------------------------------------------------------------------------|
| Максимальное количество<br>запросов в пакете                            | См. раздел 11.6 «Пакетирование запросов ЦККИ» в данной документации.                                                                                                    |
| Максимальный интервал<br>ожидания заполнения пакета (в<br>мин.)         |                                                                                                    |
| Использовать тестовый режим<br>запросов ЦККИ                            | Для тестовых запросов в ЦККИ. К имени файла будет<br>добавлено слово test и запрос будет направлен на стенд АС<br>ЦККИ, содержащий тестовые данные.                            |
| Использовать SSLGate (для<br>SMTP/SSL и POP3/SSL)                       | Для данного способа подключения галочка стоять не должна,<br>т.е. отправка и получение почты осуществляется по<br>протоколам smtp/pop3, а не smtps/pop3s                       |
| Не использовать SSLGate (для<br>криптографии и архивации)               | Для данного типа настройки <b>галочка стоять не должна</b> , т.е.<br>шифрование и архивация должны осуществляться с помощью<br>комплекса Credit Registry + SSLGate + SCSIGNEX. |
| Email адрес АС ЦККИ                                                     | ckki@ext-gate.svk.mskgtu.cbr.ru                                                                                                    |
|                                                                         | адрес актуален на момент написания документации (сентябрь<br>2011)                                                                                                    |
|                                                                         | рекомендуется брать из договора с ЦБ                                                                                                    |
| Email адрес для указания в поле                                         | <имя пользователя>@svk.mskgtu.cbr.ru                                                                                                    |
| ОТКОГО                                                                  | Имя пользователя для подключения есть в договоре с ЦБ                                                                                                    |
| Адрес сервера исходящей почты                                           | 192.168.19.3                                                                                                    |
|                                                                         | формат адреса – либо host, либо host:port. По умолчанию<br>используется порт 25                                                                                                |
|                                                                         | Адрес актуален на момент написания документации.                                                                                                    |
|                                                                         | Рекомендуется брать из договора с ЦБ                                                                                                    |
| Имя пользователя для<br>подключения к серверу<br>исходящей почты (SMTP) | Есть в договоре с ЦБ.                                                                                                    |
| Пароль для подключения к<br>серверу исходящей почты (SMTP)              | Пароль. Есть в договоре с ЦБ                                                                                                    |
| Протокол получения почты от АС<br>ЦККИ                                  | Рор3                                                                                                    |
| Адрес сервера входящей почты                                            | 192.168.19.4                                                                                                    |
|                                                                         | формат адреса – либо host, либо host:port. По умолчанию<br>используется порт 110                                                                                               |
|                                                                         | Адрес актуален на момент написания документации.                                                                                                    |
|                                                                         | Рекомендуется брать из договора с ЦБ                                                                                                    |
| Имя пользователя для                                                    | Есть в договоре с ЦБ.                                                                                                    |

| Параметр                                           | Рекомендации                                                                                                    |
|----------------------------------------------------|----------------------------------------------------------------------------------------------------|
| подключения к серверу<br>входящей почты            |                                                                                                    |
| Пароль для подключения к<br>серверу входящей почты | Есть в договоре с ЦБ.                                                                                                    |
| Использовать telnet соединение                     | Галочка должна быть выставлена.                                                                                                    |
|                                                    | На момент запроса и проверки почты открывается telnet-<br>соединение на указанный адрес. На приглашение LOGIN<br>authentication вводятся логин/пароль, указанные в настройках<br>ниже.                                                                            |
|                                                    | Если в ответ приходит приглашение LOGOUT authentication (a<br>не LOGIN authentication), то логин/пароль не вводятся.                                                                                                    |
| Адрес telnet соединения                            | 192.168.19.20                                                                                                    |
|                                                    | Адрес актуален на момент написания документации.                                                                                                    |
|                                                    | Рекомендуется брать из договора с ЦБ                                                                                                    |
| Порт telnet соединения                             | 23                                                                                                    |
| Логин пользователя                                 | Есть в договоре с ЦБ.                                                                                                    |
| Пароль пользователя                                | Есть в договоре с ЦБ.                                                                                                    |
| Глубина используемого кэша                         | Задается в днях.                                                                                                    |
|                                                    | Перед запросом в ЦККИ Credit Registry просматривает историю<br>запросов. Если такой же запрос повторялся на протяжении<br>последних <глубина кэша> дней, то ответ вернется из кэша.<br>Использование кэша позволяет экономить на часто<br>повторяющихся запросах. |
| Установить запрет на<br>отключение кэша            | Если галочка выставлена, пользователи не смогут делать запросы без использования кэша.                                                                                                    |

- 4) В общих параметрах Credit Registry ("Администрирование" "Редактирование параметров") заполните поле "Период получения почты от АС ЦККИ (в минутах)".
- 5) Credit Registry с указанным периодом будет подключаться к почтовому серверу и проверять, пришел ли ответ на запрос.
- 6) Выполнить настройку SSLGate в соответствии с приложением D.
- 7) Через права роли предоставить пользователям доступ к коннектору для работы с запросами ЦККИ.
- 8) Зайти на закладку ЦБ ЦККИ, сделать запрос.

**Дополнение:** Список типичных ошибок настройки коннекторов приведен в данной документации: **Приложение G. Типичные ошибки настройки** коннекторов (стр. 118).

# 11.3 Настройка запросов ЦККИ через каталоги отправки банковской отчетности (подписание и шифрование осуществляется внешним ПО, в частности, ПТК ПСД)

Необходимая информация и компоненты:

- 1) информационное письмо ЦБ, содержащее регистрационный номер кредитной организации, присвоенный банку.
- 2) Каталог для отправки запросов и каталог для получения ответов.
- При данном способе настройки подписание, шифрование и отправка осуществляются внешним ПО, настраиваемым сотрудниками банка (подразумеваемое ПО, осуществляющее подписание, шифрование и отправку - ПТК ПСД).

Подразумеваемый вариант - использовать каталоги, использующиеся для отправки банковской отчетности в ЦБ.

Настройка Credit Registry в данном случае заключается в следующем:

1) В программе Credit Registry на странице «Администрирование» указать «Регистрационный номер кредитной организации (ЦБ-ЦККИ). Получается у ЦБ.

**Примечание**. Если на странице «Администрирование» нет соответствующего блока, необходимо предоставить администратору в настройках роли право «Редактирование регистрационного номера кредитной организации (ЦБ-ЦККИ)».

2) Создать и настроить профиль коннектора ЦБ-ЦККИ.

| Добавление коннектора                                             |                                        |
|-------------------------------------------------------------------|----------------------------------------|
| Тип коннектора                                                    | цБ ЦККИ                                |
|                                                                   |                                        |
| Название коннектора                                               | ЦБ ЦККИ каталоги                       |
| Описание                                                          | ЦККИ через каталоги запросов и ответов |
| Приоритет профиля коннектора                                      | 6                                      |
| Использовать SSLGate (для SMTP/SSL и POP3/SSL)                    |                                        |
| Не использовать SSLGate (для криптографии и архивации)            |                                        |
|                                                                   |                                        |
| Етан адрес АС ЦККИ                                                |                                        |
| Email адрес для указания в поле "От кого"                         |                                        |
| Адрес сервера исходящей почты (SMTP)                              |                                        |
| Имя пользователя для подключения к серверу исходящей почты (SMTP) |                                        |
| Пароль для подключения к серверу исходящей почты (SMTP)           |                                        |
| Протокол получения почты от АС ЦККИ                               | O POP3 O IMAP                          |
| Адрес сервера входящей почты                                      |                                        |
| Имя пользователя для подключения к серверу входящей почты         |                                        |
| Пароль для подключения к серверу входящей почты                   |                                        |
|                                                                   | _                                      |
| Использовать telnet соединение                                    |                                        |
| Адрес teinet соединения                                           |                                        |
| Порт telnet соединения                                            |                                        |
| Логин пользователя                                                |                                        |
| Пароль пользователя                                               |                                        |
|                                                                   |                                        |
| Глубина используемого кэша                                        |                                        |
| Установить запрет на отключение кэша                              |                                        |

| Параметр                                                        | Рекомендации                                                                                                    |
|-----------------------------------------------------------------|----------------------------------------------------------------------------------------------------|
| Приоритет профиля коннектора                                    | Число, должно быть уникальным для каждого профиля.                                                                                                    |
|                                                                 | Большему числу соответствует больший приоритет.                                                                                                    |
| Максимальное количество<br>запросов в пакете                    | См. раздел 11.6 «Пакетирование запросов ЦККИ» в данной<br>документации.                                                                                  |
| Максимальный интервал<br>ожидания заполнения пакета (в<br>мин.) |                                                                                                    |
| Использовать тестовый режим<br>запросов ЦККИ                    | Для тестовых запросов в ЦККИ. К имени файла будет<br>добавлено слово test и запрос будет направлен на стенд АС<br>ЦККИ, содержащий тестовые данные.      |
| Использовать SSLGate (для<br>SMTP/SSL и POP3/SSL)               | Для данного способа подключения галочка стоять не должна,<br>т.е. отправка и получение почты осуществляется по<br>протоколам smtp/pop3, а не smtps/pop3s |

| Параметр                                                  | Рекомендации                                                                                                    |
|-----------------------------------------------------------|----------------------------------------------------------------------------------------------------|
|                                                           |                                                                                                    |
| Не использовать SSLGate (для<br>криптографии и архивации) | Для данного типа настройки <b>галочка должна быть</b><br><b>выставлена</b> , т.е. шифрование и архивация осуществляются не с<br>помощью Credit Registry |
| Остальные параметры                                       | Не заполняются для данного типа подключения                                                                                                    |

# На закладке "администрирование" - "редактирование параметров" заполнить параметры

| -<br>Период сканирования ответов от АС ЦККИ (в минутах) | 1           |
|---------------------------------------------------------|-------------|
| Каталог запросов                                        | E:\request  |
| Каталог ответов                                         | E:\response |

| период сканирования ответов от<br>АС ЦККИ (в минутах) | Целое число.<br>Раз в указанное количество минут Credit Registry будет<br>проверять каталог ответов на наличие там xml-файлов        |
|-------------------------------------------------------|----------------------------------------------------------------------------------------------------|
| каталог запросов                                      | В этот каталог будут выкладываться xml-запросы (не подписанные, не зашифрованные)                                                    |
| каталог ответов                                       | Из этого каталога забираются xml-файлы с названием вида<br>KO4_XXXX_XXXXXXXXXXXXXXXXXX_ckki.xml<br>Остальные файлы не затрагиваются. |

**Примечание.** Использование сетевых каталогов возможно, но для этого необходимо проверить, что к этим папкам есть доступ под учетной записью этого компьютера (доступ на чтение, запись, удаление).

- 4) Через права роли предоставить пользователям доступ к коннектору для работы с запросами ЦККИ.
- 5) Зайти на закладку ЦБ ЦККИ, сделать запрос.

**Дополнение:** Список типичных ошибок настройки коннекторов приведен в данной документации: **Приложение G. Типичные ошибки настройки** коннекторов (стр. 118).

11.4 Настройка запросов ЦККИ через каталоги запросов и ответов (подписание и шифрование осуществляется комплексом CRE + SSLGate + SCIGNEX + VerbaOW)

Необходимая информация и компоненты:

- 1) информационное письмо ЦБ, содержащее регистрационный номер кредитной организации, присвоенный банку.
- 2) Каталог для отправки запросов и каталог для получения ответов.

При данном способе настройки отправка осуществляются внешним ПО, настраиваемым сотрудниками банка. Подразумеваемое ПО для отправки – УТА (универсальный транспортный адаптер).

# Настройка Credit Registry в данном случае заключается в следующем:

1) В программе Credit Registry на странице «Администрирование» указать «Регистрационный номер кредитной организации (ЦБ-ЦККИ). Получается у ЦБ.

**Примечание**. Если на странице «Администрирование» нет соответствующего блока, необходимо предоставить администратору в настройках роли право «Редактирование регистрационного номера кредитной организации (ЦБ-ЦККИ)».

2) Создать профиль коннектора ЦБ-ЦККИ.

| Редактирование параметров коннектора                              |               |
|-------------------------------------------------------------------|---------------|
| Тип коннектора                                                    | ЦБ ЦККИ       |
| Название коннектора                                               | ЦБ ЦККИ УТА   |
| Описание                                                          | ЦБ ЦККИ УТА   |
| Приоритет профиля коннектора                                      | 15            |
| Использовать SSLGate (для SMTP/SSL и POP3/SSL)                    |               |
| Не использовать SSLGate (для криптографии и архивации)            |               |
| Email адрес АС ЦККИ                                               |               |
| Email адрес для указания в поле "От кого"                         |               |
| Адрес сервера исходящей почты (SMTP)                              |               |
| Имя пользователя для подключения к серверу исходящей почты (SMTP) |               |
| Пароль для подключения к серверу исходящей почты (SMTP)           |               |
| Протокол получения почты от АС ЦККИ                               | O POP3 O IMAP |
| Адрес сервера входящей почты                                      |               |
| Имя пользователя для подключения к серверу входящей почты         |               |
| Пароль для подключения к серверу входящей почты                   |               |
| Использовать telnet соединение                                    |               |
| Адрес telnet соединения                                           |               |
| Порт telnet соединения                                            |               |
| Логин пользователя                                                |               |
| Пароль пользователя                                               |               |
|                                                                   |               |
| і луоина используемого кэша                                       |               |

| Параметр                                                        | Рекомендации                                                                                                    |
|-----------------------------------------------------------------|----------------------------------------------------------------------------------------------------|
| Приоритет профиля коннектора                                    | Число, должно быть уникальным для каждого профиля.                                                                                                  |
|                                                                 | Большему числу соответствует больший приоритет.                                                                                                    |
| Максимальное количество<br>запросов в пакете                    | См. раздел 11.6 «Пакетирование запросов ЦККИ» в данной<br>документации.                                                                             |
| Максимальный интервал<br>ожидания заполнения пакета (в<br>мин.) |                                                                                                    |
| Использовать тестовый режим<br>запросов ЦККИ                    | Для тестовых запросов в ЦККИ. К имени файла будет<br>добавлено слово test и запрос будет направлен на стенд АС<br>ЦККИ, содержащий тестовые данные. |
| Использовать SSLGate (для<br>SMTP/SSL и POP3/SSL)               | Для данного способа подключения <b>галочка стоять не должна</b>                                                                                     |
| Не использовать SSLGate (для криптографии и архивации)          | Для данного типа настройки <b>галочка стоять не должна</b> , т.е.<br>шифрование и архивация осуществляются с помощью Credit                         |
|                                                                 | Registry                                                                                                    |
| Остальные параметры                                             | Не заполняются для данного типа подключения                                                                                                    |

# На закладке "администрирование" - "редактирование параметров" заполнить параметры

| Период сканирования ответов от АС ЦККИ (в минутах) | 1           |
|----------------------------------------------------|-------------|
| Каталог запросов                                   | E:\request  |
| Каталог ответов                                    | E:\response |
|                                                    |             |

| период сканирования ответов от | Целое число.                                                                                                    |  |
|--------------------------------|----------------------------------------------------------------------------------------------------|--|
| АС ЦККИ (в минутах)            | Раз в указанное количество минут Credit Registry будет<br>проверять каталог ответов на наличие там файлов-ответов.                                                                                                    |  |
| каталог запросов               | В этот каталог будут выкладываться xml-запросы<br>(подписанные, зашифрованные и заархивированные)                                                                                                    |  |
| каталог ответов                | <ul> <li>Из этого каталога забираются файлы с названием вида</li> <li>СККІ.ХМL* - обрабатываются как ответы ЦККИ (подписанные, зашифрованные и заархивированные)</li> <li>receipt.xml* - подтверждения от МГТУ о получении запроса, обрабатываются.</li> <li>*.kvt0 - подтверждения от ЦККИ о получении запроса, удаляются.</li> <li>*.kvt1 - сообщения от ЦККИ о том, что сообщение не принято, удаляются, содержание пишется в лог stdout. Статус запроса не меняется, т.к. по файлу .kvt1 невозможно однозначно определить, на какое сообщение пришел ответ.</li> <li>Остальные файлы не затрагиваются.</li> </ul> |  |
|                                |                                                                                                    |  |

Примечание. Использование сетевых каталогов возможно, но для этого необходимо проверить, что к этим папкам есть доступ под учетной записью этого компьютера (доступ на чтение, запись, удаление).

- 4) Через права роли предоставить пользователям доступ к коннектору для работы с запросами ЦККИ.
- 5) Зайти на закладку ЦБ ЦККИ, сделать запрос.

**Дополнение:** Список типичных ошибок настройки коннекторов приведен в данной документации: **Приложение G. Типичные ошибки настройки** коннекторов (стр. 118).

#### 11.5 Настройка запросов ЦККИ через НБКИ

**Примечание**: Если у вас уже есть настроенный и работающий коннектор (для одного из сервисов ФМС, ФМС2, ГИБДД, ТС3, БРС, ЦККИ через НБКИ), и вам нужно настроить другой коннектор из этого списка, то код участника, логин, пароль и сертификат можно скопировать из уже настроенного. Это относится только к ЛИЧНОМУ сертификату. Сертификат НБКИ нужно будет устанавливать в любом случае.

Необходимо выполнить такие действия:

- 1. На машине с SSLGate установить личный сертификат в сертификаты локального компьютера, следуя инструкции Приложения А. (Личный и корневой сертификаты получают в НБКИ).
- 2. На машине с SSLGate установить в личные сертификаты локального компьютера сертификат СГКО НБКИ (на текущий 2011 год «СГКО НБКИ 2010»). Установка сертификата бюро аналогична установке сертификата удостоверяющего центра делается импорт в **личные** сертификаты в консоли mmc. Это можно сделать аналогично установке сертификата удостоверяющего центра (см. приложение A).
- 3. Войти в систему Credit Registry и добавить серийный номер личного сертификата и серийный номер сертификата СГКО НБКИ в «Справочник сертификатов» (см. «Руководство пользователя Credit Registry»).

| Справочник сертификатов |          |  |
|-------------------------|----------|--|
| Имя сертификата         |          |  |
| Серийный номер          |          |  |
|                         | добавить |  |
|                         |          |  |

На закладке «Администрирование» найти раздел «Справочник сертификатов» и воспользоваться ссылкой «добавить» в правом верхнем угол таблицы. Впоследствии введенный номер сертификата необходимо указывать в настройках коннектора.

4. Настроить параметры коннектора ЦККИ через НБКИ

После добавления нового коннектора устанавливаются следующие параметры:

| Редактирование параметров коннектора                              |                  |  |
|-------------------------------------------------------------------|------------------|--|
| Тип коннектора                                                    | ЦККИ через НБКИ  |  |
| Название коннектора                                               | ЦККИ через НБКИ  |  |
| Описание                                                          | ЦККИ через НБКИ  |  |
| Приоритет профиля коннектора                                      | 5                |  |
|                                                                   |                  |  |
| Код участника                                                     | 0101BB000000     |  |
| Имя                                                               | 0101BB000001     |  |
| Пароль                                                            | ******           |  |
| Email адрес НБКИ                                                  | CCCH@nbki.ru     |  |
| Email адрес для указания в поле "От кого"                         | user@bankname.ru |  |
| Адрес сервера исходящей почты (SMTP)                              | MAIL_SERVER_IP   |  |
| Имя пользователя для подключения к серверу исходящей почты (SMTP) | user             |  |
| Пароль для подключения к серверу исходящей почты (SMTP)           | ******           |  |
| Протокол получения почты от АС ЦККИ                               | POP3 O MAP       |  |
| Адрес сервера входящей почты                                      | MAIL_SERVER_IP   |  |
| Имя пользователя для подключения к серверу входящей почты         | user             |  |
| Пароль для подключения к серверу входящей почты                   | *******          |  |
| Серийный номер личного сертификата от НБКИ                        | fms              |  |
| Серийный номер сертификата бюро НБКИ                              | СГКО НБКИ 2011   |  |
| Глубина используемого кэша                                        |                  |  |
| Установить запрет на отключение кэша                              |                  |  |
| Сохранить Наза,                                                   | д                |  |

| Параметр                                          | Рекомендации                                                                                                    |
|---------------------------------------------------|----------------------------------------------------------------------------------------------------|
| Приоритет профиля коннектора                      | Число, должно быть уникальным для каждого профиля.                                                                                                    |
|                                                   | Большему числу соответствует больший приоритет.                                                                                                    |
| Код участника, Имя и Пароль                       | Информация предоставляется сотрудниками НБКИ.                                                                                                    |
| Использовать SSLGate (для SMTP/SSL и<br>POP3/SSL) | Стандартный вариант - протоколы smtp/pop3, т.е. галочка<br>не ставится.                                                                                               |
|                                                   | Если галочка не установлена, отправка и получение почты происходит по протоколам smtp (по умолчанию используется порт 25)и рор3 (по умолчанию используется порт 110). |
|                                                   | Если галочка стоит, отправка и получение будут идти по<br>протоколам smtps (по умолчанию используется порт 465)<br>и pop3s (по умолчанию используется порт 995).      |
| Email для НБКИ                                    | <u>CCCH@nbki.ru</u> , тестового адреса нет.                                                                                                    |
| Email адрес для указания в поле «От кого»         | Данные предоставляются системным администратором банка.                                                                                                    |
| Адрес сервера исходящей почты<br>(SMTP)           | Примечание: формат адреса — либо host, либо host:port.<br>По умолчанию используется порт 25.                                                                          |
| Имя пользователя для подключения к                |                                                                                                    |

| Параметр                                                             | Рекомендации                                                     |
|----------------------------------------------------------------------|------------------------------------------------------------------|
| серверу исходящей почты (SMTP)                                       |                                                                  |
| Пароль для подключения к серверу к<br>серверу исходящей почты (SMTP) |                                                                  |
| Протокол получения почты от АС<br>ЦККИ                               | Обычно РОРЗ                                                      |
| Адрес сервера входящей почты                                         | Данные предоставляются системным администратором                 |
| Имя пользователя для подключения к<br>серверу входящей почты         | банка.<br>Примечание: формат адреса – либо host, либо host:port. |
| Пароль пользователя для<br>подключения к серверу входящей<br>почты   | по умолчанию используется порт 110.                              |
| Серийный номер личного сертификата<br>от НБКИ                        | Личный сертификат получается в НБКИ.                             |
| Серийный номер личного сертификата                                   | «СГКО НБКИ-2011» (на 2011 г.)                                    |
| бюро НБКИ                                                            | Предоставляется менеджером НБКИ.                                 |

- 5. В общих параметрах Credit Registry («Администрирование» «Редактирование параметров») заполнить поле «Период получения почты от АС ЦККИ (в минутах)».
- 6. Добавить права на коннектор в ролях тех пользователей, которые будут отправлять запросы в ЦККИ.
- 7. Зайти на закладку «ЦККИ через НБКИ», сделать запрос.

**Примечание**: необходимо согласовать с менеджером НБКИ имя пользователя, сертификат и почтовый адрес, с которыми будут осуществляться запросы.

**Дополнение:** Список типичных ошибок настройки коннекторов приведен в данной документации: **Приложение G. Типичные ошибки настройки коннекторов** (стр. 118).

# 11.6 Пакетирование запросов ЦККИ

Для снижения нагрузки на сервер на стороне ЦБ все запросы ЦККИ отправляются пакетно.

Введены два параметра:

- Максимальное количество запросов в пакете
- Максимальный интервал ожидания заполнения пакета (в мин.)

Каждый запрос сначала переходит в статус "на отправку". В статус "в процессе выполнения" запрос переходит после отправки пакета.

Отправка пакета запросов происходит при выполнении одного из условий - достигнуто максимальное количество запросов в режиме "на отправку", либо прошло заданное время с начала формирования пакета заявок.

При количестве запросов менее 500 запросов ЦККИ в сутки мы рекомендуем заполнять параметр "максимальное количество запросов в пакете" значением 1, тогда каждый пакет будет содержать только один запрос и отправляться сразу же, без ожидания новых запросов.

В случае, если банк делает больше 500 запросов ЦККИ в сутки, рекомендуем заполнять данные параметры значениями - 1 мин и 5 запросов, либо бо́льшими значениями, если от ЦБ поступит такая рекомендация.

# 12 Настройка коннектора СМЭВ ФМС

Ниже представлен список действий, которые необходимо выполнить администратору системы для настройки коннектора:

- 1) Добавить новый коннектор:
  - Зайти в CRE под пользователем с правами администратора, по ссылке «Администрирование» перейти в соответствующий раздел, далее в секции «Профили коннекторов» нажать на кнопку «Добавить»:

| Профили     |                            | СМЭВ ФМС                   | <ul> <li>Добавить</li> </ul> |
|-------------|----------------------------|----------------------------|------------------------------|
| коннекторов |                            |                            |                              |
|             | Название                   | Описание                   |                              |
|             | НБКИ В2В                   | НБКИ B2B test              | используется                 |
|             | ЦБ ЦККИ                    | ЦБ ЦККИ                    | используется                 |
|             | НБКИ ФМС Тестовый          | НБКИ ФМС Тестовый          | используется                 |
|             | ГПКС тест                  | eqifax test                | используется                 |
|             | Experian-Interfax Тестовый | Experian-Interfax Тестовый | используется                 |
|             | FICO TEST                  | Тестовый FICO              | используется                 |

• Далее откроется окно «Добавление коннектора», где необходимо указать следующие параметры (параметры, выделенные жирным шрифтом, обязательны к заполнению)

| Добавление коннектора                                                                                                    |                                                      |
|----------------------------------------------------------------------------------------------------|------------------------------------------------------|
| Тип коннектора                                                                                                    | СМЭВ ФМС                                             |
|                                                                                                    |                                                      |
| название коннектора                                                                                                    | СМЭВ ФМС                                             |
| Описание                                                                                                    | СМЭВ ФМС                                             |
| Приоритет профиля коннектора                                                                                                    | 10                                                   |
|                                                                                                    |                                                      |
| Адрес сервиса                                                                                                    | http://172.16.90.14:7777/gateway/services/SID0003418 |
| Серийный номер сертификата                                                                                                    | SMEV FMS                                             |
|                                                                                                    | _                                                    |
| Глубина используемого кэша                                                                                                    | 1                                                    |
| Глубина используемого кэша<br>Время ожидания ответа БКИ (сек)                                                                                                    | 1<br>60                                              |
| Глубина используемого кэша<br>Время ожидания ответа БКИ (сек)<br>Максимальное количество подключений к БКИ                                                                                             | 1<br>60<br>20                                        |
| Глубина используемого кэша<br>Время ожидания ответа БКИ (сек)<br>Максимальное количество подключений к БКИ<br>Максимальное время ожидания в очереди (сек)                                              | 1<br>60<br>20<br>60                                  |
| Глубина используемого кэша<br>Время ожидания ответа БКИ (сек)<br>Максимальное количество подключений к БКИ<br>Максимальное время ожидания в очереди (сек)<br>Максимальное время формирования ЭЦП (сек) | 1<br>60<br>20<br>60<br>60                            |

| Параметр                  | Рекомендации                                                       |  |  |
|---------------------------|--------------------------------------------------------------------|--|--|
| Приоритет профиля         | Число, должно быть уникальным для каждого профиля.                 |  |  |
| коннектора                | Большему числу соответствует больший приоритет.                    |  |  |
| Адрес сервиса             | Для тестового доступа                                              |  |  |
|                           | http://smev-mvf.test.gosuslugi.ru:7777/gateway/services/SID0003110 |  |  |
|                           | Для «боевого» доступа                                              |  |  |
|                           | <u>http://172.16.90.14:7777/gateway/services/SID0003418</u> (адрес |  |  |
|                           | доступен через защищенное соединение, установленное со СМЭВ        |  |  |
|                           | через ViPNet Coordinator HW100/HW1000)                             |  |  |
| Серийный номер            | Личный сертификат, выпущенный в одном из аккредитованных           |  |  |
| сертификата               | удостоверяющих центров. Перечень центров доступен по адресу        |  |  |
|                           | http://minsvyaz.ru/ru/directions/?regulator=118                    |  |  |
|                           | Сертификат выбирается из списка, который также представляет        |  |  |
|                           | собой «Справочник личных сертификатов». Порядок установки          |  |  |
|                           | личного сертификата см. в <u>ПРИЛОЖЕНИЕ А. Инструкция по</u>       |  |  |
|                           | установке ключей CryptoPro для SSLGate                             |  |  |
| Глубина используемого     | Задается в днях                                                    |  |  |
| кэша                      |                                                                    |  |  |
| Время ожидания ответа БКИ | Рекомендуемое значение – 60                                        |  |  |
| (сек)                     |                                                                    |  |  |
| Максимальное количество   | Рекомендуемое значение – 20                                        |  |  |
| подключений к БКИ         |                                                                    |  |  |
| Максимальное время        | Рекомендуемое значение – 60                                        |  |  |
| ожидания в очереди (сек)  |                                                                    |  |  |
| Максимальное время        | Рекомендуемое значение – 60                                        |  |  |
| формирования ЭЦП (сек)    |                                                                    |  |  |

• После указания параметров нажать «Сохранить».

2) Настроить общесистемные параметры для взаимодействия со «СМЭВ ФМС»:

 Перейти в «Администрирование» -> «Редактирование параметров». Внизу страницы, в секции «Параметры работы с сервисом «СМЭВ ФМС» указать следующие настройки (все параметры обязательны к заполнению)

| Параметры работы с сервисом СМЭВ ФМС |           |  |
|--------------------------------------|-----------|--|
| Код системы банка                    | 123401001 |  |
| Название системы банка               | ИС банка  |  |
| Код запрашивающей организации        | 000000001 |  |
| Код пользователя                     | user0001  |  |
| Фамилия пользователя                 | Тестов    |  |
| Имя пользователя                     | Тест      |  |
| Отчество пользователя                | Тестович  |  |

| Параметр               | Описание                                                         |
|------------------------|------------------------------------------------------------------|
| Код системы банка      | состоит из 9 знаков (первые шесть – код банка);                  |
|                        | значение попадает в //Message/Sender/Code                        |
| Название системы банка | значение попадает в //Message/Sender/Name                        |
| Код запрашивающей      | назначается ФМС;                                                 |
| организации            | значение попадает в //MessageData/AppData/user/organization      |
| Код пользователя       | значение попадает в //MessageData/AppData/user/person/id         |
| Фамилия пользователя   | значение попадает в //MessageData/AppData/user/person/lastName   |
| Имя пользователя       | значение попадает в //MessageData/AppData/user/person/firstName  |
| Отчество пользователя  | значение попадает в //MessageData/AppData/user/person/secondName |

После ввода всех параметров нажать «Сохранить».

# 13 Настройка прокси-соединения для связи сервера Credit Registry с БКИ (НБКИ, Experian-Interfax, БРС)

Credit Registry корректно работает со следующими вариантами прокси- соединения:

- а) прокси-сервер не используется;
- б) http прокси-сервер с BASIC авторизацией;
- в) http прокси-сервер без авторизации.

Обращаем особое внимание, что Credit Registry не поддерживает NTLM или доменную (Negotiate) авторизацию. Допускается использовать аутентификацию без запроса логина/пароля по IP адресу сервера Credit Registry.

Для установки прокси-соединения в настройках Credit Registry необходимо прописать тип, адрес и порт прокси-сервера, логин, пароль. Для этого пользователь с правами администратора заходит на страницу «Администрирование» и в разделе «Редактирование параметров» заполняет блок параметров.

| Данные прокси                         |                   |
|---------------------------------------|-------------------|
| Тип прокси соединения                 | не использовать 💙 |
| Адрес прокси сервера                  |                   |
| Порт прокси сервера                   |                   |
| Имя пользователя прокси<br>сервера    |                   |
| Пароль пользователя<br>прокси сервера |                   |

Также следует указать наличие прокси-сервера в настройках SSL-шлюзов: страница «Администрирование» - раздел «Редактирование параметров» - таблица «Список SSL шлюзов» форма редактирования SSL-шлюза.

| Список SSL шлюзов |                 |                | добавить |
|-------------------|-----------------|----------------|----------|
|                   | Адрес SSL-шлюза | Порт SSL-шлюза |          |
|                   | 127.0.0.1       | 10443          | удалить  |

| Редактирование SSL шлюза |                 |  |  |  |  |  |  |  |
|--------------------------|-----------------|--|--|--|--|--|--|--|
| Адрес SSL-шлюза          | 127.0.0.1       |  |  |  |  |  |  |  |
| Порт SSL-шлюза           | 10443           |  |  |  |  |  |  |  |
| Использовать прокси      |                 |  |  |  |  |  |  |  |
|                          | Сохранить Назад |  |  |  |  |  |  |  |

Настройка самого прокси-сервера – целиком задача администраторов сети Банка!

**Примечание.** Использование прокси-сервера может быть включено/выключено только для всех коннекторов одновременно. Исключение составляют коннекторы ЦККИ, Equifax, Equifax arent и Equifax FPS. Для коннекторов Equifax/Equifax-arent/Equifax FPS проксисервер не используется никогда, для коннектора ЦККИ прокси-сервер используется только при включенной опции "Использовать SSLGate (для SMTP/SSL и POP3/SSL)".

#### 14 Настройка потоковых запросов

Модуль потоковых запросов предназначен для выполнения запросов с использованием механизма БД с поддержкой запросов в следующие БКИ:

- НБКИ
- **JKC** (Equifax Credit Services)

- ОКБ (Experian-Interfax)
- БРС
- ΦMC
- ГИБДД
- ЦККИ
- FPS
- NH

Используя этот механизм, внешняя интегрируемая система может выполнять запросы, помещая их данные в специальные таблицы. Ответы на запросы также помещаются Credit Registry в другие таблицы после их выполнения. Функционал предназначен для получения КИ физических лиц.

Потоковые запросы работают следующим образом:

- 1) Внешняя система вносит данные запроса в таблицу TCS\_B2B\_REQUEST.
- В случае выполнения группового запроса, внешняя система помещает в таблицу столько записей, сколько запросов к различным БКИ должно быть сделано (записи различаются полями **BKI\_CODE** и, возможно, **SUB\_REQUEST\_CODE**). При этом поле **GROUP\_UID** должно соответствовать пользовательскому идентификатору групповой кредитной заявки. Для всех записей, относящихся к одному групповому запросу, значение этого поля должно быть одинаковым. Внешняя система должна обеспечить уникальность идентификации кредитных заявок. Кроме того, все записи, относящиеся к одному групповому запросу (имеющие одинаковое значение **GROUP\_UID**), должны помещаться в таблицу в рамках одной транзакции СУБД.
- 2) По команде «оператора запроса» («оператор запроса» пользователь Credit Registry Enterprise (CRE) имеющий права для запросов кредитных историй НБКИ, команда – нажатие кнопки на страничке «Потоковые запросы») система CRE запускает определенное число потоков для исполнения запросов (поток запроса).
- Число потоков настраивается администратором системы **Credit Registry** (рекомендуемое число 2 4). Данный параметр указывает, какое количество фоновых потоков операционной системы будет использоваться для обработки запросов.
- 3) После запуска поток запроса последовательно выбирает за таблицы TCS\_B2B\_REQUEST «необработанную» запись о субъекте и одновременно отмечает эту запись как обрабатываемую, выполняет запрос в указанный источник данных, записывает результат исполнения запроса в таблицу TCS\_B2B\_RESPONSE. Если данная операция

выполняется в рамках группового запроса, в поле **TCS\_B2B\_RESPONSE.GROUP\_UID** идентификатор группового запроса.

- 4) Если при помещении очередной записи в таблицу TCS\_B2B\_RESPONSE CRE фиксирует, что кол-во ответов, полученных по одному групповому запросу, соответствует кол-ву соответствующих записей в таблице запросов (т.е. ответы на все запросы к БКИ получены), запускается процедура унификации и сведения.
- 5) Если поток запроса больше не находит необработанных записей, он прекращает работу.

Описание таблиц **TCS\_B2B\_REQUEST** и **TCS\_B2B\_RESPONSE** находится в документе «Модуль потоковых запросов CRE».

Потоковые запросы к сервису НБКИ В2В могут выполняться с использованием дополнительного параметра, передаваемого в поле SUB\_REQUEST\_CODE таблицы TCS\_B2B\_REQUEST. Значение данного поля определяет внутренний дополнительный код для запросов со скорингом и без скоринга.

**Примечание**: перед использованием дополнительных кодов НБКИ убедитесь, что в настройках соответствующего профиля (используемого для потоковых запросов) заданы настройки подключения к соответствующим сервисам: URL стандартного или скорингового сервисов НБКИ в соответствии с используемым кодом:

«не указано» - используется сервис по умолчанию в настройках профиля НБКИ;

- «1» используется стандартный сервис НБКИ;
- «2» используется скоринг-сервис НБКИ FICO;
- «З» используется FICO Expansion Score;
- «5» используется скоринг-сервис НБКИ FICO2;

«7» - используется анти фрод скоринг НБКИ.

#### 15 Настройка пакетных запросов

Модуль пакетных запросов предоставляет возможность отправки пакетных запросов по нескольким субъектам в различные БКИ для последующей обработки данных запросов и получения системой CRE ответов по ним.

Основным отличием от других способов (интерфейсов CRE) получения кредитных отчетов является именно **пакетный** режим работы (т.е. это не "онлайн" режим).

- *Преимущество*: при помощи пакетных запросов можно одновременно запросить в бюро информацию о большом количестве субъектов.
- *Недостаток*: обработка пакетных запросов на стороне бюро может занимать существенное время (вплоть до нескольких суток).

Данный модуль использует такой же интерфейс, что и модуль CRE «Потоковые запросы». Это упрощает процедуры интеграции на стороне банка: один и тот же интерфейс может быть использован для работы как в потоковом, так и в пакетном режиме.

Особенности пакетного режима (отличия от потокового):

- 1) Наполнение таблицы TCS\_B2B\_REQUEST для отправки пакетного запроса возможно в двух режимах:
  - а. Внешняя система помещает в таблицу TCS\_B2B\_REQUEST все записи, относящиеся к одному пакету, в рамках одной транзакции. При этом в поле STATE для всех записей указывается значение "0".
  - b. Внешняя система помещает в таблицу TCS\_B2B\_REQUEST записи в рамках нескольких транзакций. При этом для записей пакета в поле STATE указывается значение "9" – это позволит предотвратить взятие пакета в обработку до окончания его формирования внешней системой. После того, как пакет будет сформирован, т.е. все необходимые записи добавлены в таблицу, внешняя система выполняет (одной транзакцией) UPDATE: для всех записей пакета необходимо установить в поле STATE значение "0".
- 2) Признаком того, что записи составляют один пакет, является заполненное одинаковым значением (для одного пакета) поле BATCH\_ID. Это поле определяет идентификатор пакета (записи с одинаковым значением BATCH\_ID составляют один пакет). Если это поле не будет заполнено, то запись не будет обработана в пакетном режиме (произойдет попытка обработки в потоковом режиме).
- Перечень БКИ, в которые требуется направить пакет, определяется полем CONNECTOR\_CODES – список БКИ через запятую: 0 – НБКИ, 3 – ЭКС, 6 – ОКБ.
- 4) Поля BKI\_CODE и GROUP\_UID при работе в пакетном режиме не анализируются.

#### Ограничения:

- 1) Для всех записей одного пакета должен использоваться одинаковый перечень БКИ (поле CONNECTOR\_CODES).
- Внешняя система должна гарантировать заполнение PROSPECT\_ID уникальными значениями для каждой записи в TCS\_B2B\_REQUEST. По значениям PROSPECT\_ID будут идентифицироваться одиночные запросы в рамках пакета. (CRE не будет проверять PROSPECT\_ID на уникальность.)
- 3) В ОКБ можно отправить только один пакет в сутки (это ограничение бюро).

После получения пакетного ответа из БКИ происходит его дробление на одиночные и обогащение ими кэша запросов CRE (сохранение одиночных запросов/ответов в таблицу CONNECTOR\_DATA). Соответственно, данные одиночные отчеты становятся доступны пользователям CRE при помощи стандартного функционала просмотра Истории запросов.

При настроенной "онлайн" выгрузке унифицированных отчетов («Редактирование параметров» -> секция "Настройки подключения к Базам Данных для сохранения отчетов" -> галка «выгрузка в онлайне») происходит их сохранение в SF-таблицы.

#### Особенности:

 Полученные отчеты из разных бюро не сводятся, т.к. получение пакетных ответов из разных бюро происходит в разные моменты времени (которые могут быть сильно разнесены друг с другом) и асинхронно (что делает возможным ситуацию, когда из какогото бюро пакетный ответ вообще не будет никогда получен).

- 2) Признаком того, что в одном из пришедших пакетных ответов присутствовала информация о запрошенном клиенте, является создаваемая CRE запись в таблице TCS\_B2B\_RESPONSE (описание таблицы см. в документе «Модуль потоковых запросов CRE»). Например, если клиент запрашивался в пакете, направленном в три бюро, то в TCS\_B2B\_RESPONSE может быть создано до трёх записей, относящихся к данному клиенту (по одной для каждого БКИ).
- 3) У записей в TCS\_B2B\_RESPONSE, относящихся к пакетным ответам, заполнение поля XML\_CONTENT (содержимое ответа БКИ) не реализовано.

Описание таблиц, параметров модуля и другую дополнительную информацию см. в документации CRE «Модуль потоковых запросов» и «Модуль пакетных запросов».

# 16 Взаимодействие с IBM WebSphere MQ

Через очереди сообщений реализуется такое же взаимодействие, как и с web-сервисами CRE. Особенности:

- 1. Обмен построен на основе взаимодействия CRE с двумя очередями: входной и выходной. Связка сообщений производится стандартным образом по *CorrelationID* (у выходного сообщения устанавливается равным *MessageID* входного сообщения).
- 2. Формат сообщений: SOAP (как при вызове web-сервисов).
- 3. Для определения кодировки входящего сообщения CRE использует свойство *JMS\_IBM\_Character\_Set* из заголовка MQ – поддерживаются следующие значения:
  - "1208" или "UTF8" (по умолчанию)
  - "1251"
- 4. Имя вызываемого сервиса определяется по свойству CRE\_SERVICE\_NAME. Если оно не задано, то используется значение по умолчанию: "ConnectorService". Список доступных сервисов можно получить по ссылке <u>http://cre\_host:8080/credit\_registry/xservices</u>, где cre\_host – имя машины, на которой развернута CRE в банке.
- 5. СRЕ поддерживает работу с двумя менеджерами очередей: основным и резервным (на каждом своя входная и выходная очереди). Чтение обеих входных очередей осуществляется параллельно (синхронное взятие по одному сообщению) и независимо (на каждый менеджер очередей свой servlet). Основной и резервный менеджеры очередей равноправны (нет разделения по приоритетам).
- В случае останова сервера приложений максимальные потери сообщений могут достигать заданного в настройках CRE количества потоков + 2 (общее количество сообщений, взятых в обработку).
- 7. В случае возникновения какой-либо ошибки подключения к очереди MQ повторная попытка подключения осуществляется через указанный интервал в секундах (по умолчанию 60).
- 8. Если в течение одного часа очередь была пуста (не поступало ни одного сообщения), то осуществляется принудительное переподключение к очереди.
- 9. Каждые 100 мс попытка взятия новых сообщений в обработку (проверка состояний потоков).

#### 16.1 Предварительные условия

- IBM WebSphere MQ сконфигурирован для поддержки JMS-приложений
- На машине с CRE установлен WebSphere MQ client или имеется набор jar-библиотек от IBM для поддержки JMS

#### 16.2 Настройка WebSphere MQ

#### 16.2.1 Создание фабрики соединений

Открыть WebSphere MQ Explorer и выполнить следующие шаги:

- 1. Создать менеджер очередей: основной и резервный (если требуется). В момент создания менеджеров очередей также создать получателей запросов (listener).
- 2. Для каждого менеджера очередей создать 2 очереди: входную и выходную.
- 3. Создать канал соединения с сервером.

Примеры снимков экрана WebSphere MQ Explorer:

| IBM WebSphere MQ Explorer (Installation                           | 11)                                             |                |            |            |                  |        |  |
|-------------------------------------------------------------------|-------------------------------------------------|----------------|------------|------------|------------------|--------|--|
| <u>Ф</u> айл <u>П</u> равка <u>О</u> кно <u>С</u> правка          |                                                 |                |            |            |                  |        |  |
| 🚾 MQ Explorer - Навигато 🛛 🖓 🖄 MQ Explorer - Данные 🖄 👘 👘 🌼 🗸 🖓 🗖 |                                                 |                |            |            |                  |        |  |
| 🧼 🗖 🗸                                                             | Очереди                                         |                |            |            |                  |        |  |
| IBM WebSphere MQ                                                  | • ••                                            |                |            |            |                  |        |  |
| 🗁 Администраторы очередей                                         | Фильтр: Стандартн                               | ный для Очере  | ди         |            |                  |        |  |
| 💀 sfReport                                                        | Имя очереди                                     | Тип очереди    | Счетчи     | Счетч      | Текущая длина оч | череди |  |
| 🗁 Очереди                                                         | 🗖 queueIn                                       | Локальный      | 0          | 0          | 2                |        |  |
| 🗁 Разделы                                                         | gueueOut                                        | Локальный      | 0          | 0          | 24               |        |  |
| 🗁 Подписки                                                        |                                                 |                |            |            |                  |        |  |
| 🗁 Каналы 😑                                                        |                                                 |                |            |            |                  |        |  |
| 🗁 Гелеметрия                                                      |                                                 |                |            |            |                  |        |  |
| Получатели запросов                                               |                                                 |                |            |            |                  |        |  |
| Службы                                                            |                                                 |                |            |            |                  |        |  |
| Спределения процес                                                |                                                 |                |            |            |                  |        |  |
|                                                                   |                                                 |                |            |            |                  |        |  |
| С Информация о соеди                                              |                                                 |                |            |            |                  |        |  |
| sfReportReserve                                                   |                                                 |                |            |            |                  |        |  |
| 🗁 Очерели                                                         |                                                 |                |            |            |                  |        |  |
| 🗁 Разделы                                                         | < III                                           |                |            |            |                  | •      |  |
| 🗁 Подписки                                                        |                                                 |                | O          |            |                  |        |  |
| 🗁 Каналы                                                          | схема: Стандартна                               | ая схема для о | оъекта Оче | ереди - Ра | спределенные     |        |  |
| × · · · · · · · · · · · · · · · · · · ·                           | Последнее обновление: 16:35:22 (из 2 элементов) |                |            |            |                  |        |  |
|                                                                   |                                                 |                | 1          |            |                  |        |  |
|                                                                   |                                                 |                |            |            |                  |        |  |

| IBM WebSphere MQ Explorer (Installatio                               | n1)                                        | -        |          |                 | -      | -        |                    |  |
|----------------------------------------------------------------------|--------------------------------------------|----------|----------|-----------------|--------|----------|--------------------|--|
| <u>Ф</u> айл <u>П</u> равка <u>О</u> кно <u>С</u> правка             |                                            |          |          |                 |        |          |                    |  |
| 🗟 MQ Explorer - Навигато 🕸 🦳 🗉 🚺 MQ Explorer - Данные 🕸 👘 🖬          |                                            |          |          |                 |        |          |                    |  |
|                                                                      | 🛷 🖻 🎽 Получатели запросов                  |          |          |                 |        |          |                    |  |
| <ul> <li>ВМ webSphere MQ</li> <li>Администраторы очередей</li> </ul> | Фильтр: Стандартнь                         | ій для І | Получате | ели запросов    |        |          | $\bigtriangledown$ |  |
| ⊿ 🖗 sfReport                                                         | <ul> <li>Имя получате</li> </ul>           | Уп       | Сост     | Протокол Xmit   | Порт   | IP-адрес | Недоставленные     |  |
| 🗁 Очереди                                                            |                                            | Δπ       | Выл      | тср             | 1415   | n ogpee  | 0                  |  |
| 🗁 Разделы                                                            | & EDTENER.TO                               | ~д       | Donna    | TCI             | 1415   |          | 0                  |  |
| 🗁 Подписки                                                           |                                            |          |          |                 |        |          |                    |  |
| 🛛 🗁 Каналы 🗮                                                         |                                            |          |          |                 |        |          |                    |  |
| 🗁 Телеметрия                                                         |                                            |          |          |                 |        |          |                    |  |
| 🗁 Получатели запросов                                                |                                            |          |          |                 |        |          |                    |  |
| 🗁 Службы                                                             |                                            |          |          |                 |        |          |                    |  |
| 🗁 Определения процес                                                 |                                            |          |          |                 |        |          |                    |  |
| 🗁 Списки имен                                                        |                                            |          |          |                 |        |          |                    |  |
| 🗁 Идентификационная I                                                |                                            |          |          |                 |        |          |                    |  |
| 🗁 Информация о соеди                                                 |                                            |          |          |                 |        |          |                    |  |
| ▲ 5 sfReportReserve                                                  |                                            |          |          |                 |        |          |                    |  |
| 🗁 Очереди                                                            |                                            |          |          |                 |        |          |                    |  |
| 🗁 Разделы                                                            | ▲ III                                      |          |          |                 |        |          | 4                  |  |
| 🗁 Подписки                                                           | Схема: Стандартная                         | схема    | 119.063  | екта Полуцатели | запрос | OB       |                    |  |
| 🛛 🗁 Каналы                                                           | слема. стандартная                         | CACINIA  | для 006  | ска получатели  | Junpoc | 00       |                    |  |
|                                                                      | Последнее обновление: 16:36:37 (1 элемент) |          |          |                 |        |          |                    |  |
| 🗁 Выбрано элементов: 1                                               |                                            |          |          |                 |        |          |                    |  |

| IBM WebSphere MQ Explorer (Installation                             | 11)                            | Serveran I Passant (*      |                                                                                                    | . 🗆 🗙              |  |  |  |
|---------------------------------------------------------------------|--------------------------------|----------------------------|----------------------------------------------------------------------------------------------------|--------------------|--|--|--|
| <u>Ф</u> айл <u>П</u> равка <u>О</u> кно <u>С</u> правка            |                                |                            |                                                                                                    |                    |  |  |  |
| 🗟 MQ Explorer - Навигато 🕸 🗧 🗉 🖉 MQ Explorer - Данные 🕸 👘 🖬 🏟 🌣 🖓 🖬 |                                |                            |                                                                                                    |                    |  |  |  |
| 🧼 🗖 🗸                                                               | Каналы                         |                            |                                                                                                    |                    |  |  |  |
| IBM WebSphere MQ                                                    |                                |                            |                                                                                                    |                    |  |  |  |
| 🗁 Администраторы очередей                                           | Фильтр: Стандартны             | ый для Каналы              |                                                                                                    |                    |  |  |  |
| 🛛 sfReport                                                          | <ul> <li>Имя канала</li> </ul> | Тип канала                 | Состояние канала в целом                                                                                                    | Имя соеди          |  |  |  |
| 🗁 Очереди                                                           | FP TEST                        | Соединение с сервером      | Неактивный                                                                                                    |                    |  |  |  |
| 🗁 Разделы                                                           |                                | соединение с сервером      | Treat works and the second second s |                    |  |  |  |
| 🗁 Подписки                                                          |                                |                            |                                                                                                    |                    |  |  |  |
| 🗁 Каналы 🗏 🗌                                                        |                                |                            |                                                                                                    |                    |  |  |  |
| 🗁 Телеметрия                                                        |                                |                            |                                                                                                    |                    |  |  |  |
| 🗁 Получатели запросов                                               |                                |                            |                                                                                                    |                    |  |  |  |
| 🗁 Службы                                                            |                                |                            |                                                                                                    |                    |  |  |  |
| 🗁 Определения процес                                                | -                              |                            |                                                                                                    |                    |  |  |  |
| 🗁 Списки имен                                                       |                                |                            |                                                                                                    |                    |  |  |  |
| 🗁 Идентификационная I                                               |                                |                            |                                                                                                    |                    |  |  |  |
| 🗁 Информация о соеди                                                |                                |                            |                                                                                                    |                    |  |  |  |
| ₽ sfReportReserve                                                   |                                |                            |                                                                                                    |                    |  |  |  |
| 🗁 Очереди                                                           |                                |                            |                                                                                                    |                    |  |  |  |
| 🗁 Разделы                                                           | <ul> <li>■</li> </ul>          |                            |                                                                                                    | 4                  |  |  |  |
| 🗁 Подписки                                                          | Схема: Стандартная             | а схема для объекта Каналь | I - Распределенные                                                                                                    | $\bigtriangledown$ |  |  |  |
| 🗁 Каналы 🖕                                                          |                                |                            |                                                                                                    |                    |  |  |  |
| ★ Ⅲ                                                                 | Последнее обновле              | ение: 16:36:52 (1 элемент) |                                                                                                    |                    |  |  |  |
|                                                                     |                                |                            |                                                                                                    |                    |  |  |  |
|                                                                     |                                | :                          |                                                                                                    | _                  |  |  |  |

#### 16.2.2 МQ-авторизация

Дать права пользователю, под которым запущен CRE, на доступ к созданным менеджерам очередей и очередям. Например, одним из следующих способов:

• Использовать команду setmqaut. Пример:

```
setmqaut -m sfReport -t qmgr -p "login" +dsp +connect +inq
setmqaut -m sfReport -t queue -n queueIn -p "login" +passall +passid
+setall +setid +browse +get +inq +put +set
setmqaut -m sfReport -t queue -n queueOut -p "login" +passall +passid
+setall +setid +browse +get +inq +put +set
setmqaut -m sfReportReserve -t qmgr -p "login" +dsp +connect +inq
setmqaut -m sfReportReserve -t queue -n queueIn -p "login" +passall
+passid +setall +setid +browse +get +inq +put +set
setmqaut -m sfReportReserve -t queue -n queueIn -p "login" +passall
+passid +setall +setid +browse +get +inq +put +set
```

При этом предполагается, что CRE запущена под пользователем "*login*" и данный пользователь заведен на сервере MQ (если сервер MQ не в домене).

 Добавить пользователя в группу mqm (на сервере MQ) и обновить политику безопасности, выполнив MQSC-команду REFRESH SECURITY(\*)

Примечание: для облегчения проведения тестирования можно отключить аутентификацию на канале при помощи MQSC-команды *ALTER QMGR CHLAUTH* и явно задать MCA User ID для канала соединения с сервером (например, указав в качестве MCA User ID группу "*mqm*").

Команда для отключения аутентификации:

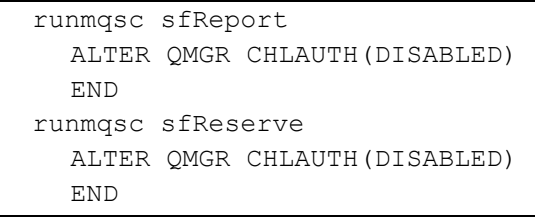

#### Указание MCA User ID:

| IBM WebSphere MQ Explorer (Installation2) |                   |                                |                       |                          |
|-------------------------------------------|-------------------|--------------------------------|-----------------------|--------------------------|
| Файл Правка Окно Справка                  |                   |                                |                       |                          |
| 陆 MQ Explorer - Навигатор 🛛               | 🤣 🗖 🗸 🗖           | 🔋 MQ Explorer - Данны          | e 🛙                   |                          |
| IBM WebSphere MQ                          |                   | Каналы                         |                       |                          |
| 🗁 Администраторы очередей                 |                   |                                |                       |                          |
| 💀 sfReport                                |                   | Фильтр: Стандартны             | й для Каналы          |                          |
| 🗁 Очереди                                 |                   | <ul> <li>Имя канала</li> </ul> | Тип канала            | Состояние канала в целом |
| 🗁 Разделы                                 |                   | <b>FP</b> TEST                 | Соединение с сервером | Неритириний              |
| 🗁 Подписки                                |                   | V ILSI                         | соединение с сервером | ПСАКИВНЫИ                |
| 🗁 Каналы 🦰                                |                   |                                |                       |                          |
| 🗁 Соединения с клиентом 🛛                 | 🦻 TEST - Свойства |                                |                       |                          |
| 🗁 Записи идентификации ка 🛛               |                   |                                |                       |                          |
| 🗁 Получатели запросов                     | Общие             | МСА                            |                       |                          |
| 🗁 Службы                                  | Дополнительные    |                                |                       |                          |
| 🗁 Определения процессов                   | MCA               | ИД пользователя М              | CA: testuser          |                          |
| 🗁 Списки имен                             | Точки выхода      |                                |                       |                          |
| 🗁 Идентификационная инфор                 | SSL               |                                |                       |                          |
| 🗁 Информация о соединении                 | Статистика        |                                |                       |                          |
| 🗁 Кластеры администраторов очере          |                   |                                |                       |                          |
| 🗁 Администрируемые объекты JMS            |                   |                                |                       |                          |
| 🗁 Управляемая передача файлов             |                   |                                |                       |                          |
| 🗁 Хранилища определений служб             |                   |                                |                       |                          |

После выполнения указанных команд рекомендуем перезапустить менеджер очередей.

# 16.3 Настройка сервера приложений (Tomcat)

- 1. Скопировать следующие файлы клиента MQ в каталог Tomcat/common/lib:
  - com.ibm.mq.commonservices.jar
  - com.ibm.mq.headers.jar
  - com.ibm.mq.jar
  - com.ibm.mq.soap.jar
  - com.ibm.mqjms.jar
  - connector.jar
  - dhbcore.jar
  - fscontext.jar
  - jms.jar
  - jndi.jar
  - com.ibm.mq.jmqi.jar
- 2. Настроить JNDI-ресурсы, отредактировав файл Tomcat/conf/context.xml.

Пример строк, которые нужно добавить (<mark>желтым</mark> фоном выделены параметры, которые должны быть отредактированы согласно созданным очередям):

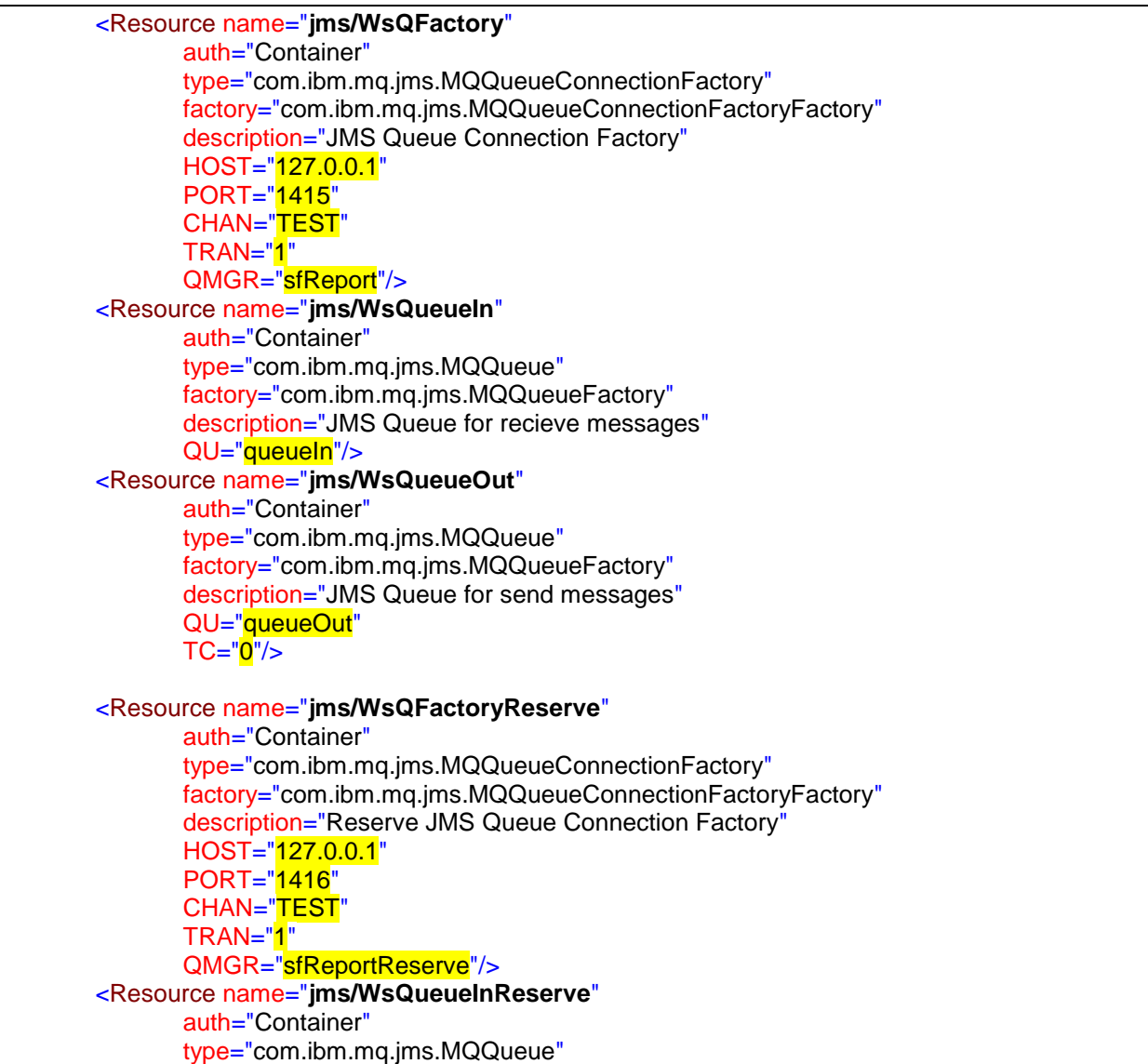

| factory="com.ibm.mq.jms.MQQueueFactory"                       |
|---------------------------------------------------------------|
| description="Reserve JMS Queue for recieve messages"          |
| QU=" <mark>queueIn</mark> "/>                                 |
| <resource <="" name="jms/WsQueueOutReserve" td=""></resource> |
| auth="Container"                                              |
| type="com.ibm.mq.jms.MQQueue"                                 |
| factory="com.ibm.mq.jms.MQQueueFactory"                       |
| description="Reserve JMS Queue for send messages"             |
| QU="gueueOut"                                                 |
| TC=" <mark>0</mark> "/>                                       |
|                                                               |

Имена ресурсов должны быть точно такими, как в приведенном примере (выделены жирным)!

#### Описание атрибутов ресурсов:

- HOST Имя/IP сервера, на котором размещен менеджер очередей
- PORT Порт
- CHAN Канал
- **TRAN** Тип транспорта:
  - 0 BINDINGS (Inter-Process Communication): данный вид транспорта рекомендуется использовать, если менеджер очередей располагается на той же машине, что и сервер приложений с CRE
  - 1 CLIENT (Remote Procedure Call): использовать сетевое соединение, рекомендуется для остальных случаев (когда невозможно использовать BINDINGS)
  - 2 DIRECT\_TCPIP: real-time TCP/IP
  - 4 DIRECT\_HTTP: real-time HTTP
  - 8 BINDINGS\_THEN\_CLIENT: сначала пытаться использовать BINDINGS. Если соединение не удается, то использовать CLIENT. Для использования только в рамках JCA RA
- QMGR Менеджер очередей

QU Очередь

- ТС Тип целевого клиента:
  - **0** WMQ\_CLIENT\_JMS\_COMPLIANT: получатель является JMS-приложением (заголовок RFH2 будет присутствовать) *значение по умолчанию*
  - 1 WMQ\_CLIENT\_NONJMS\_MQ: получатель является MQ-приложением (заголовок RFH2 не будет присутствовать)

# 16.4 Активация в CRE интерфейса взаимодействия через WebSphere MQ

Перейти в раздел Администрирование -> Редактирование параметров:

- установить галку «Активация запросов через IBM MQ»
- указать максимальное количество параллельных потоков через IBM MQ
- указать период задержки между подключениями к MQ (будет использоваться в случае возникновения ошибок, например, сетевых)
- если требуется получать сообщения в формате MQSTR (вместо MQRFH2), то установить соответствующую галку (при этом получатель должен быть MQ-приложением, TC="1")

| Активация запросов через IBM MQ                                     |   |
|---------------------------------------------------------------------|---|
| Максимальное количество параллельных потоков запросов через IBM MQ  | 2 |
| Период задержки между подключениями к MQ (сек, по умолчанию 60 сек) |   |
| Ответы в формате MQSTR(по умолчанию MQRFH2)                         |   |

# 17 Типичные ошибки при установке комплекса

1. При запуске утилиты create\_db возникает сообщение об ошибке "connection refused" (показано на рисунке внизу).

| C:\WINDOW5\system32                                               | \cmd.exe                                                                                                    |                                       |
|-------------------------------------------------------------------|----------------------------------------------------------------------------------------------------|---------------------------------------|
| C:\Documents and Se<br>_db>"C:\Program Fil<br>FAILED: Network err | ttings\smukhanov\My Documents\CreditRegis<br>es\Java\jre1.5.0_06\bin\java" -jar create<br>or IOException: Connection refused: conne | try\create_db\create<br>_db.jar<br>ct |
| create_c                                                          | lb<br>Ошибка: Network error IOException: Connection refused                                                                         | × connect                             |
|                                                                   | OK                                                                                                    |                                       |
|                                                                   |                                                                                                    | •                                     |

Ошибка говорит об отсутствии соединения с базой MS SQL Server.

Возможные причины возникновения ошибки:

- Не запущен SQL сервер. В файле db\_properties (файл находится в той же папке, что и create\_db) введены неверные параметры соединения с MS SQL Server (логин, пароль администратора MS SQL сервера; IP-адрес, порт SQL сервера);
- Программа типа firewall блокирует соединение.
- 2. При попытке зайти в программу Credit Registry из браузера или из Tomcat Manager возникает сообщение об ошибке "connection refused" (показано на рис. внизу). Ошибка говорит об отсутствии с базой MS SQL Server.

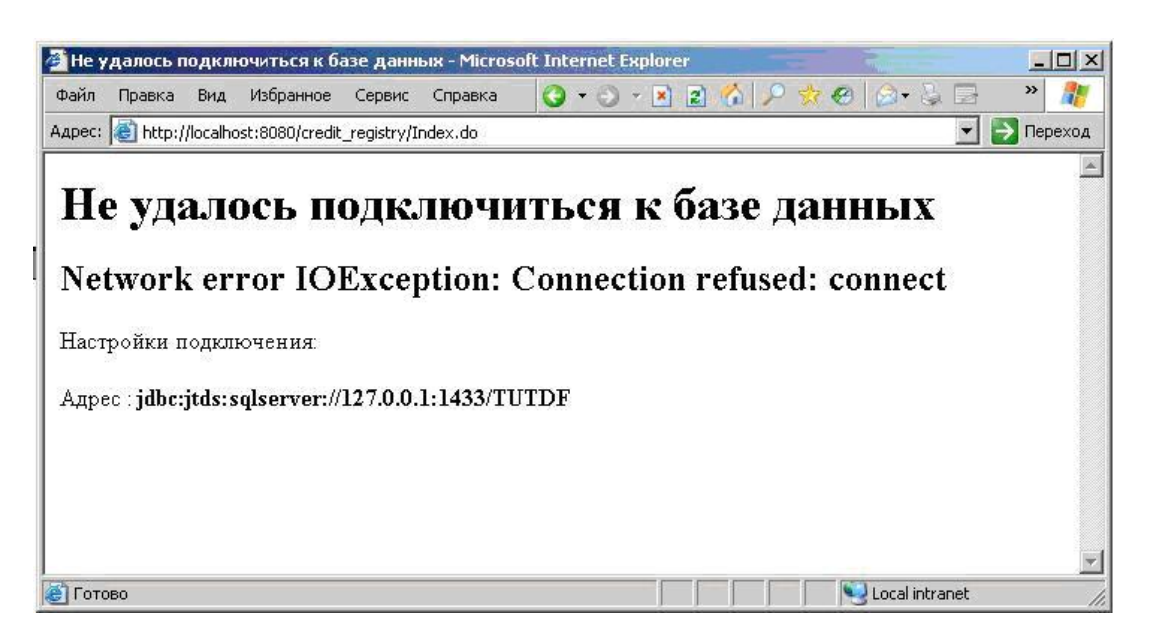

Возможные причины возникновения ошибки:

- Не запущен SQL сервер. В файле ...\Tomcat 7\conf\server.xml или ...\Tomcat 7\webapps\credit\_registry\WEB-INF\classes\hibernate.cfg.xml введены неверные параметры соединения с MS SQL Server, а именно: логин, пароль пользователя SQL сервера (по умолчанию: логин tutdf; пароль tutdf); IP-адрес, порт SQL сервера; название базы данных (по умолчанию используется база TUTDF);
- Программа типа firewall блокирует соединение.

Примечание: Необходимо помнить, что при изменении параметров в файле hibernate.cfg.xml, необходимо выполнить остановку и повторный запуск приложения Credit\_Registry в списке приложений в Tomcat Manager (см. раздел 4 «Установка Credit Registry»), а при внесении изменений в server.xml – перезапускать сервис Tomcat.

При попытке запустить create\_db возникает ошибка:
 "java.lang.UnsupportedClassVersionError: <Unsupported major.minor version> <Native Method> <Unknown Source>" (показано на рис. внизу).

| 📴 {C:\Documents and Settings\boots\Paбочий стол\HБКИи\create_db} - Far                                     | _ 🗆 🗙                |
|----------------------------------------------------------------------------------------------------|----------------------|
|                                                                                                    | 12:46                |
|                                                                                                    |                      |
|                                                                                                    |                      |
|                                                                                                    |                      |
|                                                                                                    |                      |
|                                                                                                    |                      |
| The FAR manager, version 1.70 beta 5 (build 1634)                                                          |                      |
| Copyright (C) 1996-2000 Eugene Roshal, Copyright (C) 2000-2003 FAR Group                                   |                      |
| зарегистрирован: xussk регистрация<br>C:\ents_and_Settings\hoots\Pasquuú_ctox\HБКИu\create_dh\create_dh_at |                      |
| Exception in thread "main" java.lang.UnsupportedClassVersionError: ru/nbki/credreg/createdb/Main (Uns      | supported major.mino |
| r version 49.0)                                                                                            |                      |
| at java.lang.ClassLoader.defineClassCONative Method                                                        |                      |
| at java.lang.classLoader.det inclass(unknown source)                                                       |                      |
| at java.net IIRICIassInader.defineClass(IInknown Source)                                                   |                      |
| at java.net.URLClassLoader.access\$100 <unknown source=""></unknown>                                       |                      |
| at java.net.URLClassLoader\$1.run(Unknown Source)                                                          |                      |
| at java.security.AccessController.doPrivileged(Native Method)                                              |                      |
| at java.net.URLClassLoader.findClass(Unknown Source)                                                       |                      |
| at java.lang.ClassLoader.loadClass(Unknown Source)                                                         |                      |
| at sun.misc.LaunchersHppClassLoader.loadClass(Unknown Source)                                              |                      |
| at Java.lang.ClassLoader.loadLlass(unknown Source)                                                         |                      |
| at Java. Lang. Classicouter. Load Classificernal Conknown Source/                                          |                      |
| C:\ents and Settings\boots\Pagoyuú croz\HEKMw\create db>                                                   |                      |
| 1Левая 2Лравая ЗСмотр. 4Редак. 5Печать 6Связь 2Искать 8Истор 9Видео 10Перево 11ИстПр                       | 12 Act flan          |

Возможные причины возникновения ошибки:

- На компьютере установлена старая версия java.
- Примечание: версия јаvа должна быть не меньше, чем предоставляемая в комплекте поставки ПО. Сведения о текущей версии јаvа можно получить в «Панель Управления» в разделе "Установка и Удаление программ". Найдите в списке программ јаva и щелкните на «просмотр сведений» для получения информации. Если найдена старая версия необходимо удалить версию и поставить новую из комплекта ПО в дистрибутиве;

 Наряду с новой установленной версией из дистрибутива на компьютере установлена другая версия java, которую нельзя удалять. Для устранения ошибки следует внести в файле create\_db вместо последней строки: @java -jar create\_db.jar %1 строку следующего содержания: "C:\Program Files\Java\jre1.7.x\bin\java" -jar create\_db.jar %1. В случае обновления базы данных из web-интерфейса Credit Registry следует убедиться, что путь к нужной версии java (пример: C:\Program Files\Java\jre1.7.x\bin\client\jvm.dll) прописан на закладке java в Configure Tomcat в Program Files.

# 18 Мониторинг работы коннекторов

#### 18.1 Доступ к данным мониторинга

Для входа на страницу мониторинга введите в адресной строке браузера адрес системы Credit Registry, в качестве примера приведем ссылку на демонстрационный сервер МТЦ: <u>http://demo.creditregistry.ru:8080/credit registry/</u>, после чего добавьте к адресу следующую строку: "statusMonitor".

Таким образом, адрес страницы мониторинга в приведенном примере будет выглядеть следующим образом: <u>http://demo.creditregistry.ru:8080/credit\_registry/statusMonitor</u>

Аутентификация и авторизация не требуется.

В ответ система возвращает plain text страничку в кодировке windows-1251.

Пример странички приведён ниже:

```
Overall(count,min,avg,max):0
NBCH Emulator.bureau time: 28883, 0, 62, 610
NBCH Emulator.queue time: 29042, 0, 0, 250
NBCH Emulator.service time: 28883, 31, 203, 29839
NBCH Emulator.request time: 28883, 0, 64, 625
NBCH Emulator.errors: 159, 1, 1, 1
NBCH Emulator.requests: 29042, 1, 1, 1
NBCH Emulator.net errors: 159, 1, 1, 1
Current(count,min,avg,max):0
NBCH Emulator.bureau time: 382, 0, 71, 515
NBCH Emulator.queue time: 382, 0, 0, 16
NBCH Emulator.service time: 382, 32, 205, 1406
NBCH Emulator.request time: 382, 0, 73, 515
NBCH Emulator.errors: 0, 0, 0, 0
NBCH Emulator.requests: 382, 1, 1, 1
NBCH Emulator.net errors: 0, 0, 0, 0
0
    Overall секция статистики
```

Current секция статистики

ø

#### 18.2 Overall и Current разделы статистики

Вся статистика делится на два раздела: Overall и Current

- Overall статистика собирается и ведется с момента запуска системы;
- Current статистика собирается и ведется за последние 5 минут работы системы, события учитываются с задержкой в 10 секунд.

#### 18.3 Правила именования и значения параметров

Параметры именуются по следующему шаблону

<Имя\_Профиля\_Коннектора>.<Имя\_Параметра>

Для каждого параметра перечисляются следующие значения:

- count количество событий за измеряемый период;
- min минимальное значение для события за измеряемый период;
- avg среднее значение для события за измеряемый период;
- тах максимальное значение для события за измеряемый период.

Для параметров с суффиксом \_time значение события – время в миллисекундах.

Для параметров "счётчиков" значение события всегда 1 (сам факт наступления события).

Если событие не происходило в измеряемом периоде, то статистика по нему может не выводиться, в этом случае можно считать что значение его параметров равно 0, 0, 0, 0.

#### 18.4 Измеряемые параметры и события

В системе ведется учёт и измерение следующих событий:

| Параметр          | Описание события                                                                                                    |
|-------------------|----------------------------------------------------------------------------------------------------|
| requests          | Общее количество запросов поступивших на коннектор                                                                                                    |
| errors            | Общее количество ошибок всех типов, включает в себя<br>детализируемые ниже ошибки                                                                                                    |
| timeout_errors    | Количество ошибок по причине тайм аутов ответа БКИ или<br>внешнего источника                                                                                                    |
| gate_conn_errors  | Количество ошибок по причине ошибок соединений с SSLGate                                                                                                    |
| gate_conn_time    | Количество и общие продолжительности успешных соединений<br>через SSLGate, позволяет оценить эффективность удержания и<br>использования одного SSL соединения для выполнения<br>нескольких запросов |
| bki_conn_errors   | Количество ошибок по причине ошибок/таймаутов соединений<br>с БКИ                                                                                                    |
| net_errors        | Количество других сетевых ошибок (SSLGate<->БКИ)                                                                                                    |
| bki_status_errors | Количество ошибок БКИ или внешнего источника в прикладном протоколе. Например, для НБКИ - статус НТТР ответа не 200                                                                                 |
| queue_timeouts    | Количество ошибок по причине тайм аутов ожидания в очереди коннектора                                                                                                    |
| request_time      | Количество и общие продолжительности непосредственных обращений в БКИ или внешний источник по успешным запросам (не учитываются запросы окончившиеся ошибками)                                      |

| service_time                   | Количество и общие продолжительности по успешным<br>запросам с учётом всех накладных расходов - авторизации,<br>чтения записи БД и т.д. То есть (service_time - request_time) это<br>время суммарных накладных расходов Credit Registry при<br>выполнении запроса и регистрации-анализа ответа |
|--------------------------------|----------------------------------------------------------------------------------------------------|
| bureau_time                    | Количество и продолжительности ожидания ответа БКИ или<br>внешнего источника по успешным запросам (не учитываются<br>запросы окончившиеся ошибками)                                                                                                    |
| queue_time                     | Количество и продолжительности ожидания в очереди успешно<br>запросов, не превысивших ограничение по времени ожидания в<br>очереди для данного профиля коннектора                                                                                                    |
| login_wait_time                | Время ожидания свободного логина для выполнения запроса в<br>ОКБ (в CRE может выстраиваться очередь, т.к. ОКБ на своей<br>стороне запросы от одного логина обрабатывает<br>последовательно)                                                                                                    |
| SSLGate_sign_errors            | Количество ошибок формирования ЭЦП для запросов (SSLGate)                                                                                                    |
| SSLGate_sign_time              | Количество и продолжительности формирования успешных ЭЦП<br>для запросов (SSLGate)                                                                                                    |
| SSLGate_sign_timeouts          | Количество таймаутов при формировании ЭЦП для запросов<br>(SSLGate)                                                                                                    |
| request_parallel_count         | Количество запросов исполняемых параллельно на конкретном типе коннектора                                                                                                    |
| bureau_request_parallel_count  | Количество запросов исполняемых параллельно в бюро на конкретном типе коннектора                                                                                                    |
| errors_wo_retries              | Количество цепочек запросов, завершившихся технической ошибкой                                                                                                    |
| bureau_error_status_wo_retries | Количество цепочек запросов, завершившихся приемом от<br>бюро корректного сообщения с информацией об ошибке<br>(BUREAU_STATUS=2 в таблице CONNECTOR_DATA)                                                                                                    |
| requests_wo_retries            | Количество цепочек запросов (общее)                                                                                                    |

# 19 Настройка курсов валют

Курсы валют в Credit Registry используются для отчетов единого формата (модуль УСО).

Используются для пересчета на рубли сумм, указанных в валюте, отличной от рубля.

Курс валюты может быть взят из локальной БД, либо может быть запрошен с сайта ЦБ.

Для запроса курса валют с сайта ЦБ должен быть открыт доступ с сервера CreditRegistry на сайт www.cbr.ru по порту 80.

Определение курса валюты происходит следующим образом:

- 1. Курс хранится в БД. При старте CRE загружает таблицу курсов из БД.
- 2. При расчёте нагрузки клиента CRE использует загруженный курс.
- Если курс на заданную дату не определён, СRE запрашивает его через публичный вебсервис ЦБ РФ. Полученный курс применяется для расчёта и вносится в БД для дальнейшего использования.
- 4. Если веб-сервис недоступен и на заданную дату курс не найден, CRE использует ближайший по дате курс этой валюты (поиск назад).
- 5. Если исторические данные так же не найдены, CRE использует курс из БД, дату 1 января 1900 года (курс по умолчанию).
- 6. Если и такой курс не найден, конвертация не производится (берётся курс = 1).

В интерфейсе можно указать для каждой валюты курс по отношению к рублю – курс за конкретную дату, либо курс по умолчанию (т.е. на дату 01.01.1900).

| Курсы валют |              |        |         |               |           |         | добавить |
|-------------|--------------|--------|---------|---------------|-----------|---------|----------|
| Д           | <b>Цата</b>  | Валюта | Курс    |               |           |         |          |
| п           | Іо умолчанию | ANG    | 50.0    |               | редакти   | ровать  |          |
| п           | 1о умолчанию | USD    | 28.3842 |               | редакти   | ровать  |          |
| 1           | 1.07.2011    | AED    | 50.0    | редактировать | запросить | удалить |          |
| 1:          | 2.07.2011    | AED    | 50.0    | редактировать | запросить | удалить |          |
| 1:          | 2.07.2011    | EUR    | 39.8033 | редактировать | запросить | удалить |          |
| 1:          | 2.07.2011    | USD    | 28.0839 | редактировать | запросить | удалить |          |
| 1:          | 3.07.2011    | USD    | 28.3842 | редактировать | запросить | удалить |          |

Для редактирования курсов валют в *роли* пользователя должна быть поставлена опция – «задание значений курсов валют».

Задание значений курсов валют 🕢 🖌

Рекомендации по настройке:

Для корректной работы конвертации курсов валют рекомендуется использовать один из способов:

- Получать данные из локальной базы данных или при помощи соединения с публичным веб-сервисом ЦБ РФ;
- Использовать флаг в настройках CRE: Настройки единого формата -> Отключить конвертацию валют в рубли.

#### ПРИЛОЖЕНИЕ А. Инструкция по установке ключей CryptoPro для SSLGate

Предполагается, что CryptoPro CSP уже установлен.

Примечание: после установки CryptoPro необходимо перезагрузить компьютер для завершения установки CryptoPro.

Для установки сертификатов необходима дискета с закрытым ключом (или ее образ), сертификат к закрытому ключу и сертификат удостоверяющего центра. Закрытый ключ будет устанавливаться в реестр.

Примечание. Сертификат можно устанавливать с привязкой закрытого ключа как из реестра, так и с дискеты и токена, тем не менее, настоятельно рекомендуется копировать ключ в реестр и устанавливать сертификат с привязкой закрытого ключа именно из реестра. Это предотвратит проблемы с возможными «подвисаниями» токена и износом дискеты. Если политика банка требует, чтобы закрытая часть ключа хранилась на токене, настоятельно рекомендуется использовать CryptoPro версии 3.6 и выше (для версии CryptoPro3.0 известны некоторые проблемы взаимодействия CryptoPro и драйверов токена в автоматическом режиме).

Для того чтобы установить личный сертификат в личные сертификаты локального компьютера с хранением закрытой части ключа в реестре, нужно выполнить следующие действия:

- 1. Установка поддержки ключевых контейнеров в реестре (для пункта 2)
- 2. Копирование ключей в реестр (в хранилище локального компьютера, а не пользователя)
- 3. Установка личного сертификата (привязка открытой части ключа к контейнеру с закрытой частью ключа)
- 4. Установка сертификатов удостоверяющего центра.

#### 1. Установка поддержки ключевых контейнеров в реестре

Стандартная установка CryptoPro поддерживает только размещение ключей на дискете. Для переноса их в реестр необходимо установить дополнительный компонент.

- 1. Запустить CryptoPro CSP из панели управления.
- 2. На закладке «Оборудование» нажать кнопку «Настроить считыватели».
- 3. Если в списке есть «reader Registry», то больше ничего делать не надо.
- 4. Нажать кнопку «Добавить», появляется Мастер установки.
- 5. Нажать кнопку «Next».
- 6. Нажать кнопку «Have disk». Запускается еще один Мастер.
- 7. Нажать кнопку «Next».
- 8. Снять галочку «Specify a location», поставить галочку «CryptoPro Server».
- 9. Нажать кнопку «Next». При этом CryptoPro запрашивает список дополнений через Интернет.
- 10.Выбрать из списка «Reader 'Registry'».

Примечание. Список может быть пуст. Это значит, что CryptoPro не удалось соединиться с сервером cryptopro.ru по порту 80. В этом случае следует скачать установочный файл считывателя с сервера cryptopro.ru (Скачать нужно на том компьютере, где доступ к сайту есть).

Считыватели доступны по ссылке:<u>http://cryptopro.ru/products/csp/downloads#5</u> (Для скачивания необходима (бесплатная) регистрация на сайте)

В случае установки из файла необходимо в пункте 8 (specify a location) указать папку, в которой будет находиться скачанный файл считывателя, и повторить все следующие шаги.

- 11. Нажать кнопку «Next».
- 12. Нажать кнопку «Finish».
- 13. Выбрать строку «Registry» в списке «Available readers».
- 14. Нажать кнопку «Next».
- 15. Оставить предлагаемое название, нажать кнопку «Next».
- 16. Нажать кнопку «Finish».
- 17. Нажать кнопку «Ok».

#### 2. Копирование ключей в реестр

Ключи должны быть на дискете, или можно использовать виртуальную дискету, созданную программой типа VFD (<u>http://chitchat.at.infoseek.co.jp/vmware/vfd.html</u>).

- 1. Установить ключевую дискету в дисковод, или запустить виртуальную дискету.
- 2. Запустить CryptoPro CSP из панели управления. CryptoPro может не увидеть виртуальную дискету, если панель была открыта во время подключения дискеты.
- 3. На закладке «Service» нажать кнопку «Copy Container».
- 4. Нажать кнопку «Browse».
- В появившемся окне должен быть список со строкой «Floppy» и названием контейнера. Выбрать строку, нажать Ok.
- 6. Нажать кнопку «Next». Попадем в окошко для выбора нового контейнера.
- 7. Ввести имя для нового контейнера
- 8. Поставить точку «Computer», чтобы ключ был доступен из сервиса.
- 9. Нажать кнопку «Finish». Появится окно с выбором носителя.
- 10.Выбрать в списке иконку «Registry». Если в окне нет списка носителей, то разверните его кнопкой «Details».
- 11. Нажать кнопку «Ok».
- 12.Появится окно с запросом пароля. Ввести пароль для нового контейнера в оба поля и

# поставить галочку «Save Password».

13. Нажать кнопку «Ok».

# 3. Установка личного сертификата (привязка открытой части ключа к контейнеру с закрытой частью ключа)

- 1. Запустить CryptoPro CSP из панели управления.
- 2. На закладке «Service» нажать кнопку «Install private certificate».

- 3. Нажать кнопку «Next».
- 4. Нажать кнопку «Browse».
- 5. Выбрать файл с сертификатом, соответствующий дискете с закрытым ключом.
- 6. Нажать кнопку «Next».
- 7. Нажать кнопку «Next».

# 8. Поставить точку «Computer».

- 9. Нажать кнопку «Browse».
- 10. Выбрать из списка строку «Registry» с именем контейнера, выбранным при копировании ключа в реестр.
- 11. Нажать кнопку «Next».
- 12. Нажать кнопку «Browse».
- 13. Выбрать из списка строку «Personal».
- 14. Нажать кнопку «Ok».
- 15. Нажать кнопку «Next».
- 16. Нажать кнопку «Finish».

#### 4. Установка сертификатов удостоверяющего центра

- 1. Запустить Microsoft Management Console: Start/Run/mmc.
- 2. Выбрать в меню пункт «File/Add-Remove Snap-in».
- 3. Нажать кнопку «Add».
- 4. Выбрать из списка пункт «Certificates».
- 5. Нажать кнопку «Add».

#### 6. Поставить точку «Computer Account».

- 7. Нажать кнопку «Finish».
- 8. Нажать кнопку «Next».
- 9. Нажать кнопку «Next».
- 10. Нажать кнопку «Finish».
- 11. Нажать кнопку «Close».
- 12. Нажать кнопку «Ok».
- 13. В дереве перейти к узлу Console Root/Certificates (Local Computer)/Trusted Root Certification Authorities/Certificates.
- 14. На этом узле нажать правой кнопкой, выбрать «All Tasks/Import».
- 15. Нажать кнопку «Next».
- 16. Нажать кнопку «Browse».
- 17. Выбрать файл сертификата удостоверяющего центра.
- 18. Нажать кнопку «Next».
- 19. Нажать кнопку «Next».
- 20. Нажать кнопку «Finish».
- 21. Перейти к узлу Console Root/Certificates (Local Computer)/Personal/Certificates.
- 22. Выбрать в списке установленный ранее сертификат закрытого ключа, открыть его двойным щелчком.
- 23. Проверить, что в окне не сообщается никаких ошибок, а на иконке сертификата нет восклицательного знака в желтом треугольнике.
- 24. Проверить, что на закладке Certification Path указан как сертификат, так и сертификат удостоверяющего центра.

#### 5. Проверка правильности установки личного сертификата

Для корректной установки сертификата достаточно предыдущих четырех пунктов данного приложения. Если сертификат установлен некорректно, после установки сертификата при запросе в БКИ будут какие-либо ошибки подписи. Если быстро понять причину ошибки не удается, рекомендуется обратиться в нашу техподдержку.

Список основных проверок:

- 1. В консоли mmc в закладке «Сертификаты (локальный компьютер)» проверить, что только что установленный сертификат есть в закладке «личные».
- Открыть установленный сертификат двойным щелчком, проверить, что в закладке «общие» внизу есть надпись «есть закрытый ключ, соответствующий этому сертификату»
- В консоли, в закладке «Сертификаты (локальный компьютер)», «доверенные корневые центры сертификации» должны быть все текущие сертификаты УЦ КриптоПро. (на момент написания документации - 2011 год – это 6 сертификатов УЦ КриптоПро, последний действителен до 2040 года)
- 4. (Для тестовых сертификатов и сертификатов для запросов в БРС и Equifax) В свойствах сертификата на закладке «путь сертификации» проверить, какой сертификат указан корневым. Если это не УЦ Крипто Про (в частности, если это тестовый центр КриптоПро или другой УЦ), этот сертификат тоже должен отображаться в консоли в закладке «доверенные корневые центры сертификации».
- Примечание: если корневым сертификатом указан не УЦ Крипто Про, корневые сертификаты УЦ Крипто Про все равно должны быть установлены.
- 5. После установки сертификатов был перезапущен SSLGate.
- 6. На контейнер закрытого ключа пароль должен либо не ставиться, либо при установке личного сертификата при вводе пароля необходимо поставить галочку – «сохранить пароль». Если Вы не уверены, выполнено ли это условие, необходимо повторить установку личного сертификата (см. раздел 3 данного приложения.)

Внимание! Если пароль на контейнер есть, но при создании контейнера не была поставлена галочка "сохранить пароль", при установке сертификата пароль может не спрашиваться, но при запросе в БКИ пароль потребуется и SSLGate не сможет его "ввести". Рекомендуется для проверки этого пункта дополнительно скопировать

Руководство по установке и эксплуатации Credit Registry Enterprise

закрытый ключ в новый контейнер без пароля и повторить установку сертификата с привязкой к новому контейнеру.

- 7. Если закрытый ключ не скопирован в реестр (это не рекомендуемый вариант), то хранилище ключей (дискета, токен, виртуальная дискета, флэш-диск) должно быть вставлено в компьютер и должно отображаться в списке доступных считывателей в закладке панели управления -> «крипто про»-> «оборудование» -> «настроить считыватели»
- Если закрытый ключ скопирован в реестр, то при установке личного сертификата (раздел 3 данного приложения) должен быть указан контейнер именно из реестра и именно из хранилища компьютера, а не пользователя.
- 9. В свойствах сервиса SSLGate на закладке logon рекомендуем выставлять галочку «разрешить взаимодействие с рабочим столом».

#### ПРИЛОЖЕНИЕ В. Рекомендации по установке нескольких копий

#### приложения

Настоятельно рекомендуется не устанавливать на один Tomcat несколько копий приложения *Credit Registry.* Если необходимо установить несколько экземпляров Credit Registry на одном сервере, следует также установить несколько экземпляров Tomcat.

Сделать это можно следующим образом:

- 1. Скачать Tomcat (но не сервис-installer) по ссылке <u>http://tomcat.apache.org/download-70.cgi</u>
- 2. Распаковать архив «32-bi Windows.zip» или «64-bit Windows.zip». Запустить командный файл «/bin/service.bat» через файловый менеджер(например, far)с параметрами:
  - install [имя сервиса]
    например,
    service.bat install CRE
  - Имя сервиса необходимо указывать без пробелов.
- 3. Изменить название файла «/bin/tomcat7w.exe» на «/bin/CREw.exe».
- 4. В конфигурации «conf/server.xml» для разных экземпляров Tomcat должны быть указаны различные порты

connectorport (по умолчанию 8080) и

serverport (по умолчанию 8005)

например, Connectorport="8080", Serverport = "8005" для одного экземпляра Tomcat, Connectorport="8081", Serverport = "8006" для другого.

5. Убедиться, что в «conf/tomcat-users.xml»пользователю«admin»присвоена poль«manager-gui»:

<user username="admin" password="admin" roles="admin,manager-gui" />

Руководство по установке и эксплуатации Credit Registry Enterprise

#### Примечание: Для Tomcat6 роль «manager»

#### <user username="admin" password="admin" roles="manager,admin"/>

6. Зайти в сервисы, запустить новый сервис – Apache Tomcat CRE.

#### ПРИЛОЖЕНИЕ С. Установка новых версий приложения

(!) Перед обновлением Credit Registry настоятельно рекомендуем делать бэкап БД. Бэкап делается стандартными средствами MSSQL/Oracle.

Для быстрого отката с новой версии на текущую, можно также сделать бэкап war-файла (credit\_registry.war), из которого была развернута текущая версия приложения. Он находится в папке C:\Program Files\Apache Software Foundation\tomcat 7\webapps.

Чтобы установить новую версию credit\_registry.war

(<u>http://creditregistry.ru/v6.11.24.3/credit\_registry.war.zip</u>) необходимо сделать следующее:

- 1. Остановить Tomcat;
- 2. Далее в папке webapps удалить War файл Credit registry и директорию Credit registry;
- 3. Очистить содержание временной папки (директория /temp);
- 4. Очистить содержание папки Work (удалить Catalina);
- 5. Положить WAR- файл в директорию /webapps;
- 6. Запустить Tomcat.

Возможные проблемы при установке новых версий системы:

- Иногда Tomcat не может полностью удалить приложение. В этом случае требуется остановить Tomcat и удалить папку: C:\Program Files\Apache Software Foundation\Tomcat7\webapps\credit\_registry вручную. В той же папке следует удалить файл credit\_registry.war (если Tomcat установлен под Windows на диск C:\). Также рекомендуется очищать папку Tomcat 7\Temp.
- *Если не очищается кэш страниц,* следует удалить папку C:\Program Files\Apache Software Foundation\Tomcat 7\work\Catalina\localhost\credit\_registry. Для проверки следует убедиться в том, что отображаемая версия программы соответствует установленной версии.

# ПРИЛОЖЕНИЕ D. Настройка SSLGate для работы с ЦККИ

#### Требуемое ПО и ключи

- СКЗИ Верба-ОW. Дистрибутив и лицензия на это ПО должны быть в банке. В частности, они должны быть у отдела, занимающегося отправкой банковской отчетности в ЦБ. Примечание: Верба для 64 битных ОС не сертифицирована. Верба для 32 битных ОС сертифицирована.
- 2. Дискета с «Вербовскими» ключами. Эти ключи используются, в частности, для подписания и шифрования банковской отчетности для отправки в ЦБ.
- 3. Утилита SCSignEx. Используется для подписания и шифрования файлов «вербовскими» ключами. Разработчиком данной утилиты является ЦБ. Дистрибутив данной утилиты должен быть банке, либо может быть запрошен у ЦБ. **Примечание.** При тестировании была использована версия 4.1.2.3. Рекомендуется использовать версии не ниже 4.\*.
- 4. Архиватор ARJ32. Дистрибутив есть на сайте <u>www.arjsoftware.com</u>. В частности, можно использовать версию ARJ32 3.20. Также дистрибутив arj можно скачать здесь: <u>http://arj.sourceforge.net/files/arjw\_310.exe</u>
- 5. Новая версия SSLGate. (не ниже 4.10) **Примечание:** для работы SSLGate версии 3.0 и выше необходим NET Framework 3.5.

#### Шаги установки

#### Настройка «СКЗИ Верба-ОW»

- Установить СКЗИ Верба-ОШ на компьютер с SSLGate. Дистрибутив и лицензия на это ПО должны быть в банке. В частности, они должны быть у отдела, занимающегося отправкой банковской отчетности в ЦБ.
- Вставить дискету или подключить виртуальную дискету с ключами. В качестве ключевого носителя может также выступать флэш-накопитель. Локальный диск как ключевой носитель использован быть не может (т.к. Верба просто «не увидит» ключи, хранящиеся просто на диске).
- 3. Запустить «модуль загрузки ключей». Пуск, все программы, Верба-OW, модуль загрузки ключей.
- Двигая мышь, проинициализировать генератор случайных чисел.
  Внимание! Инициализацию генератора случайных чисел необходимо выполнять под тем пользователем, под которым будет запущен SSLGate. Если инициализация генератора случайных чисел уже была произведена под другим пользователем, необходимо перезагрузить компьютер и повторить инициализацию.
- 5. В интерфейсе «Модуля загрузки ключей» выбрать дискету с ключами. Для проверки успешности настройки нажать «загрузить», а затем «выгрузить». Примечание. В конце проверки список загруженных ключей должен быть пуст.
- 6. Выйти из «Модуля загрузки ключей».

#### Установка архиватора ARJ

7. Установить ARJ32 на компьютере с SSLGate. Дистрибутив есть на сайте <u>www.arjsoftware.com</u>, а также может быть получен у ЦБ. В частности, можно использовать версию ARJ32 3.15.

#### Настройка утилиты SCSignEx для работы со "СКЗИ Верба-ОW"

8. Установить SCSignEx на компьютере с SSLGate. Дистрибутив можно получить либо в ЦБ, либо в отделе вашего банка, занимающемся отправкой отчетности в ЦБ.

Руководство по установке и эксплуатации Credit Registry Enterprise

# 9. Запустить и настроить SCSignEx. (Пуск, все программы, SignatureSC, SCSignEx) Пример стандартных настроек:

| Опции                                                                      |                    |            | x       |  |  |
|----------------------------------------------------------------------------|--------------------|------------|---------|--|--|
| Тип носителя                                                               |                    | Размещение |         |  |  |
| Путь до ключевого носителя                                                 | Файловая система 💌 | A:\        | 0<br>19 |  |  |
| Путь до открытых ключей КА                                                 | Файловая система 💌 | A:\        | 8::     |  |  |
| Путь до открытых ключей шифрования                                         | Файловая система 💌 | A:\        | 8::     |  |  |
| Путь до секретного ключа                                                   | Файловая система 💌 | A:\        | 8::     |  |  |
| Путь к программе Arj.exe. Должен быть указан и сам файл С:\ARJ32\ARJ32.EXE |                    |            |         |  |  |
| Путь до файлов прикреплений                                                |                    |            |         |  |  |
| 🖌 Продолжить 🗙 Выход                                                       |                    |            |         |  |  |

В качестве «Размещения» везде указывается путь к дискете с ключами.

Путь к программе Arj.exe – путь к файлу Arj.exe архиватора ARJ.

- Проверить, что SCSignEx настроен корректно: в интерфейсе SCSignEx выбрать произвольный файл для шифрования (кнопка open в SCSignEx), и нажать «установить КА и зашифровать на МГТУ». Если это действие выполнится без ошибок, SCSignEx настроен верно.
- 11.Проверить, что имя пользователя, под которым будет запускаться SSLGate и модуль загрузки ключей, не содержит знаков "-". Если имя пользователя содержит тире, необходимо в свойствах компьютера, на вкладке "дополнительно", в переменных среды указать значение переменных TMP и TEMP, не содержащее знак тире. Например, C:\Temp\

Примечание. Эта папка должна быть существующей.

| 1                                                                    |                                                                                                    |
|----------------------------------------------------------------------|----------------------------------------------------------------------------------------------------|
| Переменные среди                                                     | ы пользователя для ngaganov                                                                                    |
| Переменная                                                           | Значение                                                                                                    |
| EMAIL<br>Path                                                        | C:\Users\ngaganov\AppData\Roaming\<br>C:\texlive\2011\bin\win32                                                |
| TEMP                                                                 | %USERPROFILE%\AppData\Local\Temp                                                                               |
| TMP                                                                  | %USERPROFILE%\AppData\Local\Temp                                                                               |
| Системные переме                                                     | енные                                                                                                    |
|                                                                      |                                                                                                    |
| Переменная                                                           | Значение                                                                                                    |
| Переменная<br>ComSpec<br>FP_NO_HOST_C.                               | Значение<br>C:\Windows\system32\cmd.exe                                                                        |
| Переменная<br>ComSpec<br>FP_NO_HOST_C.<br>NUMBER OF P                | Значение<br>C:\Windows\system32\cmd.exe                                                                        |
| Переменная<br>ComSpec<br>FP_NO_HOST_C.<br>NUMBER_OF_P<br>ORACLE_HOME | Значение<br>C:\Windows\system32\cmd.exe                                                                        |
| Переменная<br>ComSpec<br>FP_NO_HOST_C.<br>NUMBER_OF_P<br>ORACLE_HOME | Значение    ^      C:\Windows\system32\cmd.exe    _      NO       4    _      Создать    Изменить      Удалить |

#### Настройка SSLGate

- 12.
- а. Если SSLGate не установлен, запустить установщик (SSLGate\*\*\*setup.exe)
- b. Если SSLGate уже установлен, необходимо забэкапить SSLGate.ini, удалить папку C:\Program Files\SSLGate, запустить установщик SSLGate, и после установки заменить SSLGate.ini на забэкапленый.
- 13. Добавить в SSLGate.ini раздел, отвечающий за взаимодействие с ЦБЦККИ.

| [CKKI]                                                                   |
|--------------------------------------------------------------------------|
|                                                                          |
| ari=C·\ARJ32\ARJ32 EXE                                                   |
|                                                                          |
| acciency-C. Drogrom Eiles MCEU Donk of Duccis Ciencture CC CCCienEy ave  |
| Scsignex=c: (Program Files (MGTO Bank OI Russia(Signaturesc(ScSignex.exe |
|                                                                          |
| cmd timeout=60000                                                        |

Проверить, что указаны актуальные пути.

arj – путь к запускаемому файлу архиватораARJ

scsignex – путь к утилите SCSignEx

cmd\_timeout – таймаут выполнения одиночных команд (в миллисекундах)

- 14.В панели управления операционной системы, в разделе администрирования необходимо запустить надстройку «Службы» ("Services"), найти службу "CreditRegistry SSLGate".
- 15.В свойствах службы на закладке «Вход в систему» ("Log On") указать пользователя и пароль, под которыми был проинициализирован Верба-OW:

| С | reditRegi      | istry SSLG           | ate Pro   | per  | ties (Local Com    | nputer)  |                | ×   |
|---|----------------|----------------------|-----------|------|--------------------|----------|----------------|-----|
|   | General        | Log On               | Recov     | ery  | Dependencies       |          |                |     |
|   | Log on         | as:                  |           |      |                    |          |                |     |
|   | ) <u>L</u> oc  | al System a          | account   | :    |                    |          |                |     |
|   |                | Allo <u>w</u> servio | ce to int | erac | t with desktop     |          |                |     |
|   | ⊚ <u>T</u> his | account:             |           | use  | Ч                  |          | <u>B</u> rowse |     |
|   | <u>P</u> as    | sword:               |           | •••  | •••••              | •        | ]              |     |
|   | <u>C</u> on    | fim passw            | ord:      | •••  | •••••              | •        | ]              |     |
|   | Help m         | e configure          | e user a  | ccou | int log on options | <u>L</u> |                |     |
|   |                |                      |           |      |                    |          |                |     |
|   |                |                      |           |      |                    |          |                |     |
|   |                |                      |           |      |                    |          |                |     |
|   |                |                      |           |      |                    |          |                |     |
|   |                |                      |           |      |                    |          |                |     |
|   |                |                      |           |      |                    |          |                |     |
|   |                |                      |           |      |                    |          |                |     |
|   |                |                      |           |      | ОК                 | Cancel   |                | ply |

16.На закладке «Общие» ("General") значение «Тип запуска» ("Startup type") должно быть «Вручную» ("Manual").

Примечание. При автоматическом запуске SSLGate выявлены проблемы с инициализацией модуля загрузки ключей в Вербе, поэтому на данный момент мы не рекомендуем автоматический запуск SSLGate. Стоит отметить, что дополнительные действия при перезапуске сервера с SSLGate все равно потребуются — в частности, инициализация модуля загрузки ключей для Вербы, которую невозможно автоматизировать.

| CreditRegistry SSLGate Properties (Local Computer) |                                                          |  |  |  |  |
|----------------------------------------------------|----------------------------------------------------------|--|--|--|--|
| General Log On                                     | Recovery Dependencies                                    |  |  |  |  |
| Service name:                                      | SSLGate                                                  |  |  |  |  |
| Display name:                                      | CreditRegistry SSLGate                                   |  |  |  |  |
| Description:                                       | *<br>*                                                   |  |  |  |  |
| Path to executable<br>C:\Work\MFD\trur             | :<br>ik\NBCH\SSLGate\Release\SSLGate.exe                 |  |  |  |  |
| Startup type:                                      | Manual                                                   |  |  |  |  |
| Help me configure                                  | service startup options.                                 |  |  |  |  |
| Service status:                                    | Stopped                                                  |  |  |  |  |
| <u>S</u> tart                                      | Stop Pause Resume                                        |  |  |  |  |
| You can specify the from here.                     | e start parameters that apply when you start the service |  |  |  |  |
| Start parameters:                                  |                                                          |  |  |  |  |
|                                                    | OK Cancel Apply                                          |  |  |  |  |

#### 17.Запустить SSLGate.

#### Действия после перезапуска сервера с SSLGate

После каждого перезапуска компьютера с SSLGate необходимо делать следующее:

- 1. Провести инициализацию модуля загрузки ключей Верба-OW: Пуск, все программы, Верба-OW, модуль загрузки ключей.
- 2. Двигая мышь, проинициализировать генератор случайных чисел.
- 3. В интерфейсе «Модуля загрузки ключей» выбрать дискету с ключами. Для проверки успешности настройки нажать «загрузить», а затем «выгрузить». Примечание. В конце проверки список загруженных ключей должен быть пуст.
- 4. зайти в панель управления операционной системы, в раздел администрирования, запустить надстройку «Службы» ("Services"), найти службу "CreditRegistry SSLGate" и запустить ее с помощью кнопки «Запустить» ("Start").
- 5. Можно выйти из системы (Logoff), служба "CreditRegistry SSLGate" дальше будет работать в автономном режиме.

#### ПРИЛОЖЕНИЕ E. Установка новых версий SSLGate

Возможно 2 варианта установки новой версии SSLGate:

1) Из установщика (из «SSLGate\*\*\*setup.exe»):

Руководство по установке и эксплуатации Credit Registry Enterprise

В данном случае необходимо бэкапить файл sslgate.ini;

2) Заменой ехе-файла установщика:

При варианте замены установщика необходимо новому exe-файлу присвоить то же имя, что было у прежнего exe-файла. Например: если новый exe-файл называется «SSLGateNet.exe», а прежний назывался «sslgate.exe», то новый нужно переименовать в «sslgate.exe».

#### ПРИЛОЖЕНИЕ F. Настройки, связанные с отменой зимнего времени

Если в интерфейсе Credit Registry отображается некорректное время, необходимо проверить следующее:

 Какой часовой пояс указан в настройках Windows. Должен быть указан (UTC+04:00) Волгоград, Москва, Санкт-Петербург. Если указан другой часовой пояс, необходимо установить обновление

http://support.microsoft.com/?kbid=2570791

2. Если время в ОС отличается от времени в интерфейсе Credit Registry (или, что то же самое, время в ОС отличается от времени в логах stdout) на 1 час, необходимо установить обновление java:

http://www.oracle.com/technetwork/java/javase/tzupdater-readme-136440.html

Файл tzupdater.jar необходимо скопировать в папку java/bin и запустить

java.exe -jar tzupdater.jar -u

После этого необходимо перезапустить Tomcat.

- 3.Если используется БД Oracle, соединение с БД настроено через context.xml и будет использоваться автоматический импорт, необходимо заменить драйвер для соединения с Oracle в tomcat7\lib
- Новый драйвер можно скачать здесь: (ojdbc14.jar) http://www.oracle.com/technetwork/database/enterprise-edition/jdbc-10201-088211.html
- Если время в ОС отличается от времени в интерфейсе Credit Registry (или, что то же самое, время в ОС отличается от времени в логах stdout) и выполнены рекомендации 1-3, необходимо в настройках Tomcat'a (пуск – Apache Tomcat – Configure Tomcat) на вкладке Java добавить опцию:

-Duser.timezone=Europe/Moscow

После этого необходимо перезапустить Tomcat.

### ПРИЛОЖЕНИЕ G. Типичные ошибки настройки коннекторов

# Ошибка подписи запроса (sign\_errors) java.io.IOException: ssl gate error: Certificate S\N:"519a549900020000654c" not found in store. Объект или свойство не найдено

|                      |                        | История запросов к экви                                                                                                    |
|----------------------|------------------------|----------------------------------------------------------------------------------------------------|
| Информация о запросе |                        |                                                                                                    |
|                      | Номер:                 | 5094                                                                                                    |
| скачать хтн-запрос   | Дата запроса:          | 19.01.2011 18:07:17                                                                                                    |
|                      | Пользователь:          | admin                                                                                                    |
|                      | Статус:                | Ошибка                                                                                                    |
|                      | Ошибка:                | Ошибка подписи sanpoca(sign_errors)                                                                                         |
|                      | Текст ошибки:          | java.io.IOException: ssl gate error: Certificate SW:"35e1320c00000014f" not found in store. Объект или свойство не найдено. |
|                      | Запрос по:             | ячсмит олдж                                                                                                    |
|                      | Тип документа:         | Паспорт гражданина РФ                                                                                                    |
|                      | Номер документа:       | 2233112233                                                                                                    |
|                      | Дата выдачи документа: | 22.11.1992                                                                                                    |
|                      | Тип отчета:            | 2225                                                                                                    |

Необходимо проверить серийный номер сертификата, отображаемый в ошибке. Он должен совпадать с номером сертификата, который вы устанавливали.

Если он совпадает с номером сертификата, отображаемым в его свойствах, проверить, отображается ли сертификат в сертификатах в консоли mmc, в личных сертификатах локального компьютера.

Если сертификат виден в консоли (в личных сертификатах локального компьютера), перезапустить SSLGate и повторить запрос. Если ошибка повторилась, проверить, что при проверке, где установлен сертификат, у вас открыта консоль сертификатов именно локального компьютера и что сервис SSLGate запущен под локальным компьютером (в свойствах сервиса в закладке вход в систему).

Если сертификат не виден в консоли mmc (в личных сертификатах в локальном компьютере), то установить его (панель управления, крипто про, сервис, установить личный сертификат). Подробнее – см. документацию по установке сертификатов. После установки перезапустить SSLGate.

# Ошибка. Сертификат не найден. Certificate is not found

| Информация о запросе |                        |                                                                                     |  |  |  |
|----------------------|------------------------|-------------------------------------------------------------------------------------|--|--|--|
|                      | Номер:                 | 98200                                                                               |  |  |  |
| Скачать хті-запрос   | Дата запроса:          | 12:10:2012 10:22:59                                                                 |  |  |  |
|                      | Пользователь:          | admin                                                                               |  |  |  |
|                      | Статус:                | Ошибка                                                                              |  |  |  |
|                      | Ошибка:                | Ошибка подписи запроса(sign_errors)                                                 |  |  |  |
|                      | Текст ошибки:          | java.io.IOException: ssl gate error: certificate is not found: 1bbe9d59000200020f06 |  |  |  |
|                      | Запрос по:             | КОМОЛОВ ЕВГЕНИЙ                                                                     |  |  |  |
|                      | Тип документа:         | Паспорт гражданина РФ                                                               |  |  |  |
|                      | Номер документа:       |                                                                                     |  |  |  |
|                      | Дата выдачи документа: | 26.01.2001                                                                          |  |  |  |
|                      | Тип отчета:            | 2225                                                                                |  |  |  |

Если данный сертификат установлен, необходимо проверить что установлены все корневые сертификаты и корневой сертификат, отображающийся на вкладке Path в свойствах сертификата (сертификаты должны быть установлены в доверенные корневые локального компьютера). Также такая ошибка возможна, если срок действия сертификата истек.

# java.io.IOException: HTTP[S] remote request error: HTTP/1.1 403 Forbidden

| Информация о запросе |               |                                                                           |
|----------------------|---------------|---------------------------------------------------------------------------|
| Current work and an  | Номер:        | 5089                                                                      |
| скачать хлі-запрос   | Дата запроса: | 19.01.2011 17:49:55                                                       |
|                      | Пользователь: | admin                                                                     |
|                      | Статус:       | Ошибка                                                                    |
|                      | Ошибка:       | Неизвестная сетевая ошибка(net_errors)                                    |
|                      | Текст ошибки: | java.io.IOException: HTTP[S] remote request error: HTTP/1.1 403 Forbidden |
|                      | Запрос по:    | ИВАНОВИВАН                                                                |
|                      |               |                                                                           |

Некорректно установлен личный сертификат, либо сертификат не указан в SSLGate.ini, либо установлены не все корневые сертификаты, либо срок действия сертификата истек, либо сертификат не прописан на стороне ОКБ. Для коннектора EI - это самая распространенная ошибка и проверять нужно все сразу. Личный сертификат должен быть установлен в личных сертификатах локального компьютера, проверить это можно через консоль mmc (пуск, выполнить, mmc, консоль, добавить или удалить оснастку, сертификаты, компьютера, локального компьютера) Корневые сертификаты - файл сасег.p7b с сайта срса.cryptopro.ru - в консоли mmc в закладке корневые сертификаты нужно сделать импорт этого файла. После переустановки сертификатов и изменения SSLGate.ini необходимо перезапускать SSLGate (как сервис)

Также такая ошибка может быть, если истекла триальная лицензия КриптоПро.

Как вариант, можно настроить коннектор ФМС с этим сертификатом, корректным адресом и некорректными логином/паролем и сделать запрос. При использовании сертификата на подпись ошибка обычно более информативная.

# Ошибка. Код отчета 12 Расшифровка кода отчета: Структура XML запроса не корректна

| Информация о запросе                                                                           |                                                             |                                 |
|------------------------------------------------------------------------------------------------|-------------------------------------------------------------|---------------------------------|
| Current and annual                                                                             | Номер:                                                      | 5093                            |
| скачать хтнэапрос                                                                              | Дата запроса:                                               | 19.01.2011 18:01:32             |
|                                                                                                | Пользователь:                                               | admin                           |
|                                                                                                | Статус:                                                     | OK                              |
|                                                                                                | Sanpoc no:                                                  | ячсмит олдж                     |
|                                                                                                | Тип документа:                                              | Паспорт гражданина РФ           |
|                                                                                                | Номер документа:                                            | 2233112233                      |
|                                                                                                | Дата выдачи документа:                                      | 22.11.1992                      |
|                                                                                                | Тип отчета:                                                 | 2225                            |
|                                                                                                |                                                             |                                 |
| Ответ Эквифакс(ГПКС)                                                                           |                                                             |                                 |
| Для печати<br>Спачать хлн-ответ<br>Спачать хлн-ответ с подписью<br>Скачать отчёт в формате pdf | Ессиггах*<br>Код отчета: 12<br>Расшифровка кода отчета: Стр | уктура XML запроса не корректна |
|                                                                                                |                                                             |                                 |

Возможные причины:

1) корректно установленный сертификат, но не вписан в список разрешенных на стороне Эквифакс

2) указан неправильный тип отчета

3) возможно структура XML некорректна.

Третий вариант наименее вероятен и сначала нужно проверить первые два.

История запросов к Experiar

История запросов к Эквиф

# java.io.IOException: HTTP[S] remote request error: HTTP/1.1 401 Unauthorized

| Информация о запросе |               |                                                                              |  |  |  |
|----------------------|---------------|------------------------------------------------------------------------------|--|--|--|
| 0                    | Номер:        | 5096                                                                         |  |  |  |
| скачать хтнзапрос    | Дата запроса: | 19.01.2011 18:16:28                                                          |  |  |  |
|                      | Пользователь: | admin                                                                        |  |  |  |
|                      | Статус:       | Ошибка                                                                       |  |  |  |
|                      | Ошибка:       | Неизвестная сетевая ошибка(net_errors)                                       |  |  |  |
|                      | Текст ошибки: | java.io.IOException: HTTP[S] remote request error: HTTP/1.1 401 Unauthorized |  |  |  |
|                      | Запрос по:    | ячсмит олдж                                                                  |  |  |  |

Сертификат установлен корректно, но на стороне EI ему не прописано разрешение на запросы. Проверить, что в SSLGate.ini указан текущий сертификат для запросов EI, а не какой-то другой. Если это именно тот сертификат, которые вы получили в EI, обратиться в EI. Они должны прописать сертификат у себя как сертификат, с которым можно делать запросы.

## Ошибка. Код отчета 50 при запросе в НБКИ

|                                                                             |                           |                     | История запросов кредитн        |
|-----------------------------------------------------------------------------|---------------------------|---------------------|---------------------------------|
| 1нформация о запросе                                                        |                           |                     |                                 |
| жачать xml-запрос                                                           | Номер:                    | 5098                |                                 |
|                                                                             | Дата отправления запроса: | 19.01.2011 18:40:54 |                                 |
|                                                                             | Дата получения ответа:    | 19.01.2011 18:40:54 |                                 |
|                                                                             | Пользователь:             | admin               |                                 |
|                                                                             | Статус:                   | ок                  |                                 |
|                                                                             | Запрос по:                | ячсмит              |                                 |
|                                                                             |                           |                     |                                 |
| Этчет НБКИ о кредитной истор                                                | рии субъекта              |                     |                                 |
| жачать отчет НБКИ как XML файл                                              | Сообщения:                |                     |                                 |
| жачать отчет НБКИ как XML файл с подписью<br>Хкачать xmLответ в формате pdf | Код: <b>50</b>            |                     | Tekct: Operation Not Authorized |

Надо проверять код участника в коннекторе.

Если код участника НБКИ указан корректный, Вашу учетную запись для запросов в НБКИ заблокировали. (Предположительно - финансовая блокировка) Необходимо обратиться к менеджеру в НБКИ.

# Ошибка. Код отчета 32. Текст: User Not Found

| Информация о запросе                                                          |                           |                       |  |
|-------------------------------------------------------------------------------|---------------------------|-----------------------|--|
| Скачать xml-запрос                                                            | Номер:                    | 5511                  |  |
|                                                                               | Дата отправления запроса: | 20.01.2011 16:02:42   |  |
|                                                                               | Дата получения ответа:    | 20.01.2011 16:02:44   |  |
|                                                                               | Пользователь:             | admin                 |  |
|                                                                               | Статус:                   | ОК                    |  |
|                                                                               | Запрос по:                | МАКАЛКИНААЫФВФЫВ      |  |
|                                                                               |                           |                       |  |
| Отчет НБКИ о кредитной исто                                                   | рии субъекта              |                       |  |
| Скачать отчет НБКИ как XML файл                                               | Сообщения:                |                       |  |
| Скачать отчет НБКИ как XML файл с подписью<br>Скачать xml-ответ в формате pdf | Код: 32                   | Tekct: User Not Found |  |

Запрос дошел до НБКИ, НБКИ вернуло сообщение об ошибке.

проверить логин (имя) в коннекторе НБКИ. Например, попробовать с ними залогиниться на сайте icrs.nbki.ru через браузер. Имя должно иметь формат 0101ВВ000001 – 4 символа, две буквы, 5 нулей и цифра. Имя отличается от кода участника на 1 или 2 последних символа. Одинаковым с ним быть не может.

История запросов к Ехре

История запросов кредити

## Ошибка 99 - нет полномочий

|                                                            |                                                                 |                                   |                      |                                    |                         |             |                |  | История запросов к Ехре |
|------------------------------------------------------------|-----------------------------------------------------------------|-----------------------------------|----------------------|------------------------------------|-------------------------|-------------|----------------|--|-------------------------|
| Информация о запросе                                       |                                                                 |                                   |                      |                                    |                         |             |                |  |                         |
| Скачать xml-запрос                                         | Номер:<br>Дата запроса<br>Пользователь<br>Статус:<br>Запрос по: | :                                 | 60<br>21<br>ad<br>OH | 16<br>.01.201<br>min<br>Қ<br>ҚҚАЛК | I1 10:29:43<br>ИНААЫФВ⊄ | ЫВ ПЕТРАЫФВ | ФЫВФЫВФВ       |  |                         |
| Отчёт Experian                                             |                                                                 |                                   |                      |                                    |                         |             |                |  |                         |
| Скачать xml-ответ (native)<br>Скачать xml-ответ с подписью | Ошибки                                                          |                                   |                      |                                    |                         |             |                |  |                         |
| Скачать xm-ответ в формате pdf<br>Для печати               | Код ошибки<br>99                                                | Описание ошибки<br>Нет полномочий | Поле                 | Путь                               | Значение                | Дополнитель | ная информация |  |                         |
|                                                            |                                                                 |                                   |                      |                                    |                         |             |                |  |                         |

Сертификат установлен корректно, запрос дошел до Experian и они вернули xml-ответ. В коннекторе неверно заполнено одно из 4x полей, значения которых нужно брать у Experian: подписчик, группа, пользователь, пароль.

Или, если запрос выполнялся с использованием опции «со скорингом», то возможно, что данная услуга не подключена на стороне ОКБ.

#### Ошибка Такого отчета не существует

| Информация о запросе                                                                           |                                                  |                                                                                                    |        |  |
|------------------------------------------------------------------------------------------------|--------------------------------------------------|----------------------------------------------------------------------------------------------------|--------|--|
|                                                                                                | Номер: 60                                        |                                                                                                    |        |  |
| Скачать xml-запрос                                                                             | Дата запроса: 24                                 | 2011 12:50:49                                                                                        |        |  |
|                                                                                                | Пользователь: ас                                 |                                                                                                    |        |  |
|                                                                                                | Статус: О                                        |                                                                                                    |        |  |
|                                                                                                | Sanpocino: UBAHOB UBAH                           |                                                                                                    |        |  |
|                                                                                                | Тип документа: Па                                | от гражданина РФ                                                                                     |        |  |
|                                                                                                | Номер документа: 46                              | 13456                                                                                                |        |  |
|                                                                                                | Дата выдачи документа: 20                        | 993                                                                                                  |        |  |
|                                                                                                | Тип отчета: 18                                   |                                                                                                    |        |  |
|                                                                                                |                                                  |                                                                                                    |        |  |
| Ответ Эквифакс(ГПКС)                                                                           |                                                  |                                                                                                    |        |  |
| Для печати<br>Скачать хмі-ютвет<br>Скачать хмі-ютвет с подписью<br>Скачать отчёт в формате pdf | ИВАНОВ ИВАН ИВАНОВИЧ. Паспорт                    | ссии <mark>4603123456</mark> выдан <mark>20.10.1993. Дата создания отчёта:</mark> 24.01.2011 1:<br>• | 251:11 |  |
|                                                                                                | Код отчета: 4<br>Расшифровка отчета: Такого отче | существует! Дата создания отчёта: 24.01.2011 12                                                      | 51:11  |  |
|                                                                                                | Фамилия Имя Отчество                             | ИВАНОВ ИВАН ИВАНОВИЧ                                                                                 |        |  |
|                                                                                                | +amming, runn, OTHOUDD                           |                                                                                                    |        |  |
|                                                                                                |                                                  |                                                                                                    |        |  |
|                                                                                                | Дата и место рождения                            | 20.10.1970 MOCKBA                                                                                    |        |  |

Проверить настройки коннектора (поле «Тип отчета»).

Они должны быть заполнены значениями, полученными в Equifax.

При необходимости банк должен уточнить у Equifax значение этих полей.

История запросов к Эквиф

# Статус: Ошибка Ошибка: Ошибка подписи запроса (sign\_errors) Текст ошибки: java.io.IOException: ssl gate error: Getting signed BLOB size failed. Набор ключей не существует

| Информация о запросе |                        |                                                                                                  |
|----------------------|------------------------|--------------------------------------------------------------------------------------------------|
|                      | Номер:                 | 6034                                                                                             |
| .качать хм⊢запрос    | Дата запроса:          | 24.01.2011 13:03:34                                                                              |
|                      | Пользователь:          | admin                                                                                            |
|                      | Статус:                | Ошибка                                                                                           |
|                      | Ошибка:                | Ошибка подписи sanpoca(sign_errors)                                                              |
|                      | Текст ошибки:          | java.io.IOException: ssl gate error: Getting signed BLOB size failed. Набор ключей не существует |
|                      | Sanpoc no:             | ИВАНОВ ИВАН                                                                                      |
|                      | Тип документа:         | Паспорт гражданина РФ                                                                            |
|                      | Номер документа:       | 4603123456                                                                                       |
|                      | Дата выдачи документа: | 20.10.1993                                                                                       |
|                      | Тип отчета:            | 19                                                                                               |

Причина: сертификат установлен без привязки к закрытому ключу, либо привязка осуществлена, но ключ отсутствует, либо ключ хранится на токене и токен долго инициализируется. Решение:

Зайти в консоль mmc, зайти в личные сертификаты локального компьютера, выбрать нужный личный сертификат, нажать на него.

Проверить, есть ли надпись – есть закрытая часть, соответствующая этому сертификату.

Если надписи нет, установить сертификат (в локальное хранилище, в личные сертификаты) через панель управления, КриптоПро, сервис, установить личный сертификат.

Если надпись есть, проверить, вставлен ли ключевой носитель. В любом случае, рекомендуем сохранять закрытую часть в реестре и устанавливать сертификат с привязкой к реестру.

Запустить службу CreditRegistry SSLGate с параметром «Разрешить взаимодействие с рабочим столом», проверить, не появляется ли каких-либо сообщений на экране машины с SSLGate

# Ошибка Использован незарегистрированный сертификат подписи ("35e1320c0000000014f")

Причина: Сертификат не привязан к логину на стороне НБКИ.

Решение: Обратиться к менеджерам НБКИ.

# Ошибка подписи запроса (sign\_errors) java.net.SocketTimeoutException: Read timed out

Прописать максимальное время формирования ЭЦП (сек) в настройках коннектора 20 сек.

В свойствах сервиса SSLGate поставить галочку — разрешить взаимодействие с рабочим столом. Перезапустить сервис.

Повторить запрос.

Скорее всего, на машине с SSLGate будут сообщения на экране.

Если это запрос пароля – ввести пароль и нажать – сохранить.

Если это запрос ключевого носителя — необходимо проверить, что ключевой носитель с закрытой частью сертификата вставлен в компьютер (например, это может быть флешка\дискета\токен). Рекомендуется копировать контейнер с закрытой частью в реестр и при установке сертификатов использовать привязку к реестру.

История запросов к Экви

Также необходимо проверить настройки прокси Credit Registry.

Для SSLGateNet (версии SSLGate 3.0 и выше) должен быть открыт доступ к CRL.

# Ошибка. Код отчета 28

| Информация о запросе                                                                                             |                                                                                                    |                                                                                                    |
|----------------------------------------------------------------------------------------------------|----------------------------------------------------------------------------------------------------|----------------------------------------------------------------------------------------------------|
| Скачать оригинальный xml-запрос<br>Скачать оригинальный xml-запрос с<br>подписью                                 | Номер:<br>Дата запроса:<br>Пользователь:<br>Статус:<br>Запрос по:<br>Тип документа:<br>Номер документа:<br>Дата выпачи, получиента: | 293662<br>10.10.2012 16:32:25<br>аdmin<br>ОК<br>АБДУЛИН АБДУЛА<br>Паспорт гражданина РФ<br>93 01950455<br>27.12.002 |
|                                                                                                    | Тип отчета:                                                                                                    | 2225                                                                                                    |
| Ответ Эквифакс(ГПКС)                                                                                             |                                                                                                    |                                                                                                    |
| Для печати<br>Скачать отчет как XML файл<br>Скачать отчет как XML файл с подписью<br>Скачать отчёт в формате pdf | EQUIFAX                                                                                                    | K°                                                                                                    |
|                                                                                                    | Код отчета: 28<br>Расшифровка кода отчет                                                                                            | а: Невозможно расшифровать запрос                                                                                   |
|                                                                                                    |                                                                                                    |                                                                                                    |

В настройках коннектора Эквифакс указан сертификат в поле «Серийный номер сертификата бюро Эквифакс». Необходимо отключить шифрование запроса (убрать сертификат из поля «Серийный номер сертификата бюро Эквифакс»).

#### Ошибка. Код отчета 49 при запросе в НБКИ

| Информация о запросе                                                                                         |                           |                     |                               |
|----------------------------------------------------------------------------------------------------|---------------------------|---------------------|-------------------------------|
| Скачать оригинальный xml-запрос                                                                              | Номер:                    | 97698               |                               |
|                                                                                                    | Дата отправления запроса: | 10.10.2012 16:24:16 |                               |
|                                                                                                    | Дата получения ответа:    | 10.10.2012 16:24:19 |                               |
|                                                                                                    | Пользователь:             | admin               |                               |
|                                                                                                    | Статус:                   | ОК                  |                               |
|                                                                                                    | Запрос по:                | КОМОЛОВ             |                               |
|                                                                                                    |                           |                     |                               |
| Отчет НБКИ о кредитной і                                                                                     | истории субъекта          |                     |                               |
| Скачать отчет как XML файл<br>Скачать отчет как XML файл с подписью<br>Скачать отчет как AML файл с подписью | Сообщения:                |                     |                               |
| скачать отчет в формате рог                                                                                  | Код: 49                   |                     | Текст: User Not Authenticated |

проверить логин/пароль в коннекторе НБКИ. Например, попробовать с ними залогиниться на сайте icrs.nbki.ru через браузер.

# Ошибка базы данных код ошибки -4 или -6: база данных не

### подключилась.

Проблемы на стороне ФМС. Попробуйте сделать запрос позже.

#### Превышено время ожидания ответа БКИ: read timeout

| Информация о запросе |                     |                                                     |
|----------------------|---------------------|-----------------------------------------------------|
|                      | Номер:              | 7677                                                |
|                      | Дата запроса:       | 31.01.2011 17:44:48                                 |
|                      | Пользователь:       | admin                                               |
|                      | Статус:             | Ошибка                                              |
|                      | Ошибка:             | Превышено время ожидания ответа БКИ(timeout_errors) |
|                      | Текст ошибки:       | timeout_errors                                      |
|                      | Запрос по:          | ИВАНОВА ТАТЬЯНА                                     |
|                      | Проверяемые данные: | Фамилия Иванова; Им я Татьяна; (                    |

Либо бюро не вернуло ответ за "таймаут ожидания ответа БКИ", либо не поставлена галочка "сохранить пароль" при установке личного сертификата, либо запрос делался через прокси-сервер и доступа к сайту БКИ нет.

второй вариант нужно проверять только при определенных условиях!!

если:

- 1) ошибка вернулась по коннектору EI или БPC-direct
- 2) ошибка возвращается по всем запросам (т.е. по запросам по разным субъектам)
- 3) таймаут ожидания ответа от БКИ выставлен достаточный (не менее 60 сек)

в этом случае действительно может сработать таймаут ожидания ответа от БКИ, хотя реально SSLGate ждет ввода пароля.

это может произойти, если в свойствах сервиса SSLGate выставлена галочка "разрешить взаимодействие с рабочим столом"

и подключаются к машине с SSLGate по rdp (в этом случае окошко с запросом пароля "где-то" появляется, но на рабочем столе в rdp - не появляется). В этом случае нужно подключаться по rdp с консольной сессией (mstsc /admin)

в остальных случаях - таймаут ожидания ответа БКИ - это адекватный текст ошибки и нужно проверять таймаут в коннекторе.

# Статус: Ошибка

Ошибка: Ошибка соединения с БКИ (bki\_conn\_errors) Текст ошибки: ru.mbtc.creditregistry.sslgate.SslGateNegotiateException: SSLGate error: Connect SSL client handshake failed

После установки нового сертификата не перезапущена служба sslgate. Необходимо перезапустить службу.

Также возможно не установлены корневые сертификаты УЦ Крипто Про, либо не перезапущен компьютер после установки Крипто Про.

Если установка корневых сертификатов и перезапуск компьютера не помог, попробовать зайти на сайт https://cryptopro.ru

Если зайти не получилось, сделать (в произвольном порядке) следующее:

- обратиться в КриптоПро (с вопросом, почему не получается зайти через IE на сайт https://cryptopro.ru)

 переустановить КриптоПро (удалить КриптоПро, перезагрузить компьютер, установить КриптоПро, перезагрузить компьютер)

# Статус: Ошибка Ошибка: Ошибка подписи запроса(sign\_errors) Текст ошибки: java.io.IOException: ssl gate error: Неправильный открытый ключ поставщика / The Keyset parameter is invalid

| Номер:                 | 104209                                                                      |
|------------------------|-----------------------------------------------------------------------------|
| Дата запроса:          | 29.12.2012 11:09:29                                                         |
| Пользователь:          | admin                                                                       |
| Статус:                | Ошибка                                                                      |
| Ошибка:                | Ошибка подписи запроса(sign_errors)                                         |
| Текст ошибки:          | java.io.IOException: ssl gate error: Неправильный открытый ключ поставщика. |
| Запрос по:             |                                                                             |
| Тип документа:         | Паспорт гражданина РФ                                                       |
| Номер документа:       |                                                                             |
| Дата выдачи документа: | 18.04.2002                                                                  |
| Тип отчета:            | 2225                                                                        |

Не сохранен пароль на контейнер с закрытой частью, к которой осуществлена привязка личного сертификата.

В настройках КриптоПро (вкладка сервис) необходимо изменить пароль с опцией «запомнить пароль» (в некоторых версиях КриптоПро есть возможность «протестировать контейнер», в этом случае также можно выставить опцию «запомнить пароль»).

# Статус: Ок

#### Ошибка: Ошибка при разборе xml-ответа

| Запрос по:                | ВИЛЬЧЕНКО    |
|---------------------------|--------------|
| Статус:                   | OK           |
| Пользователь:             | user         |
| Дата получения ответа:    | 12.06.2013 0 |
| Дата отправления запроса: | 12.06.2013 0 |
| Номер:                    | 995386       |

95386 2.06.2013 09:47:45 2.06.2013 09:47:49 ISA

Ошибка при разборе xml-ответа (скачать 🗐 : org.xml.sax.SAXParseException; lineNumber: 1; columnNumber: 150; A DOCTYPE is not allowed in content

При запросах БРС (НБКИ-БРС). Сбой на стороне бюро, необходимо повторить запрос позднее.

# MQ-ошибка в логе stdout: com.ibm.mq.MQException: MQJE001: An **MQException occurred: Completion Code 2, Reason 2035**

СRЕ не может подключиться к менеджеру очередей. Чаще всего это связано с неверными данными для аутентификации на сервере MQ или недостаточными правами.

Проверьте, что CRE использует набор јаг-библиотек той же версии, что и сервер MQ.

- 2. В MQ существуют ограничения на длину имени пользователя. Какова длина имени пользователя, под которым запущена CRE?
  - Если MQ развернута под Windows, то макс. длина не более 20 символов.
  - Если MQ развернута под Linux, то макс. длина не более 10 символов.
- Если Вы отключили аутентификацию, то явно задайте MCA User ID на канале соединения с сервером. Нужно указать имя пользователя (или группы), обладающего достаточными правами на сервере MQ для работы с созданными менеджером очередей и очередями. Например, попробуйте указать группу *mqm*.

# MQ-ошибка в логе stdout: org.codehaus.xfire.fault.XFireFault: Parameter {http://creditregistry.ru/2010/webservice/SingleFormatService}GroupRequ estData does not exist!

- 1. Проверьте, какое значение Вы передаете в свойстве **CRE\_SERVICE\_NAME**. Если требуется вызвать web-cepвис УСО, то CRE\_SERVICE\_NAME должно содержать значение *SingleFormatService*. По умолчанию CRE направляет поступающие сообщения на вход *ConnectorService*.
- CRE\_SERVICE\_NAME передается, но CRE не может распознать значение данного свойства (в логах по-прежнему встречается запись "CRE\_SERVICE\_NAME: ConnectorService"). CRE использует интерфейс JMS для взаимодействия с очередями MQ. Проверьте значение свойства mcd.Msd в отправляемых сообщениях – оно должно быть jms\_text или jms\_bytes.

Примечание: для вывода в лог stdout заголовков и тела MQ-сообщений добавьте в настройки логирования CRE следующие строки:

ru.mbtc.creditregistry.mq.was.WsMqTimer=trace

ru.mbtc.creditregistry.mq.was.WsRequestExecuteTask=trace

| Смомента                                                                                         | выпуска се                                                        | ртифика                                                                                                    | та прош                                                                                                    | ло больше года                                                                                                    |
|--------------------------------------------------------------------------------------------------|-------------------------------------------------------------------|----------------------------------------------------------------------------------------------------|----------------------------------------------------------------------------------------------------|----------------------------------------------------------------------------------------------------|
| Credit Registry<br>6.11.11                                                                       | Администрирование   Лицензия  <br>Групповой запрос   НБКИ   Эквиф | Администрирование   Лицензия   Запоговые ТС   Субъекты   Экспорт   Проверка   Импорт   Журналы   Задачи   Отчеты<br>Групповой запрос   НБКИ   Эквифакс   ОКБ (Е)(краткий)   БРС   НБКИ ТСЗ   ВБКИ   НБКИ Сигналы   Черные списки |                                                                                                    |                                                                                                    |
|                                                                                                  |                                                                   |                                                                                                    |                                                                                                    |                                                                                                    |
| Информация о запросе                                                                             | •                                                                 |                                                                                                    |                                                                                                    |                                                                                                    |
|                                                                                                  |                                                                   | Номер:<br>Дата запроса:<br>Пользователь:<br>Статус:<br>Запрос по:<br>Проверяемые данные:                                                                                                    |                                                                                                    | 34581<br>01.10.2013 16.40.50<br>аdmin<br>Ошибка<br>КNMCSHLMSCP870279<br>V7N-код KNMCSHLMSCP870279 ; Серия и номер ПТС ; Номер двигателя ; Номер шасси ; Номер кузова. |
| Отчет НБКИ по ТСЗ                                                                                |                                                                   |                                                                                                    |                                                                                                    |                                                                                                    |
| Скачать отчет как XML файл<br>Скачать отчет как XML файл с подпис<br>Скачать отчёт в формате pdf | сью                                                               | Общая информац<br>Данные к проверк                                                                                                    | ИЯ<br>Код ошибон НБКИ 033<br>Текст ошибон НБКИ С мои<br>е<br>VN-Код КИМСSHLMSCP8<br>Серия и номер ЛТС<br>Номер диятеля<br>Номер шасси<br>Номер изова | мента выпуска сертификата прошло больше года.<br>70279                                                                                                    |

НБКИ разрешает использовать личный сертификат не более одного года. (несмотря на срок действия сертификата, прописанный в свойствах сертификата)

Нужно получить новый сертификат для запросов в бюро.

### Код ошибки НБКИ 23 Проверка подписи не прошла

#### Общая информация

Код ошибки НБКИ 023 Текст ошибки НБКИ Проверка подписи не прошла.

К пользователю (в настройках коннектора) не привязан сертификат, которым подписывается запрос. Если сертификат правильный, то нужно обратиться в НБКИ, чтобы пользователю, который прописан в коннекторе, прописали этот сертификат.

## Wrong PIN was presented

| Номер:        | 51445373                                                                                              |
|---------------|----------------------------------------------------------------------------------------------------|
| Дата запроса: | 30.09.2013 09:23:15                                                                                   |
| Пользователь: | HIGH                                                                                                  |
| Статус:       | Ошибка                                                                                                |
| Ошибка:       | Ошибка подписи запроса(sign_errors)                                                                   |
| Текст ошибки: | java.jo.IOException: ssl gate error: The card cannot be accessed because the wrong PIN was presented. |

Предположительно, указан пароль на контейнер с сертификатом. Рекомендуется скопировать закрытую часть ключа в контейнер без пароля и установить сертификат с привязкой к контейнеру без пароля.

#### Ошибка: Ошибка соединения с БКИ(bki\_conn\_errors)

Текст ошибки: ru.mbtc.creditregistry.sslgate.SslGateNegotiateException: SSLGate error: Ошибка вызова SSPI, см. внутреннее исключение. (0x80004005):

| Sanpoc no:                | KYCTOB                                                                                                    |
|---------------------------|----------------------------------------------------------------------------------------------------|
| Текст ошибки:             | ru.mbtc.oreditregistry.sslgate.SslGateNegotiateException: SSLGate error: Ошибка вызова SSPI, см. внутреннее исключение. (0x80004005): |
| Ошибка:                   | Ошибка соединения с БКИ(bki_conn_errors)                                                                                              |
| Статус:                   | Ошибка                                                                                                    |
| Пользователь:             | admin                                                                                                    |
| Дата получения ответа:    | 21.02.2014 11:01:18                                                                                                    |
| Дата отправления запроса: | 21.02.2014 11:01:17                                                                                                    |
| Номер:                    | 111281                                                                                                    |

Указан пароль на контейнер с закрытой частью. Рекомендуется скопировать закрытую часть ключа в контейнер без пароля и установить сертификат с привязкой к контейнеру без пароля.

# Ошибка: Ошибка подписи запроса (sign\_errors): java.io.IOException: ssl gate error: Getting signed BLOB size failed. Function failed during execution.

| Запрос по:    | БОГДАНЧИК ВАДИМ                                                                                                    |
|---------------|----------------------------------------------------------------------------------------------------|
| Текст ошибки: | ru.mbtc.creditregistry.sslgate.SslGateSignException: java.io.IOException: ssl gate error: Function failed during execution. |
| Ошибка:       | Ошибка подписи запроса(sign_errors)                                                                                         |
| Статус:       | Ошибка                                                                                                    |
| Пользователь: | admin                                                                                                    |
| Дата запроса: | 14.03.2014 12:11:01                                                                                                    |
| Номер:        | 7516                                                                                                    |
|               |                                                                                                    |

Нужно проверять лицензию КриптоПро, вероятнее всего истекла лицензия.

# ПРИЛОЖЕНИЕ Н. Контакты для связи с БКИ

В данном разделе представлена контактная информация БКИ для получения учетных данных и сертификатов.

**НБКИ – Национальное Бюро Кредитных Историй** <u>http://www.nbki.ru</u> Тел.: +7 (495) 221-78-37 Техническая поддержка: <u>Support@nbki.ru</u>

#### ОКБ – Объединенное Кредитное Бюро

Клиентская поддержка: AKurlykin@nbki.ru

<u>http://www.bki-okb.ru/</u> Тел.: +7 (495) 665-51-73 E-mail: <u>msk@e-i.ru</u>

#### Эквифакс Кредит Сервисиз

<u>http://www.equifax.ru/</u> Тел. (тех. поддержка): +7 (495) 788-30-67 E-mail: <u>office@equifax.ru</u>

#### Кредитное бюро Русский Стандарт

<u>http://www.rs-cb.ru/</u> Тел.: +7 (495) 609-64-24 E-mail: <u>rscb@rs-cb.ru</u>

ЦККИ – Центральный Каталог Кредитных Историй

<u>http://ckki.cbr.ru/</u> Тел.: (495) 771-91-00 E-mail: <u>webmaster@www.cbr.ru</u>

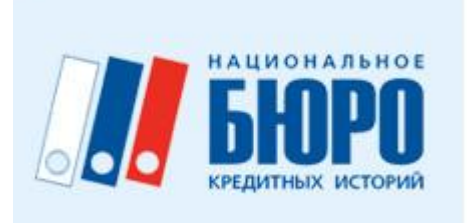

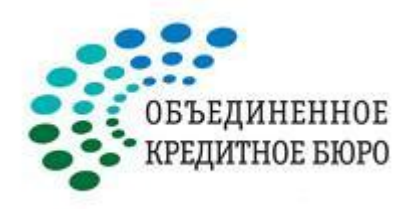

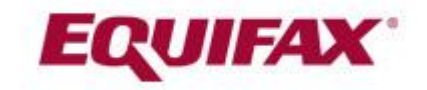

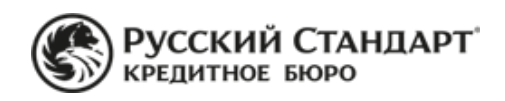

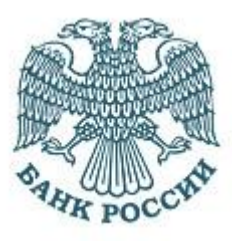